Copyright © <2021> by <Steve Brady>. All Rights Reserved.

### **Table of contents**

| Tutorials                        | . 3 |
|----------------------------------|-----|
| Running FocusMax with Simulators | . 4 |
| MaxIm                            | . 5 |
| 5 Star Pattern                   | . 7 |
| Simulated Stars with PinPoint    | 13  |
| ASCOM DSS Camera                 | 23  |
| TheSky                           | 27  |
| Using DSS (Deep Sky Survey)      | 27  |
| Nebulosity 4                     | 43  |
| ASCOM DSS Camera                 | 44  |
| AcquireStar                      | 48  |
| ÁcquireStar Tab                  | 50  |
| TheSky Image Link                | 53  |
| PinPoint Tab                     | 55  |
| Plate Solve Tab                  | 58  |
| AcquireStar Wizard               | 60  |
| Filter Offset Wizard             | 66  |
| First Light Wizard               | 73  |
| Focus Convergence Wizard         | 82  |
| Temperature Compensation Wizard  | 83  |
| Running Vcurves                  | 88  |
| Image Calibration                | 92  |

#### Version 1.1 10/23/2022

Author: Steve Brady http://www.ccdware.com

#### Contents

Learning with Simulators

<u>AcquireStar</u>

AcquireStar Wizard

Filter Offset Wizard

First Light Wizard

Focus Convergence Wizard

Temperature Compensation Wizard

Running Vcurves

**Profile Window** 

**Image Calibration** 

### **Running FocusMax with Simulators**

## Running FocusMax With Simulators

### MaxIm

### MaxIm

### **Options for creating simulated stars using MaxIm**

- 1. Five star pattern
  - This option does not require a telescope connection
  - o The Simulator camera must be selected in MaxIm Camera Control / Setup tab

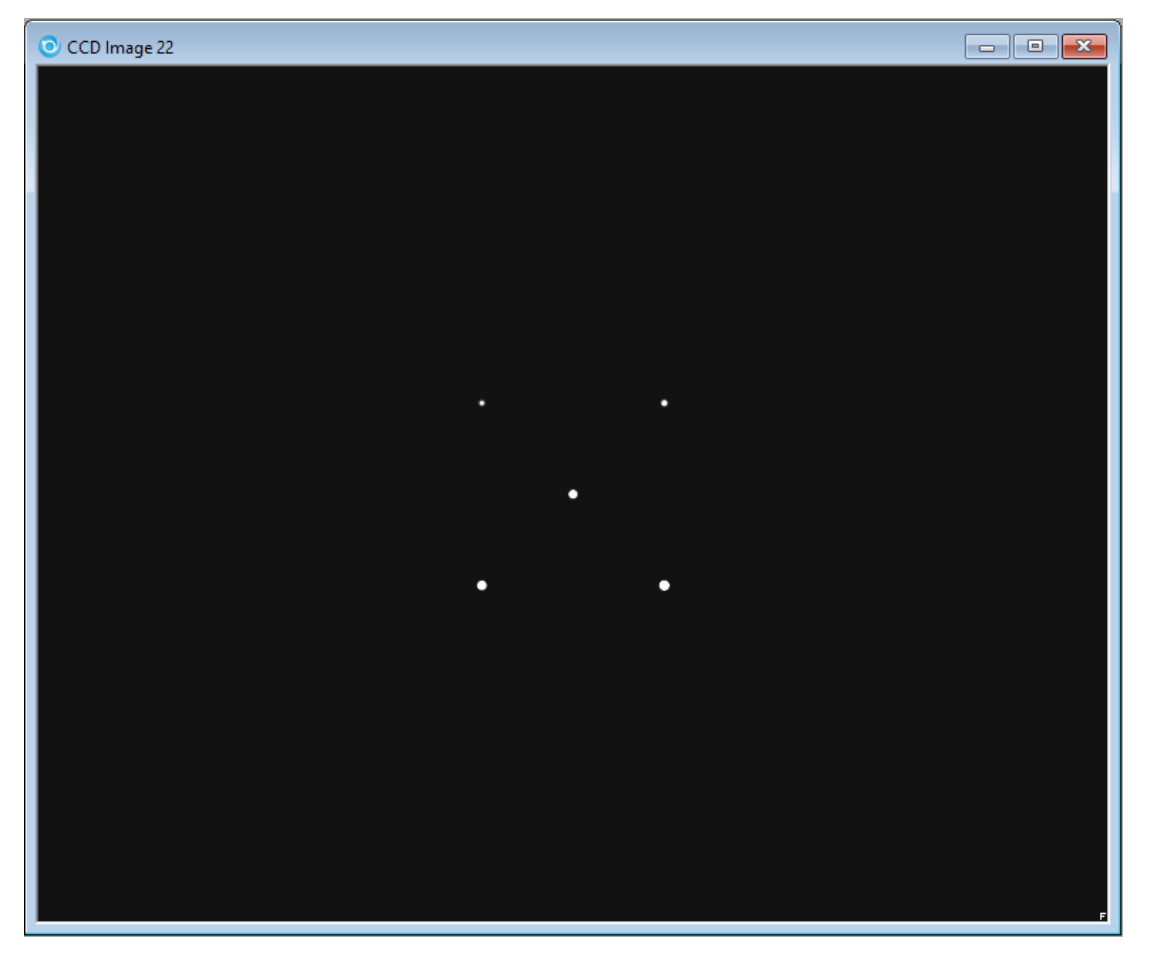

- 2. PinPoint
  - This option requires a Simulator telescope to be connected and tracking in order to read the telescope coordinates for PinPoint to generate the field.

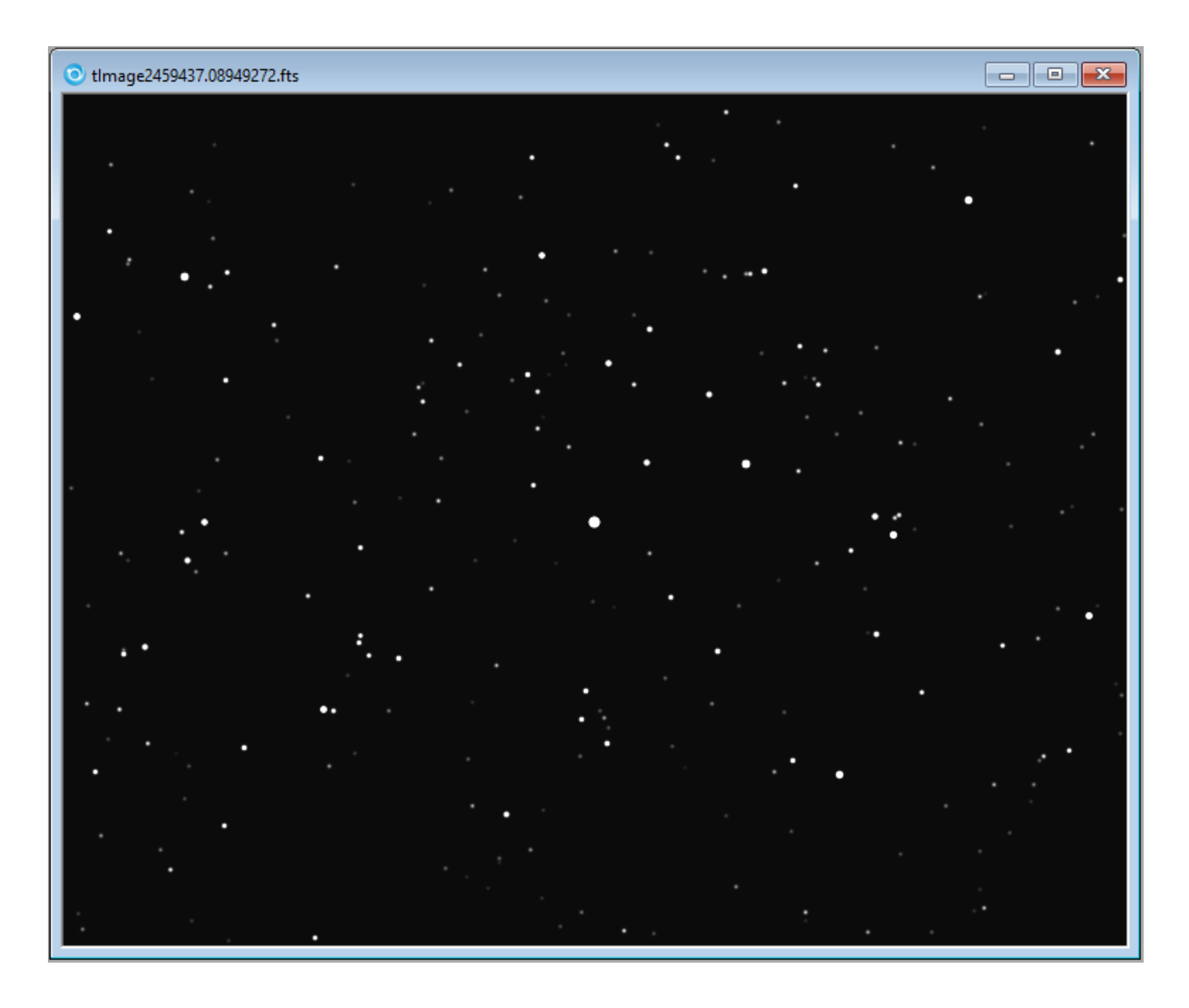

#### 3. ASCOM DSS Camera

- This option requires a Simulator telescope to be connected and tracking in order to read the telescope coordinates for the driver to return DSS stars
- o This requires an internet connection

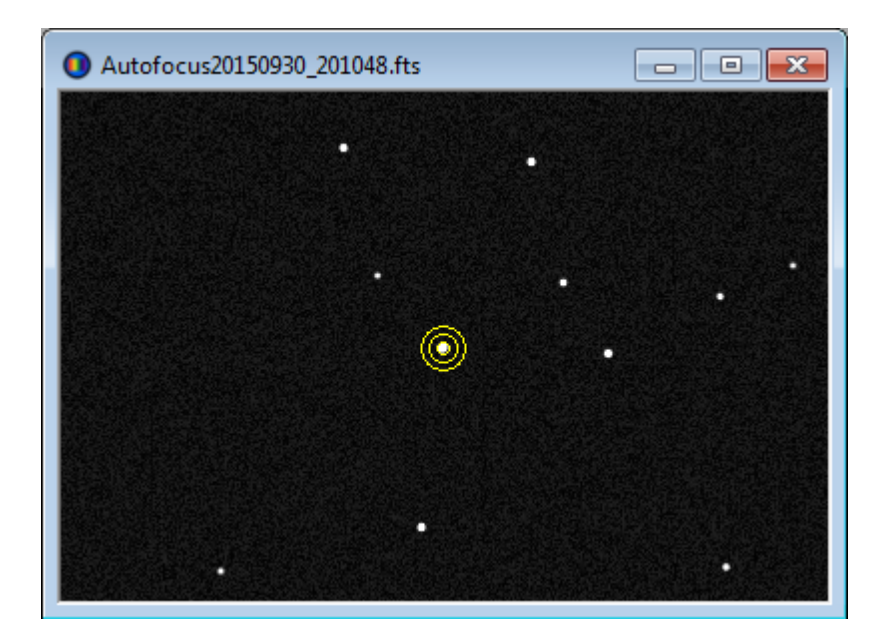

### **5 Star Pattern**

### **5 Star Pattern**

MaxIm can be setup to generate a simulator 5 artificial star pattern which can be used to learn basic FocusMax functions

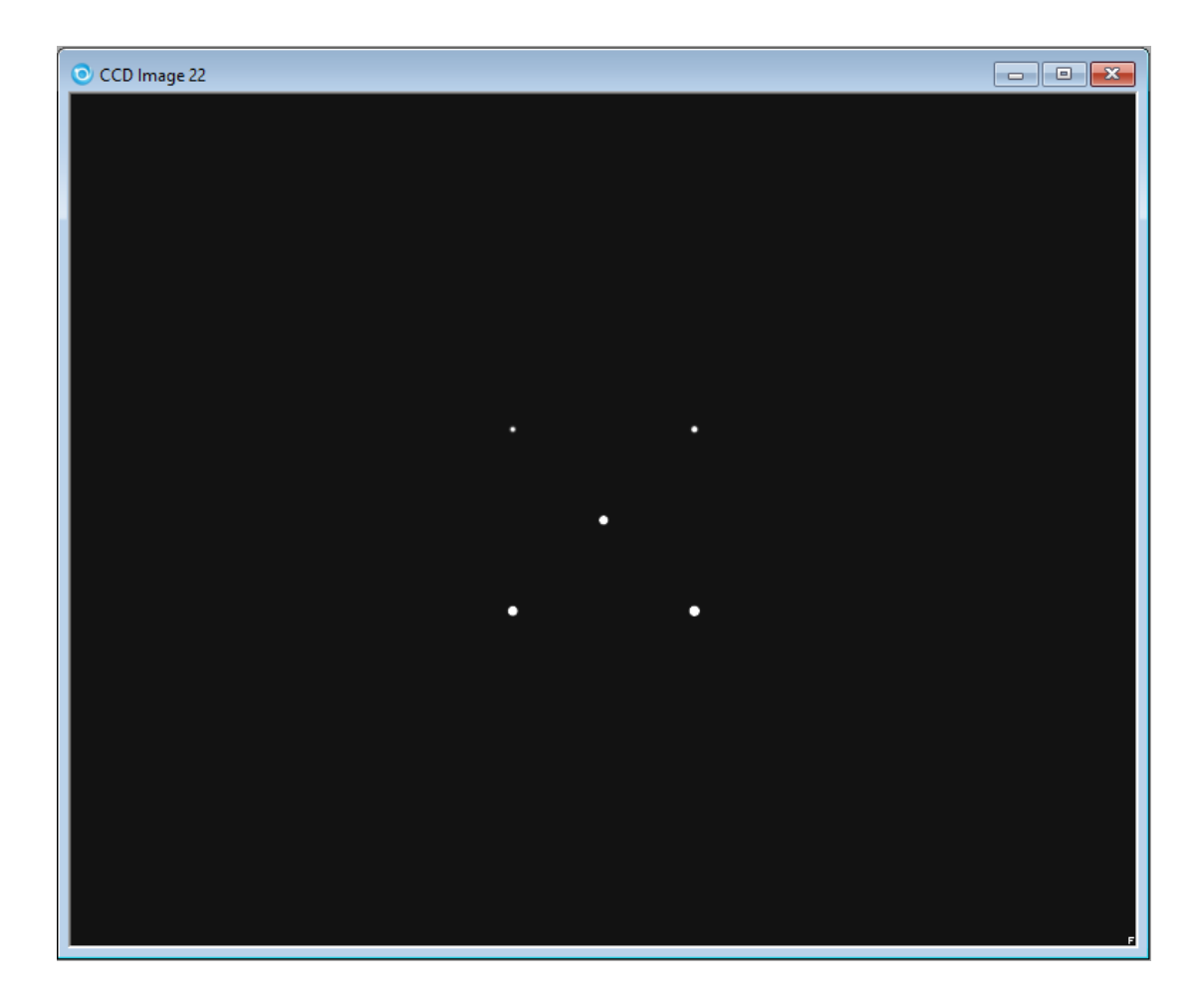

1. Open menu 'File/Configurations' and select 'Simulator' then press Open

| 🕹 F    | ocusMax  | v5         |         |           | _             |       | ×      |
|--------|----------|------------|---------|-----------|---------------|-------|--------|
| File   | Open     | Camera     | Focuser | Telescope | Wizard        | Set   | Help   |
|        | Configu  | irations   |         |           |               |       |        |
|        | System   |            | >       | on        | 6             |       |        |
|        | Save Im  | ages       | >       | Ħ         |               | Stop  |        |
|        | Import   | Vcurve Dat | a       | tor       |               |       |        |
|        | Exit     |            |         | -         |               |       |        |
| S      | ystem    |            |         | -         |               |       |        |
| Tel    | lescope  |            |         |           |               |       |        |
|        | Log      |            |         |           |               |       |        |
|        | Jog      |            |         |           |               | _     |        |
| F      | Profile  |            |         |           | Find<br>Focus | Exp   | ose    |
| Fo     | cus Plot | ]          | 2       | 3         | Acqui         | reSta | 5      |
| Mana   | age Conf | igurations |         |           |               |       | ×      |
| urrent | configur | ation: Sin | nulator |           |               |       |        |
| efault |          |            |         |           |               |       | Onen   |
| imulat | or       |            |         |           |               |       |        |
|        |          |            |         |           |               |       | New    |
|        |          |            |         |           |               |       | Delete |
|        |          |            |         |           |               |       |        |
|        |          |            |         |           |               |       |        |
|        |          |            |         |           |               |       |        |
|        |          |            |         |           |               |       |        |

2. Press the System button then press the small square button and select "Simulator 1" or "Simulator 2" (optional) to load setup configuration

| The second second secon |                               |                      | :                  |                     |                |
|----------------------------------------------------------------------------------------------------|-------------------------------|----------------------|--------------------|---------------------|----------------|
| File Open Camera                                                                                                    | Focuser Telescope W           | izard Set Help       | 5                  |                     |                |
| System Tem                                                                                                    | p Position                    |                      |                    |                     |                |
| 1 2 6.6<br>6.5                                                                                                    | 2500<br>2500                  | Stop                 |                    |                     |                |
| Focus Focus                                                                                                    | n 1<br>er ASCOM Simulator Fo  | cusi 🗖 Temp          | ]                  |                     |                |
| System Came                                                                                                    | ra Simulator                  |                      |                    |                     |                |
| Telescope                                                                                                    | m System1                     |                      |                    |                     |                |
| Log Focus                                                                                                    | n 2-<br>er ASCOM Simulator Fo | cusi 🗖 Temp<br>Comp  |                    |                     |                |
| Jog Syste                                                                                                    | ra Simulator                  |                      |                    |                     |                |
| Profile Run S                                                                                                    | cript                         |                      | ]                  |                     |                |
| Focus Plot                                                                                                    |                               | Map                  |                    |                     |                |
| 🎝 System                                                                                                    |                               |                      |                    |                     | ×              |
| $\leftarrow$ $\rightarrow$ $\checkmark$ $\uparrow$ $\bullet$ This PC $\rightarrow$                                                                                                    | Documents → FocusMax V5 → C   | onfigurations > Simu | lator v Č          | ) 🔎 Search Sim      | ulator         |
| Organize 🔻 New folder                                                                                                    |                               |                      |                    | -                   | ≣ <b>▼</b> 🔳 💡 |
| Photometry                                                                                                    | ^ Name ^                      |                      | Date modified      | Туре                | Size           |
| Pictures                                                                                                    | BackupFiles                   |                      | 7/30/2021 12:57 PM | File folder         |                |
| Std Needed                                                                                                    | DataFiles                     |                      | 8/10/2021 1:07 PM  | File folder         |                |
| System Volume Information                                                                                                    | Images                        |                      | 8/10/2021 1:09 PM  | File folder         |                |
| 📙 TheSkyX Pro Database Add (                                                                                                    | Di LogFiles                   |                      | 8/11/2021 7:30 AM  | File folder         |                |
| Virtual Machines Backup                                                                                                    | Scripts                       |                      | 3/26/2021 11:06 AM | File folder         |                |
| TOSHIBA EXT (Z:)                                                                                                    | System Testing ini            |                      | 6/30/2021 7:30 AM  | Configuration sett  | 7 KB           |
| 💣 Network                                                                                                    | System1.ini                   |                      | 8/11/2021 7:41 AM  | Configuration sett  | 8 KB           |
| ASCOM                                                                                                    | System1_TS.ini                |                      | 5/6/2021 8:17 AM   | Configuration sett  | 5 KB           |
| Astronomy                                                                                                    | 📓 System2.ini                 |                      | 8/10/2021 1:59 PM  | Configuration sett  | 1 KB           |
| Bill FMx5 Files                                                                                                    | <b>~</b>                      |                      |                    |                     |                |
| File name:                                                                                                    |                               |                      |                    | ✓ System Data (*.ir | ni) 🗸          |
|                                                                                                    |                               |                      |                    | Open -              | Cancel         |
|                                                                                                    |                               |                      |                    | open I•             |                |

- 3. Open FocusMax Preferences (Menu / Open / Preferences) to configure the hardware.
  - o Select MaxIm DL under 'Camera control'
  - Set camera 'Number' assignment, generally, Camera #1 is the main imaging camera and camera #2 is the second (guiding) camera
  - o Select Simulator focusers for both Systems
  - Press colored 'Connect' buttons to connect to the camera(s) and focuser(s). A blue line will appear if the hardware is connection was successfully established.

 $\circ$   $\;$  There is no need to set the telescope simulator with this option.

| Preferences:       | System #1                                  | – 🗆 X                          |
|--------------------|--------------------------------------------|--------------------------------|
| Exit               |                                            |                                |
| Setup<br>Autofocus | Camera Focuse                              | t<br>Telescope                 |
| Camera             | Telescope                                  |                                |
| Filter Wheel       | ASCOM Telescope Driver for TheSky.         |                                |
| Focuser            | System 1: System1<br>Camera control Number |                                |
| Telescope          | MaxIm DL - I - Filter Wheel                | Focuser                        |
|                    | Simulator Simulator                        | ASCOM Simulator Focuser Driver |
| AcquireStar        | System 2: System2                          |                                |
| General            | Camera control Number                      |                                |
|                    | Maxim DL - 2 - Filter Wheel                | Focuser                        |
|                    | Simulator No Filter Wheel                  | ASCOM Simulator Focuser Driver |
|                    |                                            |                                |

- 3. Configure MaxIm camera simulator
  - Set the 'Camera Model' = Simulator
  - o Noise = On
  - O Guide errors = Both
  - $\circ$  FWHM = 5

| Setup Simulator                            |                                   |              |             | ? ×             |
|--------------------------------------------|-----------------------------------|--------------|-------------|-----------------|
| Simulator Version 6<br>Copyright (C) 1999- | .13.3<br>2016 Diffraction Limited | d            |             | ок              |
| Support: www.cyar                          | nogen.com                         |              |             | Cancel          |
| Camera Model                               |                                   |              |             |                 |
| Simulator                                  | -                                 |              |             | Advanced        |
| Noise                                      | Guide Errors                      | FWHM         | Guide Angle | Guide Direction |
| Off 🗨                                      | Off 🗨                             | Default(5) 💌 | 0 degrees 💌 | Normal 👻        |

Press advanced button

- O Set the array size 1530 x 1020 (default 768 x 511)
- Normalize ADU units to 0.1 sec (guider also) which will boost the intensity of each star in the 5 star pattern by a factor of 10
- o Pixel Width 10 & Height 10
- o Uncheck Color and Full frame operation

Connect to the camera

| Simulator Configuration   | ×                            |
|---------------------------|------------------------------|
| Array Size<br>Width 1530  | Pixel Dimensions<br>Width 10 |
| Height 1020               | Height 10                    |
| ✓ Normalize ADU values to | 0.1 sec exposure             |
| Normalize guider ADU val  | ues to 0.1 sec               |
| Color sensor              | Apply bgd compensation       |
| Full-frame operation only | Differential Guiding         |
| ОК                        | Cancel                       |

4. Running FocusMax in Simulator Mode

Press the FocusMax 'Find' button which should find the brightest star in the 5 'star' image.

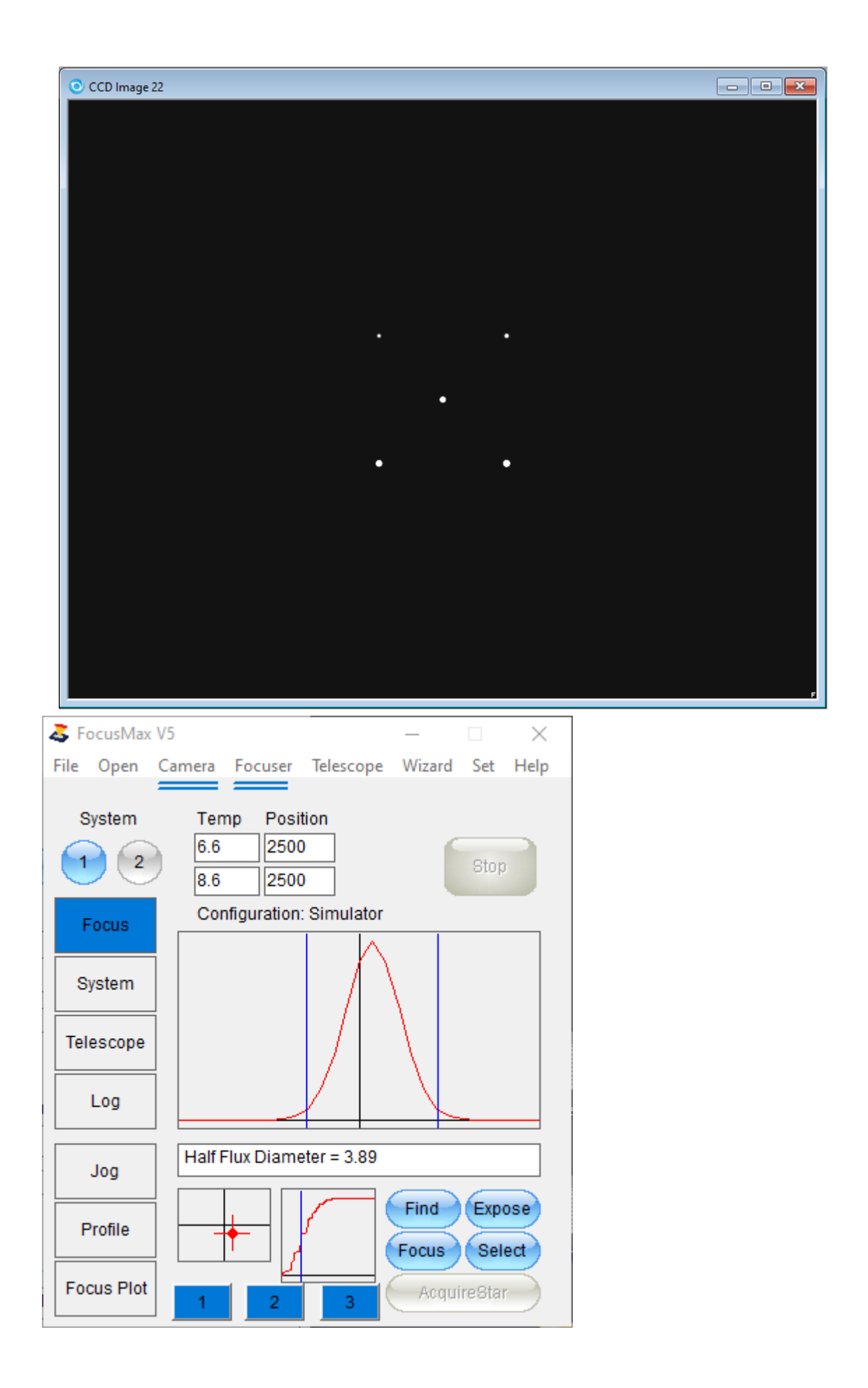

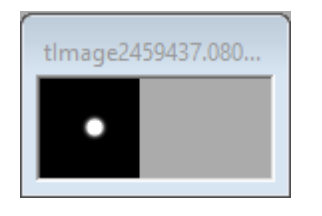

5. Run the FirstLight Wizard to generate a set of Vcurves - note that the star diameter will increase as the focuser moves further away from the mid-point of the focus travel.

- Press the 'Focus' button to focus the system using simulator camera and focuser.
- Press 'Select' button to use the cursor to select a single star to use for autofocus.
- Open Preferences/Autofocus and set the Focus process to 'Multi-Star', press the Focus button.

### **Simulated Stars with PinPoint**

### Using PinPoint to Generate Simulated Star Field

You can generate a simulated star field with MaxIm if the Full Version of PinPoint is installed.

FocusMax must have a connection to the (simulator) telescope and the telescope must be tracking in order to generate a simulated star field.

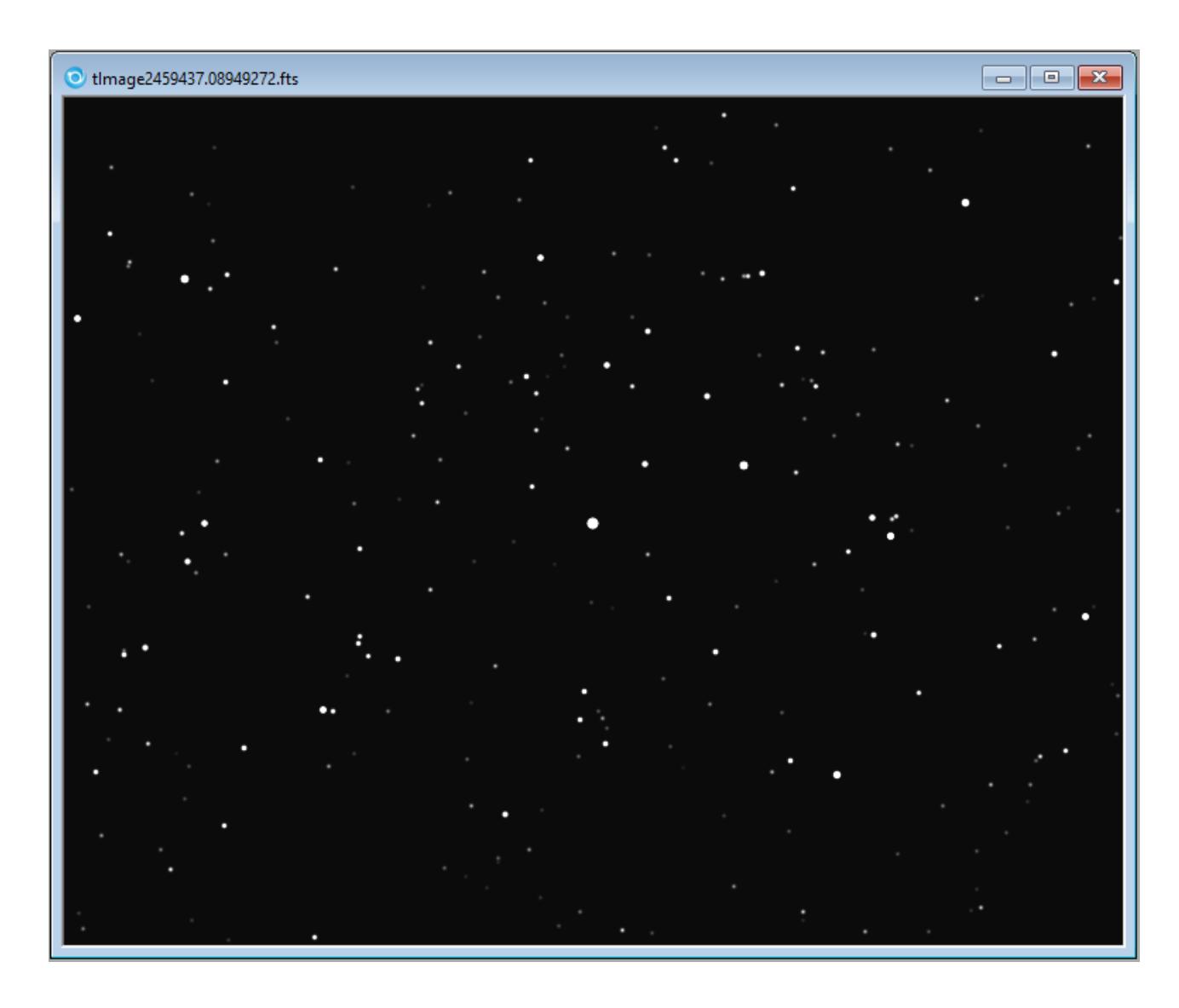

1. Open menu 'File/Configurations' and select 'Simulator' then press Open

| Configurations       n       Stop         Save Images       >       n         Save Images       >       or         Exit       System       -         Telescope       Log       -         Jog       -       -         Jog       -       -         Focus Plot       1       2       3         Manage Configuration:       Simulator       -         Simulator       -       -       -         Open       New       -       -         Delete       -       -       -                                                                                                    | Elle  | Onen     | C          | Feetreen | Telescono | Winned  | Cat L  | X    |
|----------------------------------------------------------------------------------------------------|-------|----------|------------|----------|-----------|---------|--------|------|
| System   Save Images   Import Vcurve Data   Exit   System   Telescope   Log   Jog   Find   Expose   Focus Plot   1   2   Manage Configurations   rrent configuration:   Simulator   Open New Delete                                                                                                    | File  | Configu  | irations   | Focuser  | lelescope | vvizaro | Set    | heip |
| Save Images  Import Vcurve Data Exit System Telescope Log Jog Profile Focus Plot 1 2 3 Find Expose Focus Select AcquireStar Manage Configurations rrent configuration: Simulator ault Nulator Open New Delete                                                                                                    |       | System   |            | >        | on        | 6       |        |      |
| Import Vcurve Data<br>Exit<br>System<br>Telescope<br>Log<br>Jog<br>Profile<br>Focus Plot<br>1 2 3<br>Find Expose<br>Focus Select<br>AcquireStar<br>Anage Configurations<br>rent configuration:<br>Simulator<br>New<br>Delete                                                                                                    |       | Save Im  | ages       | >        | H         |         | Stop   |      |
| Exit   system   Telescope   Log   Jog   Jog   Profile   Focus Plot   1   2   Anage Configurations   rent configuration:   Simulator   New   Delete                                                                                                    |       | Import   | Vcurve Dat | a        | tor       |         |        | _    |
| System   Telescope   Log     Jog   Jog   Profile   Focus Plot   1   2   Anage Configurations     Year Configuration:   Simulator     Ault   Ulator     Open   New   Delete                                                                                                    |       | Exit     |            |          |           |         |        |      |
| Telescope         Log         Jog         Jog         Profile         Focus Plot         1       2         Anage Configurations         rent configuration:         Simulator         ault         Ulator                                                                                                    | 5     | ystem    |            |          | -         |         |        |      |
| Log   Jog   Profile   Focus Plot   1   2   3   Focus Select AcquireStar AcquireStar AcquireStar rent configuration: Simulator ault Ulator Open New Delete                                                                                                    | Tel   | lescope  |            |          |           |         |        |      |
| Jog   Profile   Focus Plot   1   2   3   Focus Select AcquireStar AcquireStar AcquireStar Trent configuration: Simulator ault Ulator Open New Delete                                                                                                    |       | Log      |            |          |           |         |        |      |
| Profile       I       I </td <td></td> <td>Jog</td> <td></td> <td></td> <td></td> <td></td> <td></td> <td></td> |       | Jog      |            |          |           |         |        |      |
| Focus Plot     1     2     3     AcquireStar       Manage Configurations     >       rrent configuration:     Simulator       ault     Open       New       Delete                                                                                                    | F     | Profile  |            |          |           | Find    | Expos  | e    |
| Manage Configurations > Trent configuration: Simulator Tault Tulator New Delete                                                                                                    | Fo    | cus Plot | ]<br>]     | 2        | 3         | Acqui   | reStar | 5    |
| rrent configuration: Simulator                                                                                                    | Mana  | age Conf | igurations |          |           |         |        | ×    |
| iault<br>hulator<br>Delete                                                                                                    | rrent | configur | ation: Sin | nulator  |           |         |        |      |
| New                                                                                                    | ault  |          |            |          |           |         |        | ben  |
| Delete                                                                                                    | iuiat | or       |            |          |           |         |        | ew   |
| Delete                                                                                                    |       |          |            |          |           |         |        |      |
|                                                                                                    |       |          |            |          |           |         |        |      |
|                                                                                                    |       |          |            |          |           |         | De     | lete |
|                                                                                                    |       |          |            |          |           |         | De     | lete |

1. Press the System button then press the small square button and select "Simulator 1" or "Simulator 2" (optional) to load setup configuration

| TocusMax V5                                                                                             | _                         |                     | <                  |                         |         |
|----------------------------------------------------------------------------------------------------|---------------------------|---------------------|--------------------|-------------------------|---------|
| File Open Camera Foo                                                                                    | user Telescope Wiza       | ard Set Hel         | р                  |                         |         |
| System Temp                                                                                             | Position                  |                     |                    |                         |         |
| 1     2     6.6       6.5     6.5                                                                       | 2500<br>2500              | Stop                |                    |                         |         |
| Focus System 1<br>Focuser                                                                               | ASCOM Simulator Focu      | JSI Comp            | 1                  |                         |         |
| System Camera                                                                                           | Simulator                 |                     |                    |                         |         |
| Telescope                                                                                               | System1                   |                     |                    |                         |         |
| Log Focuser                                                                                             | ASCOM Simulator Focu      | ISI Comp            | ]                  |                         |         |
| Camera                                                                                                  | Simulator                 |                     |                    |                         |         |
| System System                                                                                           | System2                   |                     |                    |                         |         |
| Profile Run Scrip                                                                                       | t                         | Man                 |                    |                         |         |
| Focus Plot                                                                                              |                           |                     |                    |                         |         |
| System                                                                                                  |                           |                     |                    |                         | ×       |
| $\leftrightarrow$ $\rightarrow$ $\checkmark$ $\uparrow$ $\Box$ $\rightarrow$ This PC $\rightarrow$ Docu | ments > FocusMax V5 > Con | nfigurations > Simu | ulator ~ 킨         | ,                       | ulator  |
| Organize 🔻 New folder                                                                                   |                           |                     |                    |                         |         |
| Photometry                                                                                              | Name                      |                     | Date modified      | Туре                    | Size    |
| Pictures                                                                                                | BackupFiles               |                     | 7/30/2021 12:57 PM | File folder             |         |
| Std Needed                                                                                              | DataFiles                 |                     | 8/10/2021 1:07 PM  | File folder             |         |
| System Volume Information                                                                               | Images                    |                     | 8/10/2021 1:09 PM  | File folder             |         |
| TheSkyX Pro Database Add Oi                                                                             | LogFiles                  |                     | 8/11/2021 7:30 AM  | File folder             |         |
| Virtual Machines Backup                                                                                 | Tomp                      |                     | 3/20/2021 11:00 AM | File folder             |         |
| TOSHIBA EXT (Z:)                                                                                        | System Testing.ini        |                     | 6/30/2021 7:24 AM  | Configuration sett      | 7 KB    |
| 鹶 Network                                                                                               | System1.ini               |                     | 8/11/2021 7:41 AM  | Configuration sett      | 8 KB    |
| ASCOM                                                                                                   | System1_TS.ini            |                     | 5/6/2021 8:17 AM   | -<br>Configuration sett | 5 KB    |
| Astronomy                                                                                               | 📓 System2.ini             |                     | 8/10/2021 1:59 PM  | Configuration sett      | 1 KB    |
| Bill FMx5 Files                                                                                         |                           |                     |                    |                         |         |
| File name:                                                                                              |                           |                     |                    | ✓ System Data (*.ir     | ni) 🗸 🗸 |
| <u>.</u>                                                                                                |                           |                     |                    | Onen 🚽                  | Cancel  |
|                                                                                                    |                           |                     |                    | open It                 | .d      |

- 2. Configure MaxIm camera simulator
  - Select the 'Camera Model' = Simulator
  - o Noise = On
  - Guide errors = Both
  - $\circ$  FWHM = 5

| Setup Simulator                                                   |                                              |                    |                            | ? ×             |
|-------------------------------------------------------------------|----------------------------------------------|--------------------|----------------------------|-----------------|
| Simulator Version 6.<br>Copyright (C) 1999-2<br>Support: www.cyan | 13.3<br>2016 Diffraction Limited<br>ogen.com | j                  |                            | OK<br>Cancel    |
| Camera Model<br>Simulator                                         | •                                            |                    |                            | Advanced        |
| Noise<br>Off 🗨                                                    | Guide Errors Off                             | FWHM<br>Default(5) | Guide Angle<br>0 degrees 💌 | Guide Direction |

Press advanced button

- O Set the array size 1530 x 1020 (default 768 x 511)
- Normalize ADU units to 0.1 sec (guider also)
- o Pixel Width 10 & Height 10
- Uncheck Color and Full frame operation
   Connect to the camera

| Simulator Configuration                          | ×                      |  |  |  |  |  |
|--------------------------------------------------|------------------------|--|--|--|--|--|
| Array Size                                       | Pixel Dimensions       |  |  |  |  |  |
| Width 1530                                       | Width 10               |  |  |  |  |  |
| Height 1020                                      | Height 10              |  |  |  |  |  |
| Normalize ADU values to 0.1 sec exposure         |                        |  |  |  |  |  |
| Normalize guider ADU va                          | alues to 0.1 sec       |  |  |  |  |  |
| Color sensor                                     | Apply bgd compensation |  |  |  |  |  |
| Full-frame operation only 🔲 Differential Guiding |                        |  |  |  |  |  |
| ОК                                               | Cancel                 |  |  |  |  |  |

- 3. Open FocusMax Preferences (Menu / Open / Preferences)
  - o Select MaxIm DL under 'Camera control'.
  - Set camera Number assignment, generally, Camera #1 is the main imaging camera and camera #2 is the second (guiding) camera which is not required.
  - o Select Simulator focusers for both System1 and System2 (optional)
  - Select the simulator telescope connection such as TheSky Controlled Telescope and set the telescope to simulator in the planetarium software.
  - Press colored 'Connect' buttons to connect to your hardware. A blue line will appear if the hardware is connection was successfully established. A black line will appear if the telescope is tracking which is required for simulated stars to be generated.

| The second second secon | ystem #1                                     | - 🗆 X                  |  |  |  |  |  |  |  |
|----------------------------------------------------------------------------------------------------|----------------------------------------------|------------------------|--|--|--|--|--|--|--|
| Exit                                                                                                    |                                              |                        |  |  |  |  |  |  |  |
| Setup<br>Autofocus                                                                                                    | Connect<br>Camera Focuser Telescope          |                        |  |  |  |  |  |  |  |
| Camera                                                                                                    | Telescope ASCOM Telescope Driver for TheSky. |                        |  |  |  |  |  |  |  |
| Filter Wheel                                                                                                    |                                              |                        |  |  |  |  |  |  |  |
| Focuser                                                                                                    | System 1: System1<br>Camera control Number   |                        |  |  |  |  |  |  |  |
| Telescope                                                                                                    | MaxIm DL + 1 + Filter Wheel Focuser          |                        |  |  |  |  |  |  |  |
|                                                                                                    | Simulator Simulator ASCOM Sim                | ulator Focuser Driver  |  |  |  |  |  |  |  |
| AcquireStar                                                                                                    | Durate an Or Durate and                      |                        |  |  |  |  |  |  |  |
| General                                                                                                    | Camera control Number                        |                        |  |  |  |  |  |  |  |
|                                                                                                    | MaxIm DL + 2 + Filter Wheel Focuser          |                        |  |  |  |  |  |  |  |
|                                                                                                    | Simulator No Filter Wheel ASCOM Sin          | nulator Focuser Driver |  |  |  |  |  |  |  |
|                                                                                                    |                                              |                        |  |  |  |  |  |  |  |

4. Open Preferences/Autofocus and set FocusMax focus process to Single-Star.

| Preferences: S | System #1                  |                |      |        |            |                    |             |            | _                 |       |        | $\times$ |
|----------------|----------------------------|----------------|------|--------|------------|--------------------|-------------|------------|-------------------|-------|--------|----------|
| Exit           |                            |                |      |        |            |                    |             |            |                   |       |        |          |
| Setup          | Autofocus                  |                |      |        |            |                    |             |            |                   |       |        |          |
| Getup          | Process                    |                | Slot | Filter | Tgt<br>Bin | Focus<br>Bin       | Base<br>exp | Max<br>exp | Tgt Flux<br>x1000 |       |        |          |
| Autofocus      | Single-Star                |                | 1    | E      | 2          | 1                  | 1.00        | 10.00      | 300               |       |        |          |
|                | Method                     |                | 2    | С      | 2          | 1                  | 1.00        | 10.00      | 300               |       |        |          |
| Camera         | Advanced -                 |                | 3    | U      | 1          | 2                  | 10.00       | 30.00      | 200               |       |        |          |
|                |                            |                | 4    | В      | 1          | 1                  | 2.00        | 10.00      | 200               |       |        |          |
| Filter Wheel   | Filter                     |                | 5    | V      | 2          | 1                  | 2.00        | 10.00      | 200               |       |        |          |
|                | Current filter 👻           |                | 6    | R      | 2          | 1                  | 1.00        | 10.00      | 200               |       |        |          |
| Focuser        | Near Focus<br>HFD Samples  |                | /    | 1      | 2          | 1                  | 10.00       | 10.00      | 200               |       |        |          |
| Telescope      | 0                          |                |      |        |            |                    |             |            |                   |       |        |          |
| AcquireStar    | Final Focus                |                |      |        |            |                    |             |            |                   |       |        |          |
|                | Images 5                   |                |      |        |            |                    |             |            |                   |       |        |          |
| General        | Focus offset 0             |                |      |        |            |                    |             |            |                   |       |        |          |
|                |                            | - Move         |      |        | Conve      | rgence             |             |            | Return            | Start | Positi | on –     |
|                | Run AcquireStar on failure | O In           |      |        | Enable     | Ste                | eps Sa<br>5 | mples      |                   |       | Max    |          |
|                | Enable A. I.               | Settle<br>time | s    | ec     | M<br>e     | lax num<br>xposure | ber<br>s 25 |            | Enable            |       | 6      | ]        |

#### 5. Setup PinPoint

- o Open the AcquireStar window and select PinPoint as the 'Plate solve method'.
- Enable 'Simulate starfield' (requires the telescope to be connected and tracking).

| Sector Preferences: S | System #1          |            |                |                    |                    |                 |                       | _           | Х |
|-----------------------|--------------------|------------|----------------|--------------------|--------------------|-----------------|-----------------------|-------------|---|
| Exit                  |                    |            |                |                    |                    |                 |                       |             |   |
| Setup                 | AcquireStar        |            |                | Pi                 | nPoint             |                 | P                     | Plate Solve |   |
| Autofocus             |                    | Slot       | Filter         | Plate Solve<br>Bin | Plate Solve<br>Exp | Tgt Star<br>Mag | <b>_</b>              |             |   |
|                       |                    | 1          | E              | 2                  | 5.00               | 7.5             |                       |             |   |
| Camera                |                    | 2          | С              | 2                  | 5.00               | 7.5             |                       |             |   |
|                       |                    | 3          | U              | 4                  | 15.00              | 3.0             |                       |             |   |
| Filter Wheel          |                    | 4<br>5     | V              | з<br>1             | 10.00              | 5.5             |                       |             |   |
| Focuser               |                    | 6          | R              | 3                  | 10.00              | 8.0             | -                     |             |   |
| Telescone             | Min<br>altitude    | 0 N<br>a   | lax<br>Ititude | 90.0 No.<br>star   | s 3                | :               | Simulate<br>starfield | ⊻           |   |
| Telescope             | Sort star list Flu | IX         |                | - Ord              | er Descend         | ing 🗸           | brighter to           | dimmer      |   |
| AcquireStar           | Goto zenith 🗹      | ]          |                | Sync 🔲             | Maxe               | error 1.0       | arc mir               | า           |   |
| General               | Blind slew         | ] M        | leridia        | in cross 🔲         | Atten              | npts 3          |                       |             |   |
|                       | Return slew 🔽      | ] <u>P</u> | ointing        | g filter           |                    | Plate           | e solve me            | thod        |   |
|                       | Final pointing 🔽   | ] [        | Curren         | t filter           | - 🚺                | Pin             | Point                 | -           |   |
|                       |                    |            |                |                    |                    |                 |                       |             |   |
|                       |                    |            |                |                    |                    |                 |                       |             |   |
|                       |                    |            |                |                    |                    |                 |                       |             |   |
|                       |                    |            |                |                    |                    |                 |                       |             |   |

- Select the PinPoint Tab and set the path to your star 'Catalog' the best catalog choice is the Guide Star Catalog.
- Press the 'Test PinPoint' button to verify that you have a Full PinPoint license installed and not PinPoint LE.
- Press the 'Test Catalog' button to lookup stars in the selected star catalog, the results will be displayed in the Log.

| Preferences: S<br>Exit                                                                                                    | System #1                                                                                                    |                    |          |             | _      |       | × |
|----------------------------------------------------------------------------------------------------|----------------------------------------------------------------------------------------------------|--------------------|----------|-------------|--------|-------|---|
| Setup                                                                                                    | AcquireStar                                                                                                    |                    | PinPoint |             | Plate  | Solve |   |
| Autofocus<br>Camera<br>Filter Wheel                                                                                                    | Star Detection —<br>Min size (pi<br>Sigma above n                                                                                                    | ixels) 2<br>nean 3 | ] E      | Border 4    | pixels |       |   |
| Focuser                                                                                                    | Catalog<br>Expar                                                                                                    | nsion 30           | %        |             |        |       |   |
| Telescope<br>AcquireStar                                                                                                    | Catalog Guide                                                                                                    | e Star Catal       | og       | ·           |        |       |   |
| General                                                                                                    | Tes                                                                                                    | t PinPoint         | ) (      | Test Catalo | g      |       |   |
|                                                                                                    |                                                                                                    |                    |          |             |        |       |   |
| 🕹 Log                                                                                                    |                                                                                                    | ×                  |          |             |        |       |   |
| 08:07:10<br>08:07:10 ** Pi<br>08:07:10 PinF<br>08:07:10 Cata<br>08:07:10 Cata<br>08:07:10 Brig<br>08:07:10 Dim<br>08:07:10 PinF<br>08:07:10 Field<br>08:07:10 PinF | nPoint test **<br>Point version: 7.0.0<br>alog: Guide Star Catalog<br>alog path: D:\Catalogs\GSC11\<br>ht catalog star mag: -2<br>catalog star mag: 20<br>ation: RA 00:00:00.0 Dec +00:00:00<br>search: 1 x 1 degrees<br>Point test passed with 185 stars fou | 0.0<br>Ind         |          |             |        |       |   |

- 6. Running FocusMax in Simulator Mode
  - Move the focuser to the mid-point of the focuser travel. This can be determined by opening Preferences / Setup then pressing the small (chooser) focuser button to open the driver then press the Properties button. The mid-point of the focuser travel will be 0.5 x Maximum Position. (2500 in the screen example below). The simulated stars generated by PinPoint will increase in size as the focuser moves away from the focuser mid-point.

| ASCON                    | 1 Focuser Chooser                                                                                               |                       |                                 | $\times$    |                    |
|--------------------------|----------------------------------------------------------------------------------------------------|-----------------------|---------------------------------|-------------|--------------------|
| Trace                    | Alpaca                                                                                                    |                       |                                 |             |                    |
| Select the<br>Properties | e type of focuser you have, the<br>s button to configure the driv                                               | en be su<br>/er for y | ure to click th<br>our focuser. | e           |                    |
| ASCOM                    | Simulator Focuser Driver                                                                                        | •                     | Properties.                     |             |                    |
| ASCOM                    | Click the logo to learn more<br>about ASCOM, a set of<br>standards for inter-operatio<br>astronomy software.    | e<br>n of             | OK<br>Cancel                    |             |                    |
| 🔛 Focus                  | er Simulator Settings                                                                                           |                       | -                               | - C         | 1 ×                |
| ASCOM                    | Settings<br>Maximum Step Pos: 5000<br>Step Size (Microns): 20<br>Maximum Increment 5000<br>Settle Time (ms) 500 |                       |                                 | -Type-      | osolute<br>elative |
| Capab                    | ilities ———                                                                                                    | Tem                   | perature Sim                    | ulator      |                    |
| ✓ Te                     | emperature Probe                                                                                                | Curr                  | ent Temperat                    | ure: 6.2    | 5                  |
| M le                     | emperature Compensation                                                                                         | Maxi                  | mum Temper                      | rature: 20  |                    |
| M St                     | ep size                                                                                                    | Mini                  | mum Temper                      | rature: -20 |                    |
| I Sv                     | nchronous                                                                                                    | Сус                   | le Period (se                   | c): 10      |                    |
|                          | gging                                                                                                    | Step                  | os / C:                         | -5          |                    |
|                          | 0                                                                                                    | ок                    |                                 |             |                    |

- Find and slew the simulator telescope to a star that is 6th mag or fainter the star should be somewhat isolated from other nearby stars.
- o Press the 'Find' button and FocusMax will proceed to:
  - take an image
  - create a simulated star field
  - find the brightest star in the field
  - subframe the star

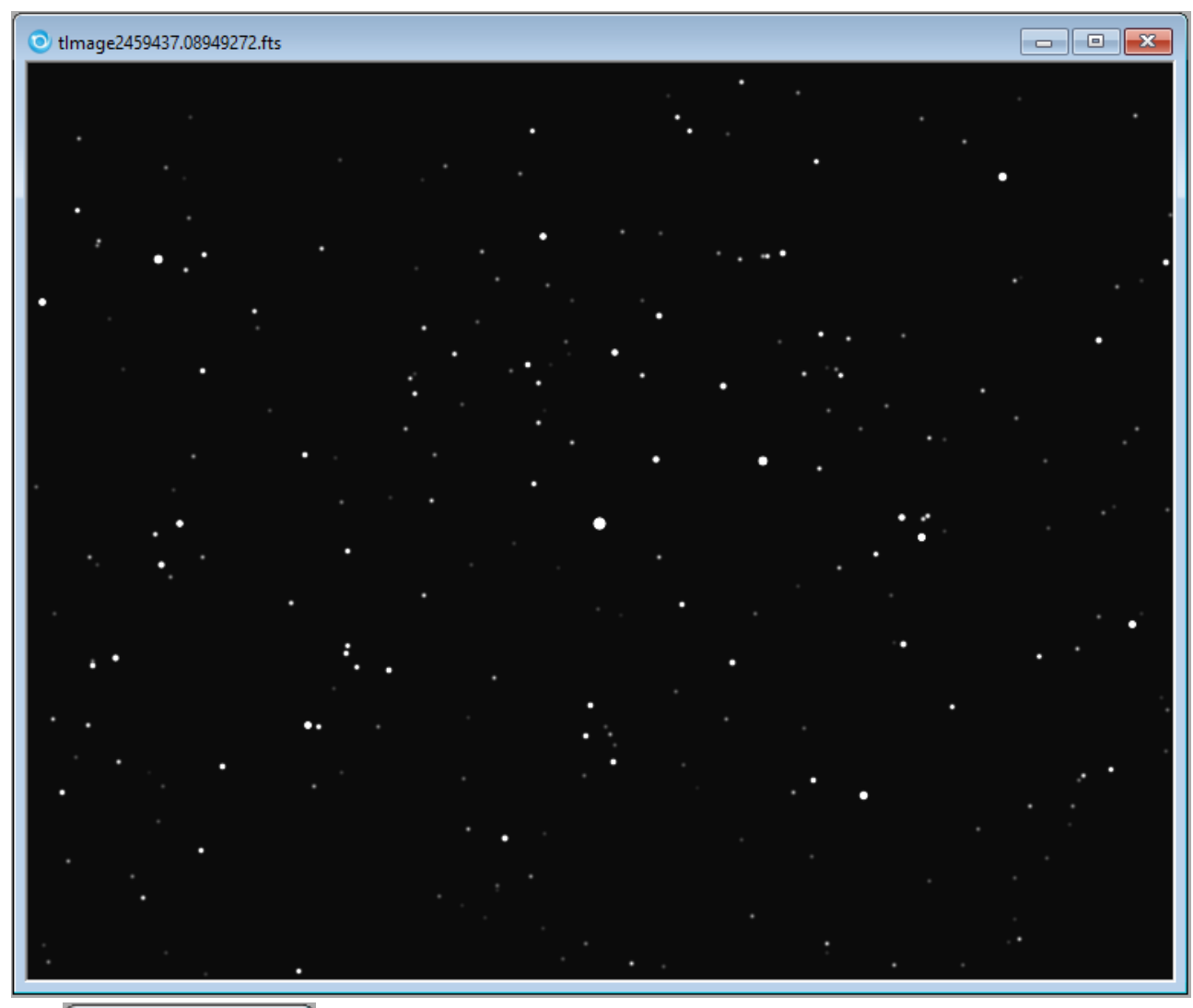

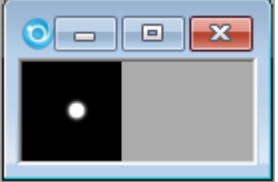

- Run the FirstLight Wizard to generate a set of Vcurves note that the star diameter will increase as the focuser moves further away from the mid-point of the focus travel.
- Press the Focus button to focus the system using simulator camera and focuser.
- Press Select button to use the cursor to select a single star to use for autofocus.
- O Open Preferences/Autofocus and set the Focus process to 'Multi-Star', press the Focus button.
- o Run AcquireStar Wizard to determine the optimum star magnitude for a given filter
- Run AcquireStar to automatically select a star for autofocus.

#### ASCOM DSS Camera

Using ASCOM DSS Camera to Generate Simulated Star Field

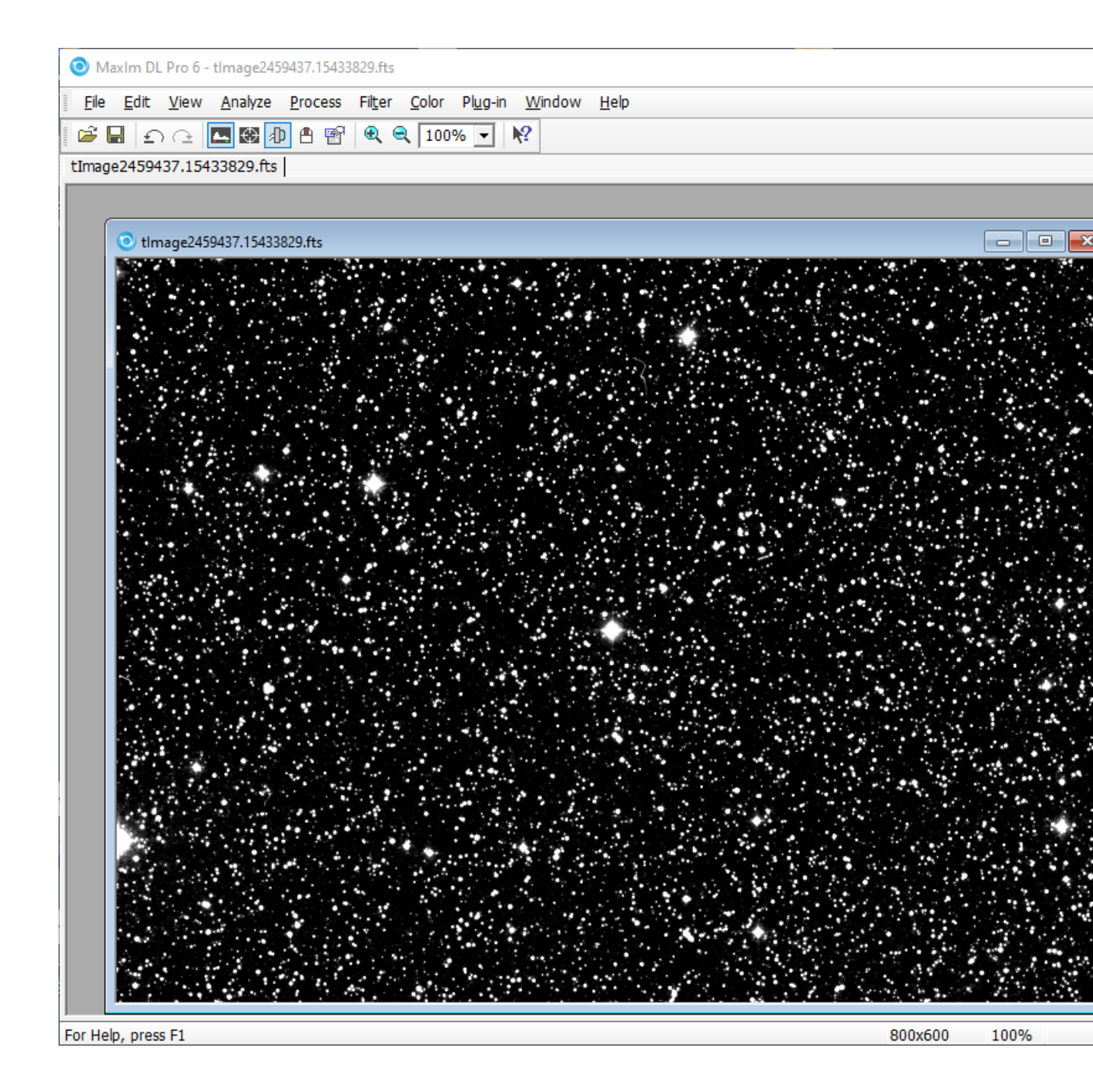

1. Install the Deep Sky Survey (DSS) ASCOM driver from <a href="https://sourceforge.net/projects/sky-simulator/">https://sourceforge.net/projects/sky-simulator/</a>. This camera driver will download a DSS image from the internet based on the telescope position.

Once installed setup MaxIm with the DSS driver:

- o Open MaxIm 'Camera Control' Window and select the 'Setup' tab
- o Press 'Setup Camera' button and select the ASCOM camera.
- o Press 'Advanced' button to select the ASCOM DSS Camera Driver.
- Press 'Properties' to set the telescope connection which will provide the RA & Dec coordinates for the image.

FocusMax V5 Tutorials

| Deamera Control                                                                                                    |                                                                      | ? :     | ×        |
|----------------------------------------------------------------------------------------------------|----------------------------------------------------------------------|---------|----------|
| Expose Guide Setup                                                                                                   |                                                                      |         |          |
| Camera 1<br>Setup Camera Cooler                                                                                      | Camera 2<br>Setup Camera Cooler                                      | Connect |          |
| ASCOM                                                                                                    | Simulator                                                            |         |          |
| Options Dual                                                                                                    | Options                                                              | On Off  |          |
| Simulator                                                                                                    | No Filters                                                           | Warm Up |          |
| Joundator                                                                                                    |                                                                      | More >> |          |
|                                                                                                    |                                                                      |         |          |
| etup ASCOM                                                                                                    |                                                                      |         | ? 2      |
| ASCOM Plug-in Version 6.27.                                                                                          | 2<br>ction limited                                                   |         | ОК       |
| Support: www.cyanogen.com                                                                                            |                                                                      |         | Cancel   |
| Camera Model                                                                                                    |                                                                      |         |          |
| ASCOM                                                                                                    |                                                                      |         | Advanced |
| ASCOM Camera Choose                                                                                                  | er                                                                   | ×       |          |
| Trace Alpaca                                                                                                    |                                                                      |         |          |
| Select the type of camera yo<br>Properties button to config                                                          | ou have, then be sure to click th<br>ure the driver for your camera. | e       |          |
| ASCOM DSS Camera Driver                                                                                              | Properties.                                                          |         |          |
| Click the logo to<br>about ASCOM, a<br>standards for int<br>astronomy softw                                          | learn more<br>a set of<br>er-operation of<br>rare.                   |         |          |
| Camera Setup                                                                                                    | ×                                                                    |         |          |
| elect the telescope used to pro<br>oject position.<br>elect an optional rotator to set<br>tation (only for skyview). | the image                                                            |         |          |
| cope ASCOM.SoftwareBisque                                                                                            | e.Telescop Choose                                                    |         |          |
|                                                                                                    | ОК                                                                   |         |          |

Cancel

Version: 6.0.5531.27655 Trace on

- 2. Find a star in the 8 10 mag range with your planetarium app and slew the simulator telescope to center the star.
  - Press the 'Find' button to take an in image note that the time to download will take some time as the image is being transferred via the internet.
  - Once the image is downloaded, FocusMax will search the image for the brightest stars (default 20) then subframe the brightest star provided the exposure time can be adjusted to meet the user defined Total Flux setting for the filter in use. If it is too bright, the the next dimmer star in the list will be tested.

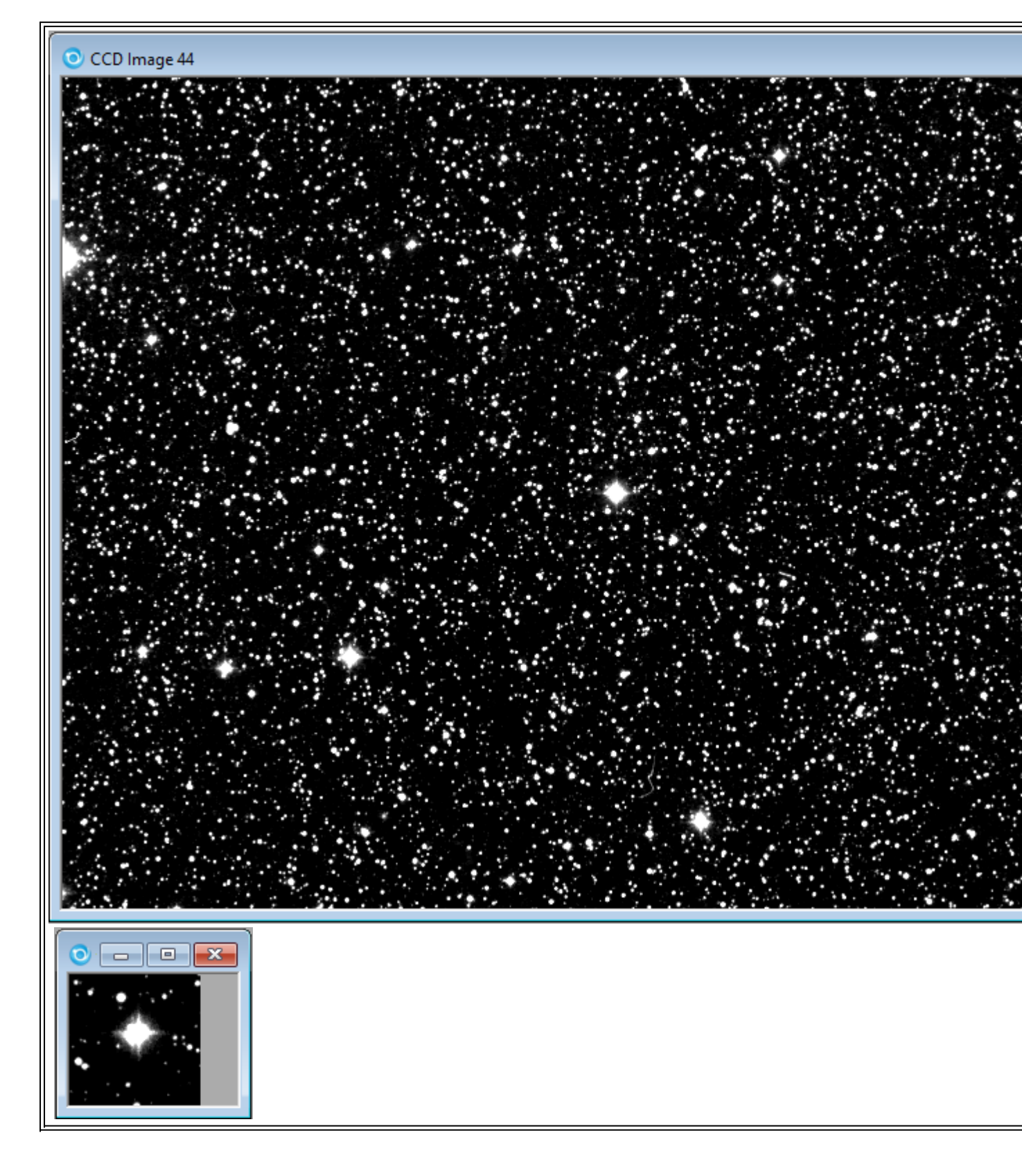

- 3. Run the FirstLight Wizard to generate a set of Vcurves note that the star diameter will increase as the focuser moves further away from the mid-point of the focus travel.
  - Press the 'Focus' button to focus the system using simulator camera and focuser.
  - Press 'Select' button to use the cursor to select a single star to use for autofocus.
  - O Open Preferences/Autofocus and set the Focus process to 'Multi-Star', press the Focus button.
  - o Run AcquireStar Wizard to determine the optimum star magnitude for a given filter
  - Run AcquireStar to automatically select a star for autofocus.

### TheSky

### TheSky

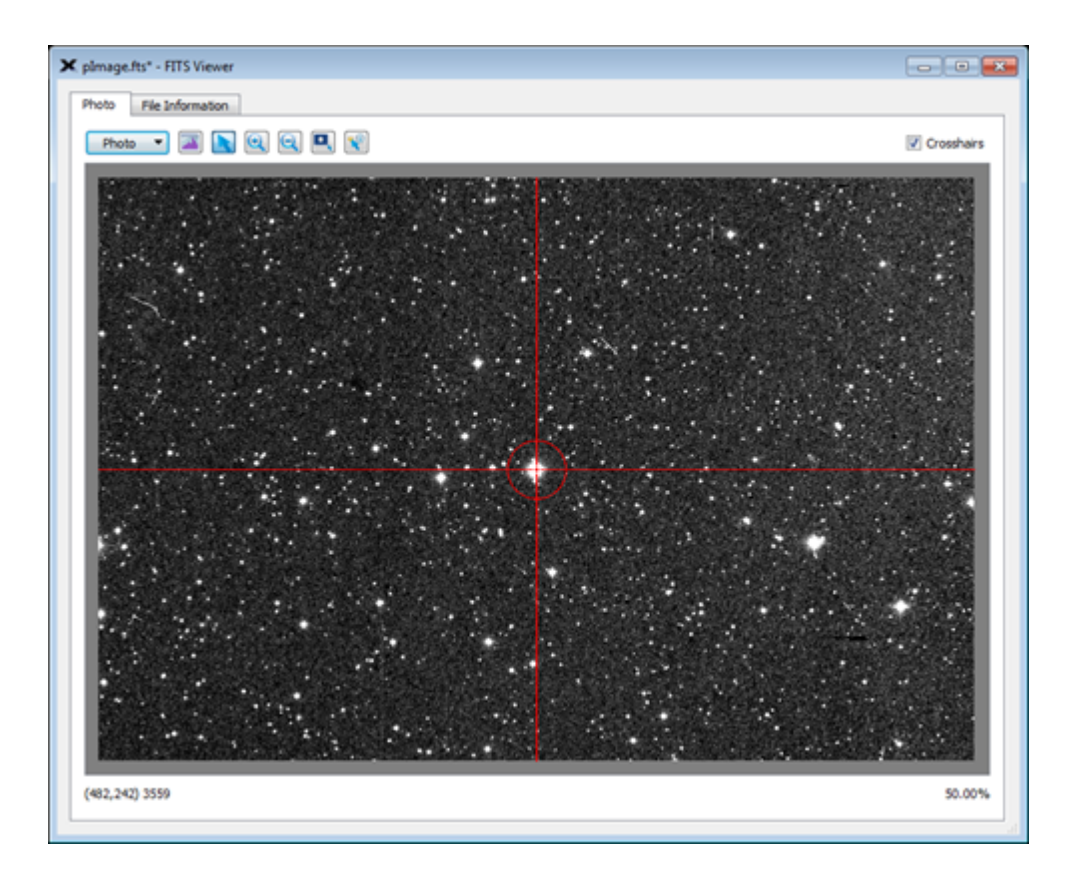

### Using DSS (Deep Sky Survey)

### Images From Deep Sky Survey

TheSky is able to download and display Deep Sky Survey (DSS) images which can be plate solved with PinPoint or TheSky Image Link. This requires a license for TheSky Camera Add-on.

| 6 0000001.GSC   | 3366_185.fit - FITS Viewer |
|-----------------|----------------------------|
| Photo File Info | rmation                    |
| Photo 🔻 🚺       |                            |
| Photo 🔻         |                            |
|                 |                            |
| (-201,243) 0    |                            |

Setting up DSS on TheSky

 Open TheSkyX or TheSky64 Menu / Tools / Digital Sky Survey / Setup Tab. Select Web unless you own a copy of the DSS disk

| 🚱 Digitized Sky Survey -                                                      | -           |            | ×   |
|-------------------------------------------------------------------------------|-------------|------------|-----|
| Create Photo Setup                                                            |             |            |     |
| Retrieve From                                                                 |             |            | -   |
| ○ Web                                                                         | ne          |            |     |
| Location: D:/Catalogs/Palomar                                                 |             | Choose     |     |
| Source                                                                        |             |            | - 1 |
| Palomar Sky Survey (10x)                                                      | (10         | Dx)        |     |
| The 10x Palomar Sky Survey is included with <u>TheSky?</u><br><u>Add On</u> . | <u>K Pr</u> | o Database |     |
|                                                                               |             |            |     |
|                                                                               |             |            |     |
|                                                                               |             |            |     |
|                                                                               |             |            |     |
|                                                                               |             |            |     |
|                                                                               |             |            |     |
|                                                                               |             | Close      |     |

- o Setup the Simulator camera in TheSky
- o Enable Simulate photo using DSS

| æ          | Camera                             | 8  | × |
|------------|------------------------------------|----|---|
| Camer      | Software Bisque Camera Simulator   |    |   |
| Autoguider | Connect Temp. Setup Disconnect     |    |   |
| Find       | Progress:<br>Max:                  | 0% |   |
| Elements   | Take Photo Focus Tools Take Series |    |   |
| Chart      | Abort Show Log                     |    |   |
| Telescope  | Exposure time: 1.000 seconds       |    |   |
| æ          | Binning: 1x1 ~<br>Frame: Light ~   |    |   |
| 8          | Reduction: None ~                  |    |   |
| Rotator    | Subframe Size                      |    |   |
| ser        | Automatically save photos AutoSave |    |   |
| Focu       | Camera Relays                      | -  |   |
| Wheel      | -X +X                              |    |   |
| Filter     | +Y                                 |    |   |
|            | Auto Contrast Setup                |    |   |
|            | Simulate photo using DSS           |    |   |
|            | Screen Shutter                     |    |   |

2. Open menu FocusMax 'File/Configurations' and select 'Simulator' then press Open

| 🕹 Fo   | ocusMax   | v5          |         |           |               |            | ×        |
|--------|-----------|-------------|---------|-----------|---------------|------------|----------|
| File   | Open      | Camera      | Focuser | Telescope | Wizard        | Set        | Help     |
|        | Configu   | irations    |         |           |               |            |          |
|        | System    |             | >       |           |               |            |          |
|        | Save Im   | ages        | >       | Ē         |               | Stop       |          |
|        | Import    | Vcurve Dat  | a       | tor       |               |            |          |
|        | Exit      |             |         |           |               |            |          |
|        | ystem     |             |         | -         |               |            |          |
| Tel    | escope    |             |         |           |               |            |          |
|        | Log       |             |         |           |               |            |          |
|        | Jog       |             |         |           |               | _          |          |
| F      | Profile   |             |         |           | Find<br>Focus | Exp<br>Sel | ect      |
| Fo     | cus Plot  |             |         | (         | Acqui         | reStar     | Ð        |
| Man    | age Con   | figuration  | 5       |           |               |            | ×        |
| urrent | t configu | ration: Sir | mulator |           |               |            |          |
| efault |           |             |         |           |               |            | Open     |
| mulat  | or        |             |         |           |               |            | $\doteq$ |
|        |           |             |         |           |               |            | New      |
|        |           |             |         |           |               |            | Delete   |
|        |           |             |         |           |               |            |          |
|        |           |             |         |           |               |            |          |
|        |           |             |         |           |               |            |          |
|        |           |             |         |           |               |            |          |

3. Press the System button then press the small square button and select "Simulator 1" or "Simulator 2" (optional) to load setup configuration

| The second second secon |                               |                      | :                  |                     |                |
|----------------------------------------------------------------------------------------------------|-------------------------------|----------------------|--------------------|---------------------|----------------|
| File Open Camera                                                                                                    | Focuser Telescope W           | izard Set Help       | 5                  |                     |                |
| System Tem                                                                                                    | p Position                    |                      |                    |                     |                |
| 1 2 6.6<br>6.5                                                                                                    | 2500<br>2500                  | Stop                 |                    |                     |                |
| Focus Focus                                                                                                    | n 1<br>er ASCOM Simulator Fo  | cusi 🗖 Temp          | ]                  |                     |                |
| System Came                                                                                                    | ra Simulator                  |                      |                    |                     |                |
| Telescope                                                                                                    | m System1                     |                      |                    |                     |                |
| Log Focus                                                                                                    | n 2-<br>er ASCOM Simulator Fo | cusi 🗖 Temp<br>Comp  |                    |                     |                |
| Jog Syste                                                                                                    | ra Simulator                  |                      |                    |                     |                |
| Profile Run S                                                                                                    | cript                         |                      | ]                  |                     |                |
| Focus Plot                                                                                                    |                               | Map                  |                    |                     |                |
| 🎝 System                                                                                                    |                               |                      |                    |                     | ×              |
| $\leftarrow$ $\rightarrow$ $\checkmark$ $\uparrow$ $\bullet$ This PC $\rightarrow$                                                                                                    | Documents → FocusMax V5 → C   | onfigurations > Simu | lator v Č          | ) 🔎 Search Sim      | ulator         |
| Organize 🔻 New folder                                                                                                    |                               |                      |                    | -                   | ≣ <b>▼</b> 🔳 💡 |
| Photometry                                                                                                    | ^ Name ^                      |                      | Date modified      | Туре                | Size           |
| Pictures                                                                                                    | BackupFiles                   |                      | 7/30/2021 12:57 PM | File folder         |                |
| Std Needed                                                                                                    | DataFiles                     |                      | 8/10/2021 1:07 PM  | File folder         |                |
| System Volume Information                                                                                                    | Images                        |                      | 8/10/2021 1:09 PM  | File folder         |                |
| 📙 TheSkyX Pro Database Add (                                                                                                    | Di LogFiles                   |                      | 8/11/2021 7:30 AM  | File folder         |                |
| Virtual Machines Backup                                                                                                    | Scripts                       |                      | 3/26/2021 11:06 AM | File folder         |                |
| TOSHIBA EXT (Z:)                                                                                                    | System Testing ini            |                      | 6/30/2021 7:30 AM  | Configuration sett  | 7 KB           |
| 💣 Network                                                                                                    | System1.ini                   |                      | 8/11/2021 7:41 AM  | Configuration sett  | 8 KB           |
| ASCOM                                                                                                    | System1_TS.ini                |                      | 5/6/2021 8:17 AM   | Configuration sett  | 5 KB           |
| Astronomy                                                                                                    | 📓 System2.ini                 |                      | 8/10/2021 1:59 PM  | Configuration sett  | 1 KB           |
| Bill FMx5 Files                                                                                                    | <b>~</b>                      |                      |                    |                     |                |
| File name:                                                                                                    |                               |                      |                    | ✓ System Data (*.ir | ni) 🗸          |
|                                                                                                    |                               |                      |                    | Open -              | Cancel         |
|                                                                                                    |                               |                      |                    | open I•             |                |

- 4. Open FocusMax Preferences (Menu / Open / Preferences) to configure the hardware.
  - o Select TheSkyX or TheSky64 under 'Camera control'
  - Set camera 'Number' assignment, generally, Camera #1 is the main imaging camera and camera #2 is the second (guiding) camera which is not required.
  - o Select Simulator focusers for System1 and System2 (optional)
  - O Select the 'Telescope' driver
  - O Press colored 'Connect' buttons to connect to the camera(s), focuser(s) and telescope. A blue

line will appear if the hardware is connection was successfully established with a black line if the telescope is tracking. If the telescope is not racking then set tracking will be needed to create the DSS image.

| Sector Preferences: | System #1                                  | _       |         | × |
|---------------------|--------------------------------------------|---------|---------|---|
| Exit                |                                            |         |         |   |
| Setup<br>Autofocus  | Connect<br>Camera Focuser Telescope        |         |         |   |
| Camera              | Telescope                                  |         |         |   |
| Filter Wheel        | ASCOM Telescope Driver for TheSky.         |         |         |   |
| Focuser             | System 1: System1<br>Camera control Number |         |         |   |
| Telescope           | TheSky64 - 1 - Filter Wheel Focuser        |         | Dian    |   |
| AcquireStar         | System 2: System2                          | rFocuse | rDriver |   |
| General             | Camera control Number                      |         |         |   |
|                     | Filter Wheel Focuser                       |         |         |   |
|                     |                                            |         |         |   |
|                     |                                            |         |         |   |
|                     |                                            |         |         |   |

• Press the FocusMax 'Find' button and verify that a DSS image is presented in TheSky.

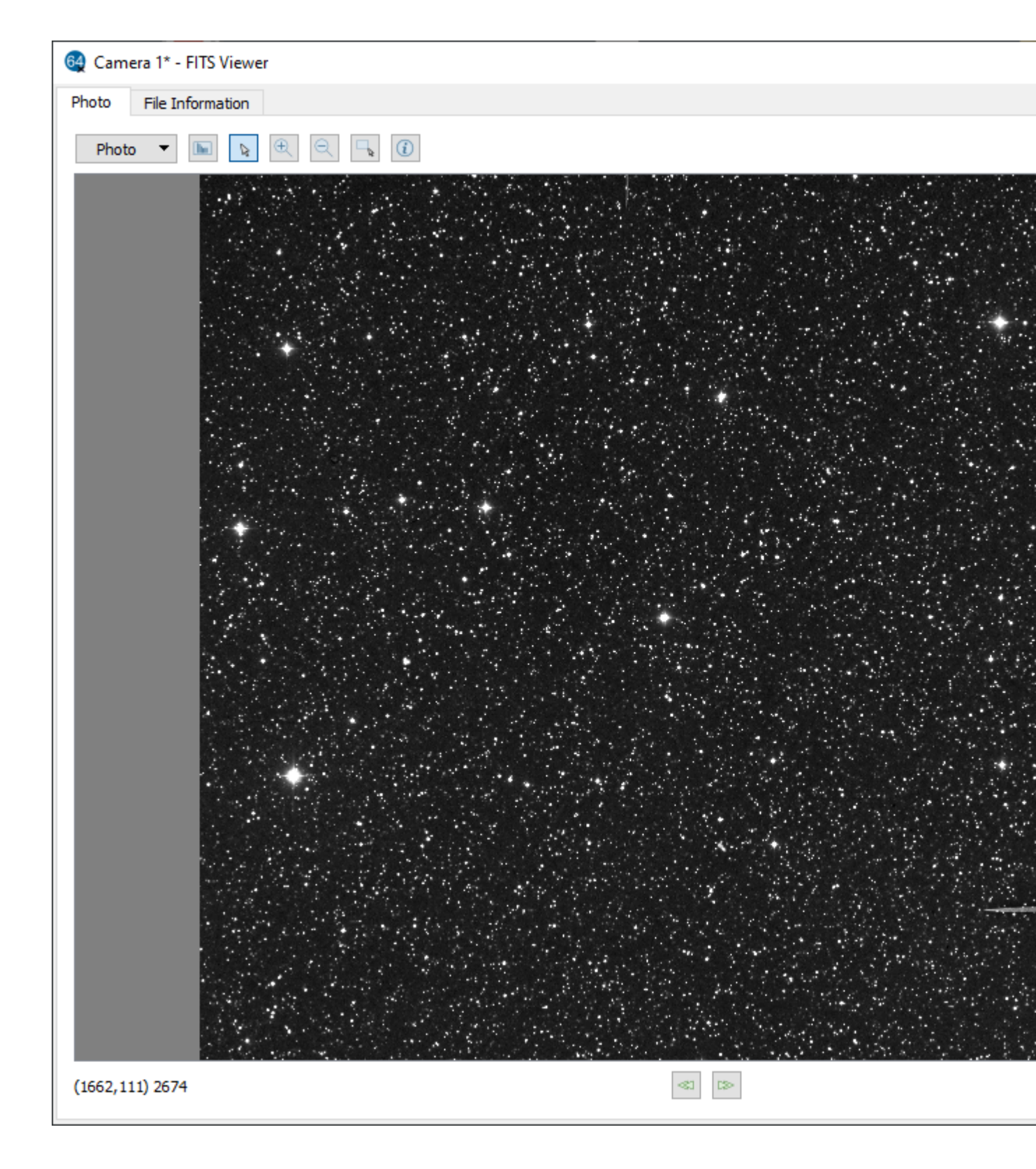

### 5. Plate solving images with TheSky Image Link

It is important to verify that you have the latest TheSky Image Link file is installed on your computer.

- O Open TheSkyX or TheSky64 Menu / Tools / Image Link
- Click on All Sky tab to verify that you have the latest file installed (as shown below). If it is not up to date, then press the link to sign in to the Software Bisque site and download 1.7 gigabyte file.

| 🚱 Image Link                                                                                                    |                   |                      |              |
|----------------------------------------------------------------------------------------------------|-------------------|----------------------|--------------|
| Search Setup FOVI Options All Sky                                                                                                    | Light Source Data | Astrometric Solution |              |
| Download the All Sky Image Link Database   Your All Sky Image Link Database is up-to-date.   Open FITS   All Sky Search   Bind   Image scale   Search a range of image scales   Image scale:   1.700 arcseconds/pixel   Image scale tolerance:   1.00%   Mirror option:   Unknown or not sure   Search visible declinations only   Use All Sky Image Link for automated pointing runs   Use All Sky Image Link for scripted Image Link   Status: | Show light source |                      | Show astrome |
|                                                                                                    |                   |                      |              |

- Once installed you have the option to use 'Image Link All Sky for scripted operations Image Link' - see above screen shot
- Enable 'Use Set the Image scale for your system or enable 'Blind' or 'Search a range of image scales'
- O Open FocusMax / Preferences / AcquireStar and select TheSky method.

| The second second secon | System #1            |                 |                    |                    |                               | _                  | -   | × |
|----------------------------------------------------------------------------------------------------|----------------------|-----------------|--------------------|--------------------|-------------------------------|--------------------|-----|---|
| Exit                                                                                                    |                      |                 |                    |                    |                               |                    |     |   |
| Setup                                                                                                    | AcquireStar          |                 | PinPoint           |                    |                               | Plate Solve        |     |   |
| Autofocus                                                                                                    | Slot                 | Filter          | Plate Solve<br>Bin | Plate Solve<br>Exp | Tgt Star<br>Mag               | <b>_</b>           |     |   |
|                                                                                                    | 1                    | Luminance       | 2                  | 10.00              | 6.0                           |                    |     |   |
| Camera                                                                                                    | 2                    | Blue            | 2                  | 10.00              | 6.0                           |                    |     |   |
|                                                                                                    | 3                    | Green           | 2                  | 10.00              | 6.0                           |                    |     |   |
| Filter Wheel                                                                                                    | 4                    | Red             | 2                  | 10.00              | 6.0                           |                    |     |   |
|                                                                                                    | 5                    | V               | 2                  | 10.00              | 6.0                           |                    |     |   |
| Focuser                                                                                                    | 6                    | R               | 2                  | 10.00              | 6.0                           | <b>_</b>           |     |   |
| Telescope                                                                                                    | Min<br>altitude 30.0 | Max<br>altitude | 0.0 No.<br>stars   | 3                  | Sin<br>sta                    | nulate<br>rfield 🗹 |     |   |
|                                                                                                    | Sort star list Flux  |                 | ✓ Order            | Descending         | , <mark>→</mark> bri <u>c</u> | phter to dim       | mer |   |
| AcquireStar                                                                                                    | Goto zenith 🗹        | \$              | Sync 🔲             | Max erro           | r 1.0                         | arc min            |     |   |
| General                                                                                                    | Blind slew 🗌         | Meridian c      | ross 🗌             | Attempt            | s 3                           |                    |     |   |
|                                                                                                    | Return slew 🗹        | Pointing fil    | ter                |                    | Plate so                      | olve method        |     |   |
|                                                                                                    | Final pointing 🔽     | Current filt    | ter                | - 1                | TheSk                         | у                  | -   |   |
|                                                                                                    |                      |                 |                    |                    |                               |                    |     |   |
| l                                                                                                    |                      |                 |                    |                    |                               |                    |     |   |
|                                                                                                    |                      |                 |                    |                    |                               |                    |     |   |

 You may test the setup by opening the AcquireStar, clicking on Plate Solve tab and pressing 'Expose and Solve' to take an image based on the current telescope coordinates. Note - The' Expose & Solve' button will be disabled if the telescope is not connected and tracking.
| Treferences: 5 Exit                                                                            | System #1                           |                                                     |                                                                         | - 🗆 X       |
|------------------------------------------------------------------------------------------------|-------------------------------------|-----------------------------------------------------|-------------------------------------------------------------------------|-------------|
| Setup<br>Autofocus<br>Camera<br>Filter Wheel<br>Focuser<br>Telescope<br>AcquireStar<br>General | AcquireStar<br>Max :<br>CCD<br>Edit | PinPoint<br>Solve time 60 sec<br>le<br>Central 75 % | Save<br>images<br>Scale<br>(no bin)<br>X 1.7<br>Y 1.7<br>Expose & Solve | Plate Solve |
|                                                                                                |                                     |                                                     |                                                                         |             |

- Blate solving images with PinPoint
   Setup FocusMax to use TheSkyX or TheSky64 camera control

| Sector Preferences: | System #1 - 🗆 🗙                                                        |
|---------------------|------------------------------------------------------------------------|
| Exit                |                                                                        |
| Setup<br>Autofocus  | Camera Focuser Telescope                                               |
| Camera              | Telescope                                                              |
|                     | ASCOM Telescope Driver for TheSky.                                     |
| Filter Wheel        |                                                                        |
|                     | System 1: System1                                                      |
| Focuser             | Camera control Number                                                  |
| Telescope           | TheSky64 - 1 - Filter Wheel Focuser                                    |
|                     | Camera Simulator Filter Wheel Simulator ASCOM Simulator Focuser Driver |
| AcquireStar         |                                                                        |
|                     | System 2 No system selected on                                         |
| General             | Camera control Number FocusMax system window                           |
|                     | Focuser                                                                |
|                     |                                                                        |
|                     |                                                                        |
|                     |                                                                        |
|                     |                                                                        |

- Verify that the simulator Camera, Focuser and Telescope are connected
- o Set AcquireStar 'Plate solve method' to PinPoint or PinPoint All-Sky.
- o Enable 'Simulate starfield'.

| Preferences: Sys<br>Exit | stem #1             |                   |                    |                    |                    | —               | × |
|--------------------------|---------------------|-------------------|--------------------|--------------------|--------------------|-----------------|---|
| Setup                    | AcquireStar         |                   | PinPo              | pint               | $\gamma$           | Plate Solve     |   |
| Autofocus                | Slot                | Filter            | Plate Solve<br>Bin | Plate Solve<br>Exp | Tgt Star<br>Mag    | <u> </u>        |   |
| Camera                   | 1                   | Luminance<br>Blue | 2                  | 10.00<br>10.00     | 6.0<br>6.0         |                 |   |
|                          | 3                   | Green             | 2                  | 10.00              | 6.0                |                 |   |
| Filter Wheel             | 5                   | V                 | 2                  | 10.00              | 6.0                |                 |   |
| Focuser                  | 0                   |                   | 2                  | 10.00              | 0.0<br>Sin         |                 |   |
| Telescope                | altitude 30.0       | altitude 90       | 0.0 No.<br>stars   | 3                  | sta                | nfield          |   |
| A convice Otor           | Sort star list Flux |                   | ✓ Order            | Descending         | + brig             | ghter to dimmer |   |
| Acquirestar              | Goto zenith 🗹       | 8                 | Sync 🔲             | Max erro           | r 1.0              | arc min         |   |
| General                  | Blind slew          | Meridian c        | ross 🗖             | Attempts           | s <u>3</u>         |                 |   |
|                          | Final pointing 🔽    | Current filt      | er                 | •                  | Plate so<br>PinPoi | int/All-Sky     |   |
|                          |                     |                   |                    |                    |                    |                 |   |
|                          |                     |                   |                    |                    |                    |                 |   |
|                          |                     |                   |                    |                    |                    |                 |   |

- On the PinPoint tab, select the desired PinPoint catalog and set the path to the folder containing the star catalog.
- Press the Test PinPoint button to verify that the Full version of PinPoint is installed.
- Press the Test Catalog button to verify that PinPoint can read successfully locate stars int the catalog.

| 🕹 Preferences: Sy<br>Exit                                                                                                    | stem #1                                                                                                    |                        | - 🗆 X           |
|----------------------------------------------------------------------------------------------------|----------------------------------------------------------------------------------------------------|------------------------|-----------------|
| Setup                                                                                                    | AcquireStar                                                                                                    | PinPoint               | Plate Solve     |
| Autofocus                                                                                                    | Star Detection ———                                                                                                    |                        |                 |
| Camera                                                                                                    | Min size (pixels                                                                                                    | 5) 2                   | Border 4 pixels |
| Filter Wheel                                                                                                    | Sigma above mea                                                                                                    | n 3                    |                 |
| Focuser                                                                                                    | – Catalog – Expansio                                                                                                    | on 30 %                |                 |
| Telescope                                                                                                    | Use stars from                                                                                                    | n -2.0 to 20.0         |                 |
| AcquireStar                                                                                                    | Catalog Guide St<br>Folder D:\Catalo                                                                                                    | ar Catalog<br>gs\GSC11 |                 |
| General                                                                                                    | Test Pir                                                                                                    | Point                  | Test Catalog    |
|                                                                                                    |                                                                                                    |                        |                 |
|                                                                                                    |                                                                                                    |                        |                 |
| 🕹 Log                                                                                                    | - 0                                                                                                    | ×                      |                 |
| File Open Se                                                                                                    | et                                                                                                    |                        |                 |
| 08:07:10<br>08:07:10 ** Pin<br>08:07:10 PinPo<br>08:07:10 Catal<br>08:07:10 Catal<br>08:07:10 Brigh<br>08:07:10 Dim o<br>08:07:10 Positi<br>08:07:10 Field<br>08:07:10 PinPo | Point test **<br>oint version: 7.0.0<br>og: Guide Star Catalog<br>og path: D:\Catalogs\GSC11\<br>t catalog star mag: -2<br>:atalog star mag: 20<br>ion: RA 00:00:00.0 Dec +00:00:00.0<br>search: 1 x 1 degrees<br>oint test passed with 185 stars found |                        |                 |

- On the Plate Solve Tab, set image plate scale to 1.7 arc-sec/pixel for the DSS images.
- Press the Expose and Solve button to take a simulated image and plate solve using PinPoint.

| Preferences:<br>Exit                                                                                                    | System #1                            |                                                     |                                                       | - 🗆         | × |
|----------------------------------------------------------------------------------------------------|--------------------------------------|-----------------------------------------------------|-------------------------------------------------------|-------------|---|
| <ul> <li>Preferences:</li> <li>Exit</li> <li>Setup</li> <li>Autofocus</li> <li>Camera</li> <li>Filter Wheel</li> <li>Focuser</li> <li>Telescope</li> <li>AcquireStar</li> </ul> | System #1 AcquireStar Max : Imag CCD | PinPoint<br>Solve time 60 sec<br>le<br>Central 75 % | Save<br>images<br>Scale<br>(no bin)<br>X 1.7<br>Y 1.7 | Plate Solve | × |
| General                                                                                                    |                                      |                                                     | Expose & Solve                                        |             |   |

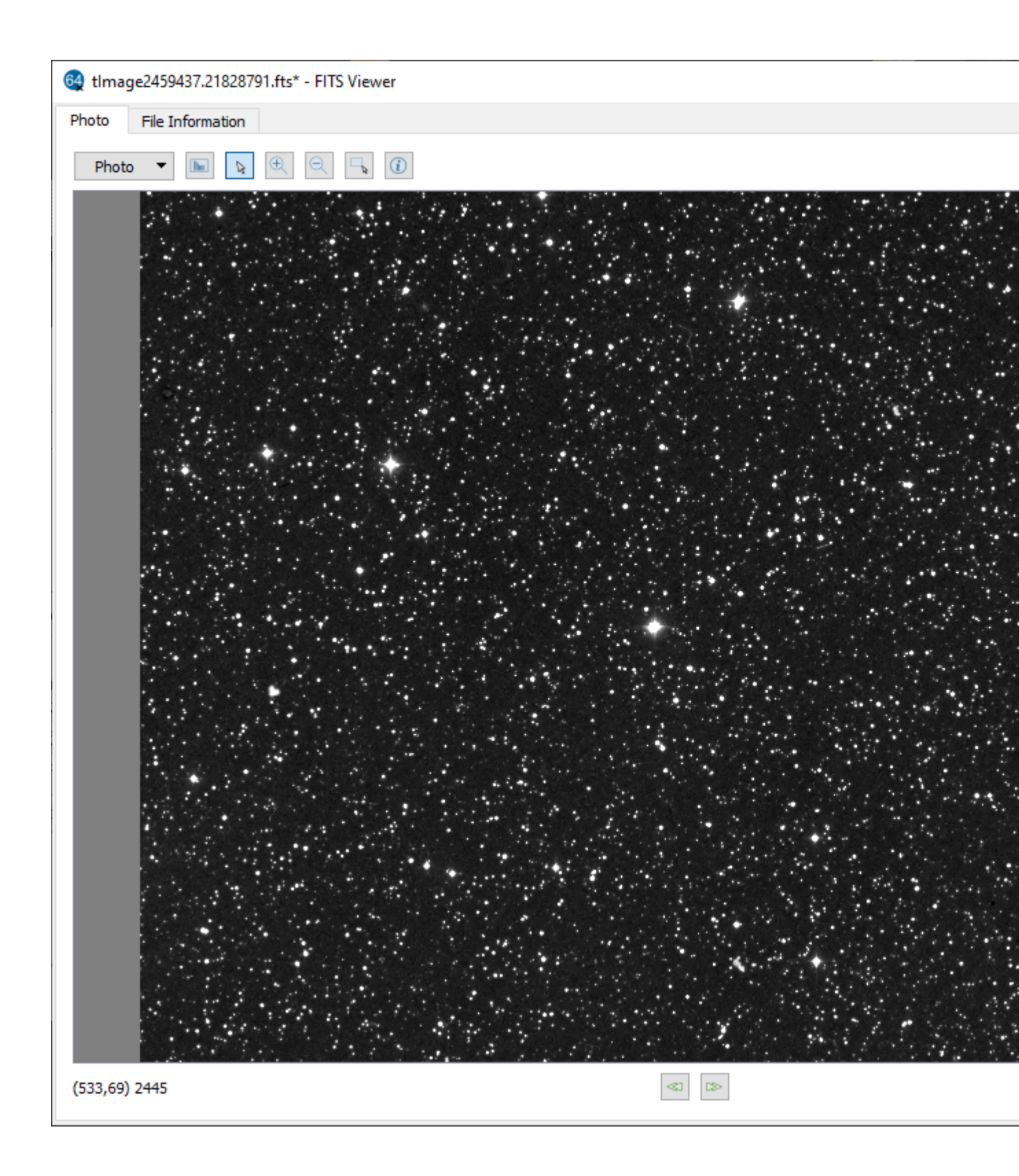

| 🗸 Log                                      | —        |      | × |
|--------------------------------------------|----------|------|---|
| File Open Set                              |          |      |   |
| 11:24:37 ** Starting Expose & Solve **     |          |      | ^ |
| 11:24:37 Taking pointing exposure          |          |      |   |
| 11:24:37Filter: Luminance (slot 1)         |          |      |   |
| 11:24:37Binning: 2                         |          |      |   |
| 11:24:37Exposure: 10.00 sec                |          |      |   |
| 11:24:37CCD central region: 75%            |          |      |   |
| 11:24:51Image: Autofocus_20210810_112      | 2440.fts |      |   |
| 11:24:51Time to read TS64 image: 0 sec     |          |      |   |
| 11:24:52CCD image: 750 X 750               |          |      |   |
| 11:24:52 Getting catalog stars             |          |      |   |
| 11:24:53Catalog stars found: 681           |          |      |   |
| 11:24:53 Finding stars in image            |          |      |   |
| 11:24:54Image stars found: 4165            |          |      |   |
| 11:24:54 Starting PinPoint plate solve     |          |      |   |
| 11:24:54 Plate solved                      |          |      |   |
| 11:24:54Image bin = 2                      |          |      |   |
| 11:24:54Roll angle = -1.23                 |          |      |   |
| 11:24:54Plate scale = -3.4V -3.4H          |          |      |   |
| 11:24:54Plate scale unbinned = -1.7V -1.7  | H        |      |   |
| 11:24:55Alt = 61.27 Az = 312.63            |          |      |   |
| 11:24:55Plate(Topo) RA: 05:22:48.8 Dec: ·  | +50:24:3 | 32.9 |   |
| 11:24:55Plate(J2000) RA: 05:21:10.4 Dec:   | +50:23:  | 27.0 |   |
| 11:24:55Image X,Y: 374, 374                |          |      |   |
| 11:24:55Full frame (1x1 bin) X,Y: 998, 998 |          |      |   |
| 11:24:56 ** Plate solve was successful **  |          |      |   |
|                                            |          |      |   |
|                                            |          |      |   |

- Run the FirstLight Wizard to generate a set of Vcurves note that the star diameter will increase as the focuser moves further away from the mid-point of the focus travel.
- Press the Focus button to focus the system using simulator camera and focuser.
- Press Select button to use the cursor to select a single star to use for autofocus.
- Open Preferences/Autofocus and set the Focus process to 'Multi-Star', press the Focus button.
- o Run AcquireStar Wizard to determine the optimum star magnitude for a given filter
- Run AcquireStar to automatically select a star for autofocus.

### **Nebulosity 4**

Nebulosity 4

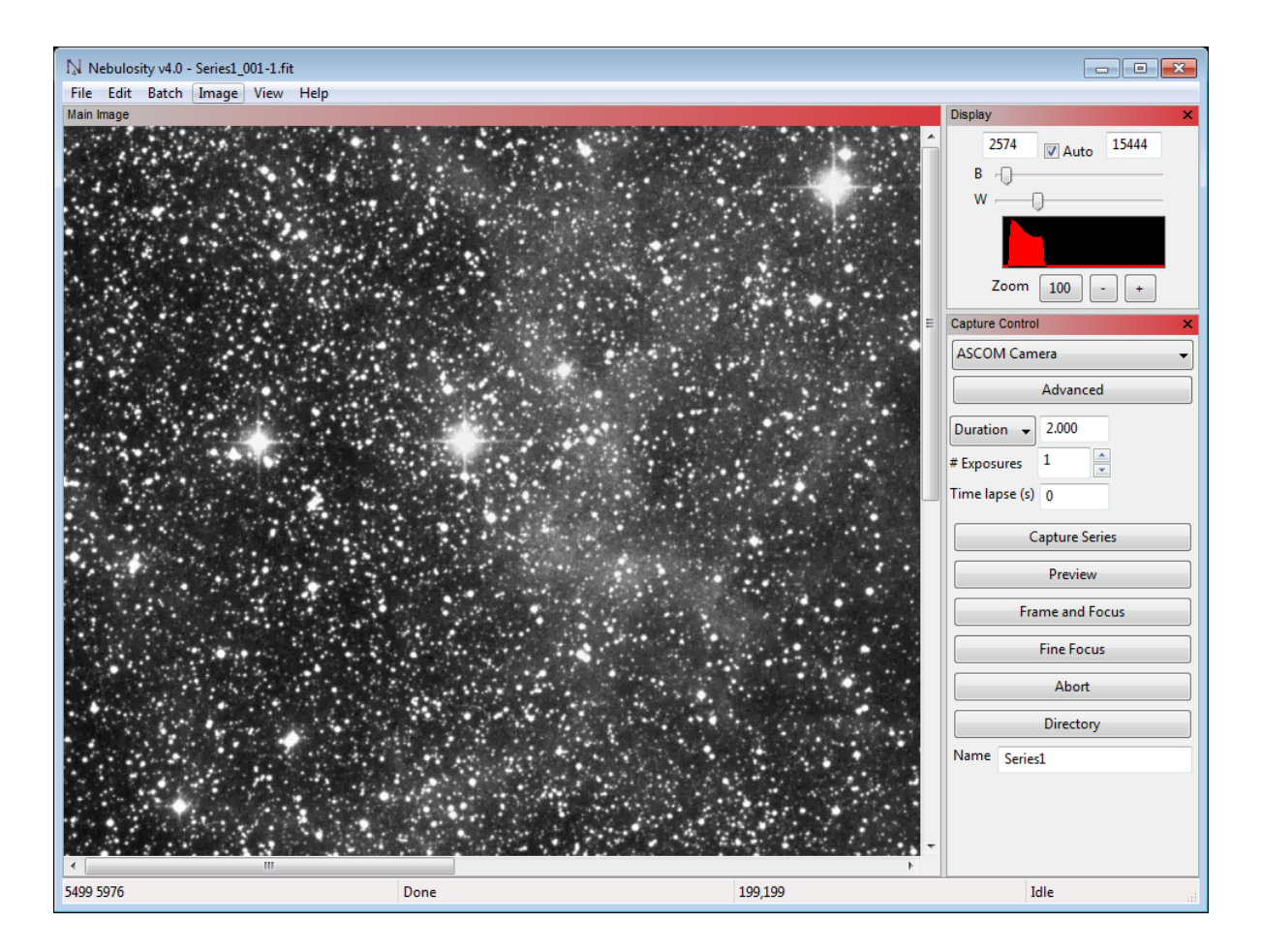

### **ASCOM DSS Camera**

Using ASCOM DSS Camera to Generate Simulated Star Field

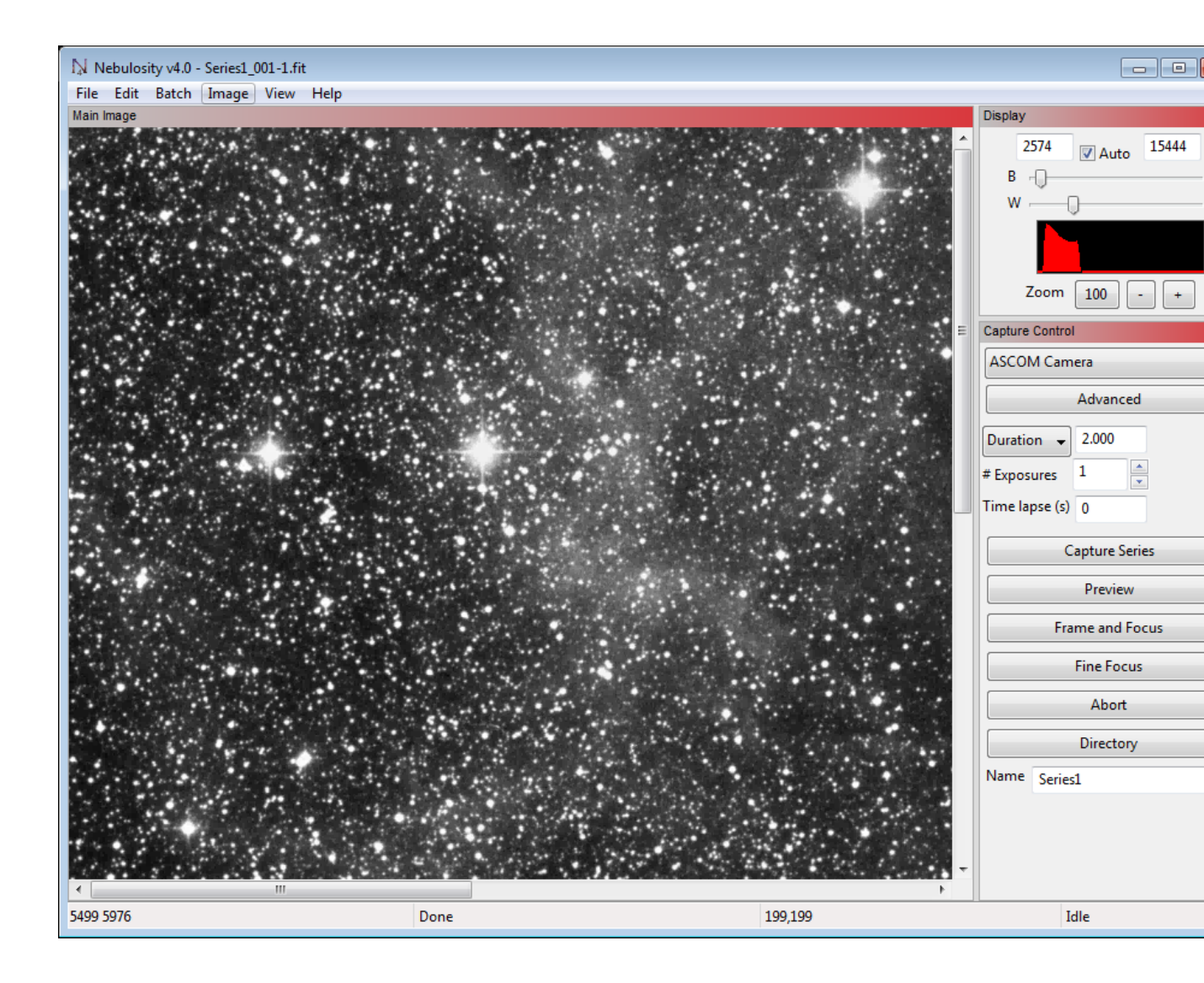

- Install the Deep Sky Survey (DSS) ASCOM driver from <u>https://sourceforge.net/projects/sky-simulator/</u>. This camera driver will download a DSS image from the internet based on the telescope position. Once installed:
  - o Select the ASCOM camera in 'Camera Control'
  - Press Advanced button to select the telescope connection which will provide the RA & Dec coordinates.

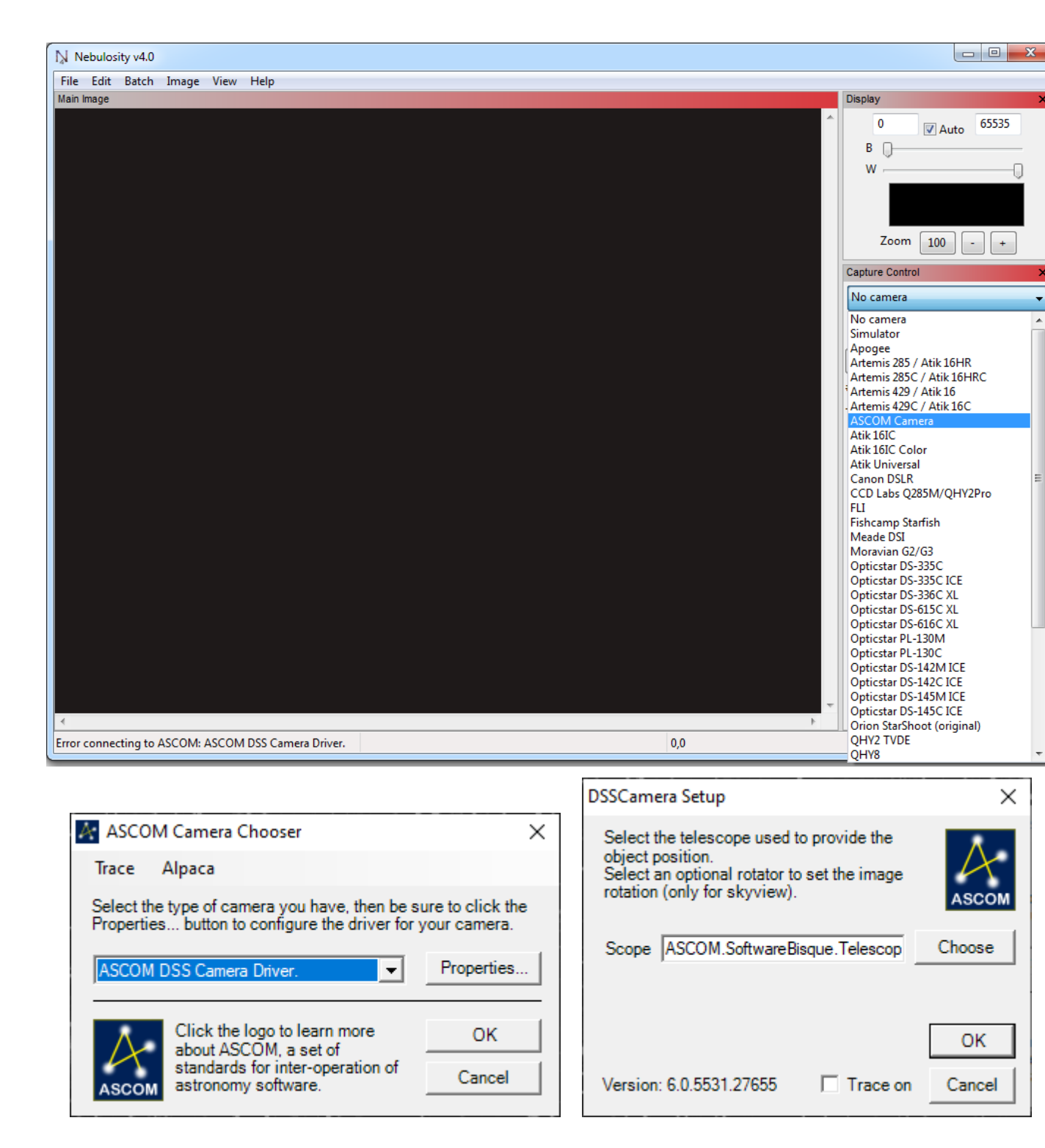

- 2. Find a a star in the 8 10 magnitude range using your planetarium app.
  - O Press the FocusMax 'Find' button to take an image and find the brightest star int he field.

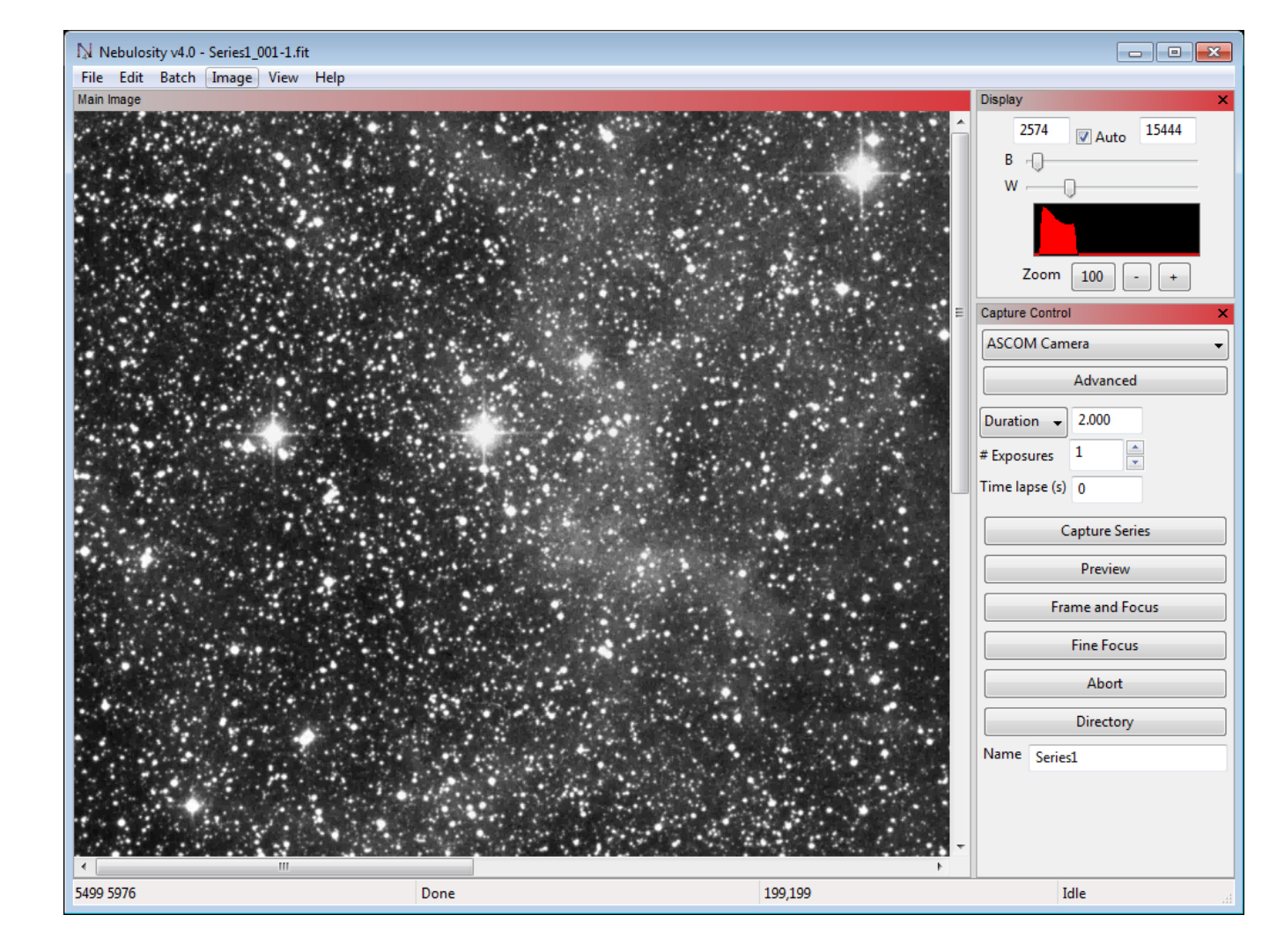

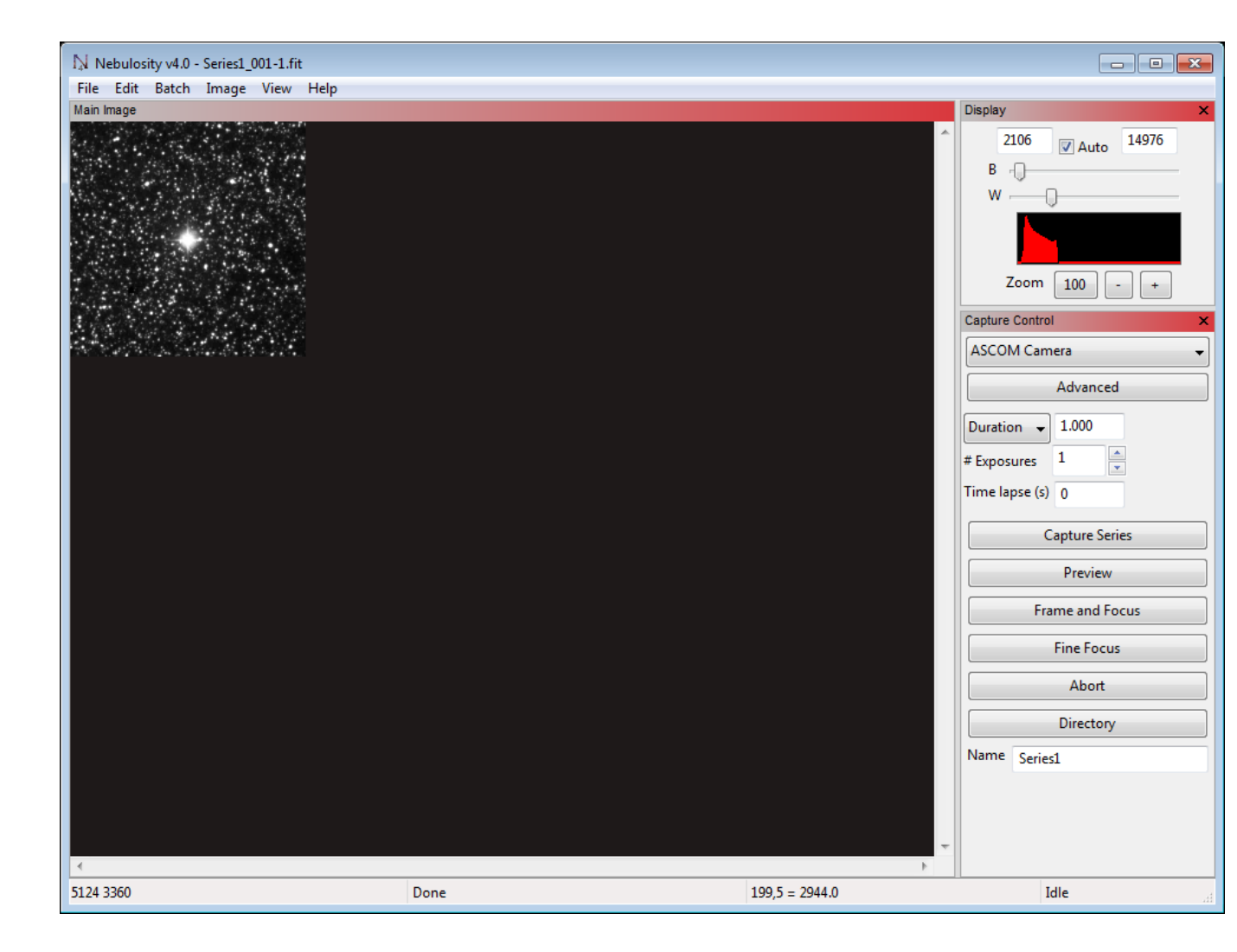

## AcquireStar

## Setting up AcquireStar

Astronomers are using AcquireStar with automated telescopes to perform a periodic focus update to assure that images acquired during the night are perfectly focused. AcquireStar can be operated manually by a push of a button or through automation within a script.

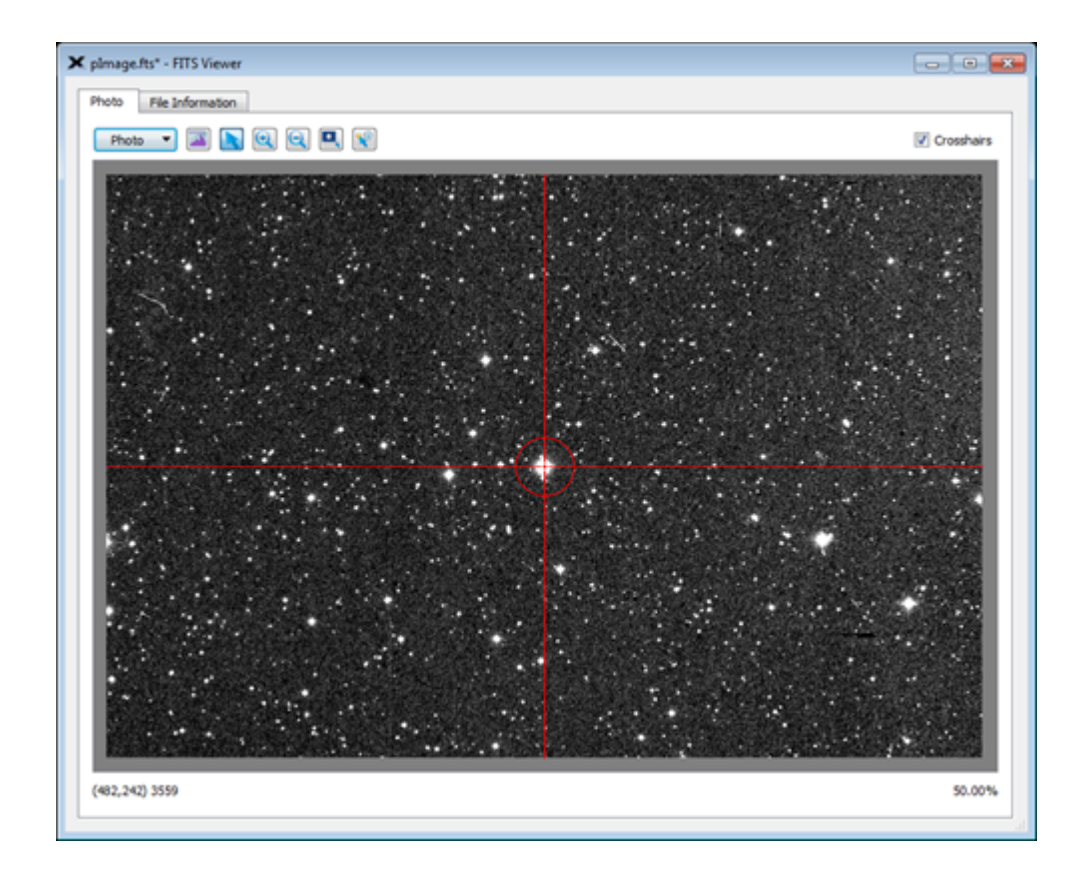

AcquireStar will identify and acquire a target star for autofocus that falls within the user defined requirements.

This feature requires ThjeSky ImageLink or the full version of PinPoint. AcquireStar will not work with the current version of PinPoint LE bundled with MaxIm V3 or higher.

At the push of a button or from a script, AcquireStar will (depending on user settings):

- take short exposure and plate solve current telescope position using PinPoint or TheSky Image Link.
- o initiate a search in a star catalog to identify stars that meet the user defined magnitude range
- o identified stars will be screened for min slew altitude, side of meridian to prevent telescope flip
- o slew the telescope to the first target star in the list
- o take a short exposure and plate solve current telescope position
- o tweak telescope pointing to center target star
- o initiate autofocus routine
- o perform a return slew to original position
- o take a short exposure and plate solve current telescope position
- o tweak telescope pointing to met user defined allowable pointing error

## AcquireStar Tab

## AcquireStar Setup Tab

The AcquireStar Tab shows the exposure and target magnitude that will used for selecting a star from the a catalog.

The bottom portion of the window is used to define the process that AcquirStar will use in selecting and slewing the telescope to the selected stars found in the catalog.

| Preferences: System | #1                   |        |                 |                    |                    |                 |                       | _          |   | Х |
|---------------------|----------------------|--------|-----------------|--------------------|--------------------|-----------------|-----------------------|------------|---|---|
| Exit                |                      |        |                 |                    |                    |                 |                       |            |   |   |
| Setup               | Acquire Star         |        |                 | Pi                 | nPoint             |                 | P                     | late Solve | ) |   |
| Autofocus           |                      | Slot   | Filter          | Plate Solve<br>Bin | Plate Solve<br>Exp | Tgt Star<br>Mag |                       |            |   |   |
|                     | [                    | 1      | E               | 2                  | 5.00               | 7.5             |                       |            |   |   |
| Camera              |                      | 2      | С               | 2                  | 5.00               | 7.5             |                       |            |   |   |
|                     |                      | 3      | U               | 4                  | 15.00              | 3.0             |                       |            |   |   |
| Filter Wheel        |                      | 4      | в               | 3                  | 10.00              | 5.5             |                       |            |   |   |
|                     |                      | о<br>6 | P               | 2                  | 10.00              | 0.0<br>9.0      |                       |            |   |   |
| Focuser             | l                    | 0      | K               | 3                  | 10.00              | 0.0             |                       |            |   |   |
|                     | Min<br>altitude 30.0 | 0      | Max<br>altitude | 90.0 No.           | s 3                |                 | Simulate<br>starfield | ✓          |   |   |
| Telescope           | Sort star list Flu   | IX     |                 | ✓ Ord              | er Descend         | ling 🗸          | brighter to           | dimmer     |   |   |
| AcquireStar         | Goto zenith 🔽        | ]      |                 | Sync 🔲             | Maxe               | error 1.0       | arc mir               | <u>ו</u>   |   |   |
| General             | Blind slew           | N      | leridia         | n cross 🔲          | Atten              | npts 3          |                       |            |   |   |
|                     | Return slew 🔽        | P      | ointin          | g filter           |                    | Plat            | te solve met          | thod       |   |   |
|                     | Final pointing 🔽     |        | Curren          | t filter           | • i                | Pir             | nPoint/All-Sl         | ky 🗸       |   |   |
|                     |                      |        |                 |                    |                    |                 |                       |            |   |   |
|                     |                      |        |                 |                    |                    |                 |                       |            |   |   |
|                     |                      |        |                 |                    |                    |                 |                       |            |   |   |

### Settings for each filter (data grid):

- 'Plate Solve Bin' set the binning that will be used for plate solve. Note: consider using 3x3 or 4x4 for restrictive filters
- 'Plate Solve Exposure' set the exposure that will be used for plate solve current telescope position for each filter
- 'Target star magnitude' define the target star magnitude that will be selected from the catalog.
   Note a default of +1 magnitude will be used to set the dimmer star magnitude limit. This may be changed in the file FWi\_XXX.cfg for example:

```
Filter1=E|2|5.00|30.00|200|2|10.00|7.0|1.0 ==> (Target = 7.0, Upper mag limit = 7.0 + 1.0 = 8.0)
```

Filter2=C|2|5.00|15.00|200|4|5.00|10.0|2.0 ==> (Target = 10.0, Upper mag limit = 10.0)

#### <mark>+ 2.0 = 12.0)</mark>

Click in the cell you wish to update then double click to change the value, press Return or leave the cell to save the changes.

#### Min Slew Altitude

The minimum allowed telescope slew altitude.

### **Number of Stars**

The minimum number of stars that will be selected from the star catalog that meet the user defined parameters, default = 3.

### Simulate starfields

A simulated starfield can be generated for testing and learning about the many FocusMax features.

- PinPoint or PinPoint All-Skymust be selected as the plate solve method (requires Full PinPoint not LE) or TheSky Image Link
- System 'Simulator1' or 'Simulator2' must be selected on the main FocusMax 'System' window. These files can be found in '//Configurations/Simulator'.
- o Camera Simulator must be selected and connected in the camera control app.
- Focuser (Simulator or real) must be selected and connected.
- Telescope (Simulator or real) must be connected and tracking.

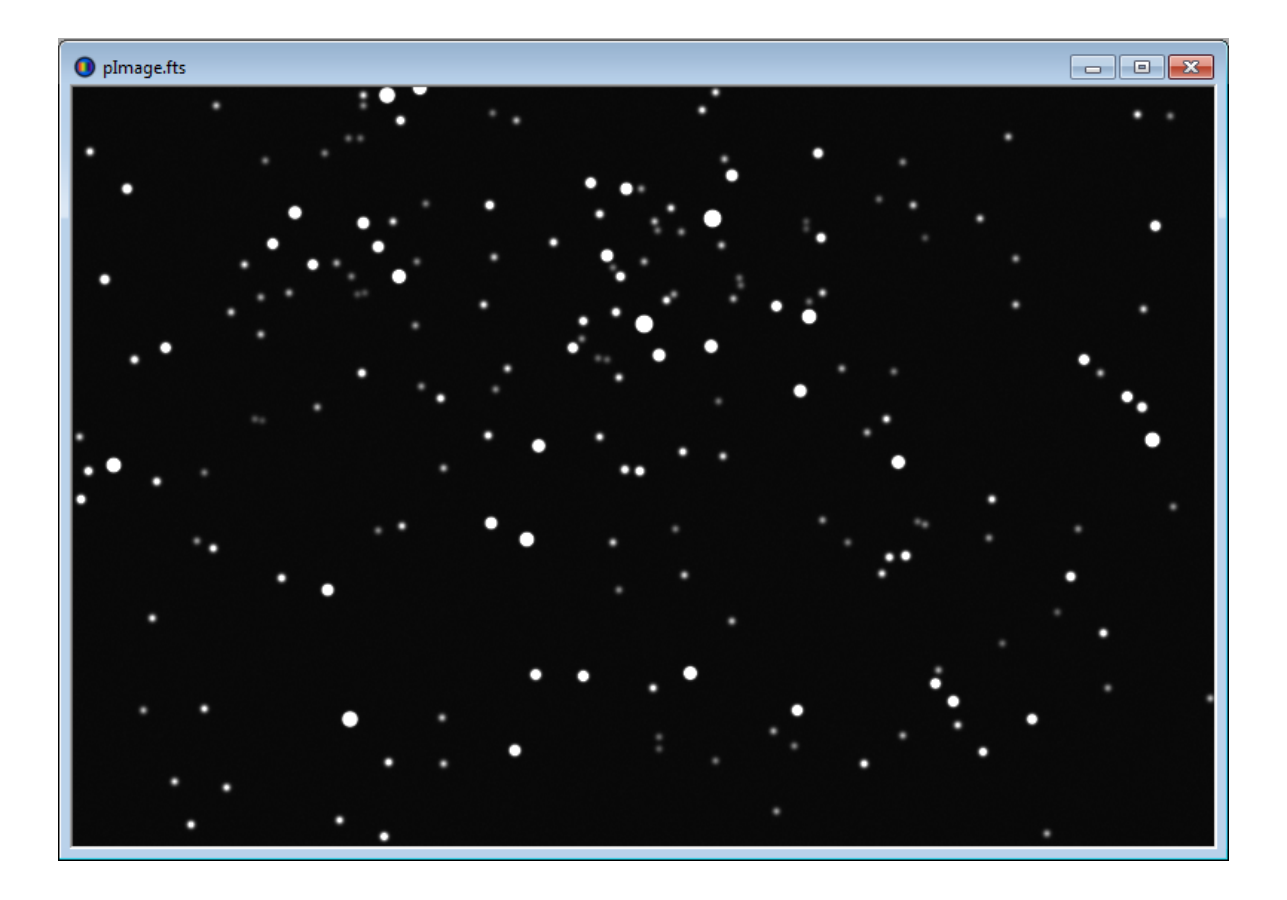

### **Return slew**

Enable to set the telescope to perform a return slew after acquiring the target star and performing the autofocus routine.

### **Blind slew**

Enable for the telescope to perform slews blind without using astrometric plate solving to determine the precise telescope position.

### Goto Zenith

AcquireStar will begin the target star selection process at the zenith and expand in 2x2 degree increments until a suitable stars are found.

### **Meridian Cross**

AcquireStar will allow target star from being selected on the other side of the meridian. Enable this feature if you are using a mount that does not flip, such as an equatorial fork mount.

### Sync

Allow the telescope to sync to current position following a successful astrometric plate solution of the current telescope position.

### Max error

The maximum allowable telescope position error following a telescope slew that the user will accept before AcquireStar will attempt to fine tune the telescope position by taking another image and plate solving, default = 1 arc-min.

### Attempts

The number of plate solve attempts to achieve required telescope pointing, default = 3

### **Plate Solve Method**

- o PinPoint to plate solve the telescope pointing
- <u>PinPoint/All-Sky</u> requires an internet connection to send information to Astrometry.net plate solving service or the All-Sky may be copied to a local drive which will spped the process.
- <u>TheSky</u> Image Link to plate solve the telescope pointing. The user may enable utilize All Sky Image Link in TheSky if the appropriate catalogs have been installed

### Notes

- Do not select a target star magnitude that will saturate the camera sensor for any given filter.
- The user can specify the number of stars (default = 3) to select from the star catalog before the telescope slew is initiated. If the autofocus run fails, then the second star in the list is used, followed by the 3rd, etc.

### TheSky Image Link

## Setting up TheSky Image Link

Images taken with TheSky Camera Add-on, MaxIm, or Nebulosity 4 may be plate solved using TheSky Image Link method.

- 1. It is important to verify that you have the latest TheSky Image Link file is installed on your computer.
  - O Open TheSky / Menu / Tools / Image Link
  - Click on All Sky tab to verify that you have the latest file installed (as shown below). If it is not up to date, then press the link to sign in to the Software Bisque site and download 1.7 gigabyte file.

| 🚱 Image Link                                                                                                    |                   |                      |              |
|----------------------------------------------------------------------------------------------------|-------------------|----------------------|--------------|
| Search Setup FOVI Options All Sky                                                                                                    | Light Source Data | Astrometric Solution |              |
| Download the All Sky Image Link Database   Your All Sky Image Link Database is up-to-date.   Open FITS   All Sky Search   Bind   Image scale   Search a range of image scales   Image scale:   1.700 arcseconds/pixel   Image scale tolerance:   1.00%   Mirror option: Unknown or not sure   Search visible declinations only   Use All Sky Image Link for automated pointing runs   Use All Sky Image Link for scripted Image Link   Status: |                   |                      |              |
|                                                                                                    | Show light source | ces                  | Show astrome |

- Once installed you have the option to use 'Image Link All Sky for scripted operations Image Link' - see above screen shot
- Enable 'Use Set the Image scale for your system or enable 'Blind' or 'Search a range of image scales'
- 2. Open FocusMax / Preferences / AcquireStar and select TheSky method.

| description: A series of the series of the s | n #1                 |        |                |                    |                    |                 |                       | _         |    | $\times$ |
|----------------------------------------------------------------------------------------------------|----------------------|--------|----------------|--------------------|--------------------|-----------------|-----------------------|-----------|----|----------|
| Exit                                                                                                    |                      |        |                |                    |                    |                 |                       |           |    |          |
|                                                                                                    |                      |        |                |                    |                    |                 |                       |           |    |          |
| Setup                                                                                                    | AcquireStar          |        |                | Pi                 | nPoint             |                 |                       | Plate Sol | ve |          |
| Autofocus                                                                                                    |                      | Slot   | Filter         | Plate Solve<br>Bin | Plate Solve<br>Exp | Tgt Star<br>Mag |                       |           |    |          |
|                                                                                                    |                      | 1      | E              | 2                  | 5.00               | 7.5             |                       |           |    |          |
| Camera                                                                                                    |                      | 2      | С              | 2                  | 5.00               | 7.5             | _                     |           |    |          |
|                                                                                                    | -                    | 3      | 0              | 4                  | 15.00              | 3.0             | _                     |           |    |          |
| Filter Wheel                                                                                                    | -                    | 4      | в              | 3                  | 10.00              | 5.5             | -                     |           |    |          |
|                                                                                                    | -                    | о<br>6 | P              | 2                  | 10.00              | 5.5<br>9.0      |                       |           |    |          |
| Focuser                                                                                                    | L                    | 0      | ĸ              | 3                  | 10.00              | 0.0             |                       |           |    |          |
| Telescope                                                                                                    | Min<br>altitude 30.0 | D a    | lax<br>Ititude | 90.0 No.<br>star   | s 3                |                 | Simulate<br>starfield | 7         |    |          |
| Telescope                                                                                                    | Sort star list Flu   | x      |                |                    | er Descend         | ling 🗸          | brighter t            | o dimmer  |    |          |
| AcquireStar                                                                                                    | Goto zenith 🗹        |        |                | Sync 🔲             | Maxe               | error 1.0       | arc m                 | in        |    |          |
| General                                                                                                    | Blind slew           | N      | leridia        | n cross 🔲          | Atter              | npts 3          |                       |           |    |          |
|                                                                                                    | Return slew 🔽        | P      | ointing        | g filter           |                    | Pla             | te solve m            | ethod     |    |          |
|                                                                                                    | Final pointing 🔽     |        | Curren         | t filter           | -                  | T               | neSky                 | -         |    |          |
|                                                                                                    |                      |        |                |                    |                    |                 |                       |           |    |          |
|                                                                                                    |                      |        |                |                    |                    |                 |                       |           |    |          |
|                                                                                                    |                      |        |                |                    |                    |                 |                       |           |    |          |

3. You may test the setup by opening the 'Plate Solve' tab and pressing 'Expose and Solve' to take an image to plate solve.

| Preferences:<br>Exit                           | System #1   |                                |                                                       | – 🗆 X       |
|------------------------------------------------|-------------|--------------------------------|-------------------------------------------------------|-------------|
| Setup<br>Autofocus                             | AcquireStar | PinPoint                       |                                                       | Plate Solve |
| Camera<br>Filter Wheel<br>Focuser<br>Telescope |             | ge<br>O Central<br>Region 75 % | Save<br>images<br>Scale<br>(no bin)<br>X 1.7<br>Y 1.7 |             |
| AcquireStar<br>General                         | Edit        | t Star Avoid                   | Expose & Solve                                        |             |

## **PinPoint Tab**

# Setting up PinPoint

This PinPoint tab is used to set the Star detection parameters (if needed) and specify the star catalog to be used.

1. Setting up PinPoint

| Preferences: S<br>Exit                                                                                                    | ÿystem #1                                                                                                    |                                                                                                    |                 | - • ×      |
|----------------------------------------------------------------------------------------------------|----------------------------------------------------------------------------------------------------|----------------------------------------------------------------------------------------------------|-----------------|------------|
| Setup                                                                                                    | AcquireStar                                                                                                    | PinPoint                                                                                            | P               | late Solve |
| Autofocus<br>Camera<br>Filter Wheel<br>Focuser<br>Telescope<br>AcquireStar<br>General                                                                       | Star Detection<br>Min size (pi<br>Sigma above n<br>Catalog<br>Expar<br>Use stars i<br>Catalog Guide<br>Folder D:\Cat                                                                                                    | xels) 2<br>hean 3<br>hsion 30 %<br>from -2.0 to 20.0<br>e Star Catalog<br>alogs\GSC11<br>t PinPoint | Border 4 pixels |            |
| Log<br>File Open                                                                                                    | — [<br>Set                                                                                                    | ×                                                                                                   |                 |            |
| 08:07:10<br>08:07:10 ** F<br>08:07:10 Pin<br>08:07:10 Cat<br>08:07:10 Cat<br>08:07:10 Brig<br>08:07:10 Din<br>08:07:10 Pos<br>08:07:10 Fiel<br>08:07:10 Pin | PinPoint test **<br>Point version: 7.0.0<br>talog: Guide Star Catalog<br>talog path: D:\Catalogs\GSC11\<br>ght catalog star mag: -2<br>n catalog star mag: 20<br>sition: RA00:00:00.0 Dec +00:0<br>Id search: 1 x 1 degrees<br>Point test passed with 185 star: | 0:00.0<br>s found                                                                                   |                 |            |

### **Star Detection**

<

- 'Min size' minimum size in pixels for star detection (default = 2)
- 'Sigma above mean' minimum standard deviation of the signal (star) above the background noise for star detection (default = 3)

>

 'Border' - the number of pixels to ignore around the perimeter of the image when plate solving (default = 4)

### Catalog

'Expansion' setting will read additional stars from the catalog to aid in plate solving (default 30%)

- 'Use stars from' will extract stars in the defined magnitude range for plate solving (default -2.0 to 20.0)
- 'Catalog' lists the current catalogs that are available to be used by PinPoint. Pressing the small information button will open a text file that lists information about some of the available star catalogs. In general, the GSC is an excellent chose for most users. The ATLAS or USNO is useful if faint stars are required for narrow field of view.
- 'Folder' is the path to the chosen catalog

#### **Buttons**

- 'Test PinPoint' is used to verify that the full version of PinPoint has been installed on the PC. Unfortunately, PinPoint LE which ships with MaxIm does not provide COM plate solving capabilities.
- 'Test Catalog' will verify that AcquireStar can access, read and count the number of stars in a 1.0x1.0 degree field centered on RA 00:00:00, Dec 0:00:00 from the chosen star catalog. The results will be displayed in the Log

| 🕹 Log — 🗆                                                                                                    | × |
|----------------------------------------------------------------------------------------------------|---|
| File Open Set                                                                                                    |   |
| 12:37:57<br>12:37:57 ** PinPoint test **<br>12:37:57 PinPoint version: 7.0.0<br>12:37:57 Catalog: Guide Star Catalog<br>12:37:57 Catalog path: D:\Catalogs\GSC11\<br>12:37:57 Bright catalog star mag: -2<br>12:37:57 Dim catalog star mag: 20<br>12:37:57 Position: RA00:00:00.0 Dec +00:00:00.0<br>12:37:57 Field search: 1 x 1 degrees<br>12:37:57 PinPoint test passed with 185 stars found | ^ |
| <                                                                                                    | ~ |

### **Plate Solve Tab**

## **Plate Solve Tab**

The Plate Solve tab is used to set the desired binning and the image scale of your system and test to verify that a plate solve can be successfully performed.

| Preferences:<br>Exit                                                                                   | System #1                           |                                                                    |                                                                         | - 🗆 X       | < |
|----------------------------------------------------------------------------------------------------|-------------------------------------|--------------------------------------------------------------------|-------------------------------------------------------------------------|-------------|---|
| Exit<br>Setup<br>Autofocus<br>Camera<br>Filter Wheel<br>Focuser<br>Telescope<br>AcquireStar<br>General | AcquireStar<br>Max 3<br>CCD<br>Edit | PinPoint<br>Solve time 60 sec<br>le<br>Central 75 %<br>Region 75 % | Save<br>images<br>Scale<br>(no bin)<br>X 1.7<br>Y 1.7<br>Expose & Solve | Plate Solve |   |
|                                                                                                    |                                     |                                                                    |                                                                         |             |   |

### Image

- 'CCD Central Region' will set the size of the image. If you have a large chip then consider setting this to 50% or less.
- o 'X/Y scale' is the camera unbinned scale in arc-sec / pixel.
- o Press the small button to open the Scale calculator

| Tixel Scale Calculator               | ×                                                                       |
|--------------------------------------|-------------------------------------------------------------------------|
| Exit                                 |                                                                         |
| Telescope<br>Focal Length<br>72 in - | Pixel Unbinned<br>size scale<br>X 9.0 1.014<br>Y 9.0 1.014<br>Calculate |

### Max Solve Time

Set the maximum time in seconds to plate solve an image, default = 60 sec (PinPoint only).

### Buttons:

- Occasionally AquireStar may locate a star in the star catalog that appears to FocusMax as double star which will result in poor or failed autofocus run.
- 'Edit Star Avoid' will open a text file that contain a list of stars that will be ignored by AcquireStar.

| The file contains | s Star ID, R | a and Dec a  | and mag  | nitude delimited by ' '                          |
|-------------------|--------------|--------------|----------|--------------------------------------------------|
| 'ID               | RA           | Dec          | Mag      | ==> Any line starting with ' will be ignored. Do |
| not delete this I | ine          |              |          |                                                  |
| 'GSC 3097-011     | 5 17:52:09   | .2 +42:51:28 | 5.8 7.11 | ==> sample - you may delete this line            |
| SAO 49603         | 20:25:26     | +42:36:18    | 6.9      |                                                  |
|                   |              |              |          |                                                  |

Simply add the known problem star to the list and AcquireStar will ignore it.

• 'Expose & Solve' will take an image and attempt to plate solve the current telescope position using the plate solve method selected on the AcquireStar Setup tab.

## AcquireStar Wizard

### AcquireStar Wizard

The AcquireStar Wizard will find the optimum focus star magnitude for a selected filter. The minimum focus exposure time will be set to 1.00 second to provide head-space for exposure adjustment depending on the magnitude of the star selected. Instructions for each step are provided in the left hand text box.

- 1. AcquireStar will automate the focus process by:
  - a) Take an image and plate solve the current telescope position (if desired)
  - b) Identifying focus stars from a star catalog that meet your magnitude requirements by filter
  - c) Slew the telescope to the target star
  - d) Center the star on the CCD
  - e) Initiate an autofocus run
  - f) Perform a return slew (if desired)

| Tile                                                                       |        |      |        |                    |                    |                 | × | , |
|----------------------------------------------------------------------------|--------|------|--------|--------------------|--------------------|-----------------|---|---|
| AcquireStar will automate the focus process<br>by:                         | ^      | Slot | Filter | Plate Solve<br>Bin | Plate Solve<br>Exp | Tgt Star<br>Mag |   |   |
| desired)                                                                   |        | 1    | E      | 2                  | 5.00               | 7.5             |   |   |
| <ol> <li>Identifying focus stars from a star catalog</li> </ol>            |        | 2    | С      | 2                  | 5.00               | 7.5             |   |   |
| that meet your magnitude requirements by filter                            |        | 3    | U      | 4                  | 15.00              | 3.0             |   |   |
| 3) Slew the telescope to the target star                                   |        | 4    | В      | 3                  | 10.00              | 5.5             |   |   |
| 4) Center the star<br>5) Initiate an autofocus run                         |        | 5    | ٧      | 1                  | 10.00              | 5.5             |   |   |
| 6) Perform a return slew (if desired)                                      |        | 6    | R      | 3                  | 10.00              | 6.0             |   |   |
|                                                                            |        | 7    | I      | 4                  | 10.00              | 3.0             |   |   |
| This wizard will find the optimum focus star magnitude for a given filter. |        |      |        |                    |                    |                 |   |   |
|                                                                            |        | Refe | erence | filter             | Pointing           | filter          |   |   |
|                                                                            | $\sim$ | С    |        |                    | • C                |                 | * |   |
| Back Next Run                                                              |        |      |        | Filter             | offset             |                 |   |   |

2. Filter off sets will be used for plate solving the telescope position. Pressing the 'Filter offset' button will open a Window which will allow you to enter the offsets. The filter off sets values do not need to be precise but should be close enough to prevent large out of focus donuts when an image is taken after a filter change. To estimate the offsets:

- a) Set the filter that provides the brightest image (typically Luminance) as the 'Reference' filter
- b) Focus the telescope with the chosen Reference filter and record the focuser position and HFD
- c) Set the next filter in place
- d) Center a star on the CCD that is appropriate for the filter

- e) Focus the telescope and note the HFD of the star
- f) Enter the offset in the data-grid as: Offset = Target filter position Reference filter position

| acquireStar Wizard 🕹 🕹                                                                                                    |   |                                                      |                                           |                                                                      |                                                                                 |                                                                  | ×        |
|----------------------------------------------------------------------------------------------------|---|------------------------------------------------------|-------------------------------------------|----------------------------------------------------------------------|---------------------------------------------------------------------------------|------------------------------------------------------------------|----------|
| File                                                                                                    |   |                                                      |                                           |                                                                      |                                                                                 |                                                                  |          |
| Filter offsets will be used with AcquireStar for<br>plate solving telescope position.                                                                                                    | ^ | Slot                                                 | Filter                                    | Plate Solve<br>Bin                                                   | Plate Solve<br>Exp                                                              | Tgt Star<br>Mag                                                  |          |
| At this time the filter offsets do not need to be                                                                                                    |   | 1                                                    | E                                         | 2                                                                    | 5.00                                                                            | 7.5                                                              |          |
| precise, the images taken must be close to                                                                                                    |   | 2                                                    | С                                         | 2                                                                    | 5.00                                                                            | 7.5                                                              |          |
| focus and not large donuts which may prevent                                                                                                    |   | 3                                                    | U                                         | 4                                                                    | 15.00                                                                           | 3.0                                                              |          |
| the image from being successfully plate                                                                                                    |   | 4                                                    | В                                         | 3                                                                    | 10.00                                                                           | 5.5                                                              |          |
| solved.                                                                                                    |   | 5                                                    | V                                         | 1                                                                    | 10.00                                                                           | 5.5                                                              |          |
|                                                                                                    |   | 6                                                    | R                                         | 3                                                                    | 10.00                                                                           | 6.0                                                              |          |
|                                                                                                    |   | 7                                                    | 1                                         | 4                                                                    | 10.00                                                                           | 3.0                                                              |          |
|                                                                                                    |   |                                                      |                                           |                                                                      |                                                                                 |                                                                  |          |
|                                                                                                    |   | Refe                                                 | erence                                    | filter                                                               | Pointing                                                                        | filter                                                           |          |
|                                                                                                    | 5 | С                                                    |                                           |                                                                      | J C                                                                             | ,                                                                | <b>_</b> |
|                                                                                                    | Ť | Ľ                                                    |                                           |                                                                      |                                                                                 |                                                                  |          |
| Back Next Run                                                                                                    |   |                                                      |                                           | Filter                                                               | offset                                                                          |                                                                  |          |
|                                                                                                    |   |                                                      |                                           |                                                                      |                                                                                 |                                                                  |          |
| The AcquireStar Wizard                                                                                                    |   |                                                      |                                           |                                                                      |                                                                                 |                                                                  | ×        |
| Tile                                                                                                    |   |                                                      |                                           |                                                                      |                                                                                 |                                                                  | ×        |
| AcquireStar Wizard<br>File           Reference filter C (slot 2) has been defined in<br>file: FW1_Simulator.cfg                                                                                                  | ^ | Slot                                                 | Filter                                    | Plate Solve<br>Bin                                                   | Plate Solve<br>Exp                                                              | Tgt Star<br>Mag                                                  | ×        |
| AcquireStar Wizard<br>File<br>Reference filter C (slot 2) has been defined in<br>file: FW1_Simulator.cfg                                                                                                    | ^ | Slot                                                 | Filter                                    | Plate Solve<br>Bin<br>2                                              | Plate Solve<br>Exp<br>5.00                                                      | Tgt Star<br>Mag<br>7.5                                           | ×        |
| <ul> <li>AcquireStar Wizard</li> <li>File</li> <li>Reference filter C (slot 2) has been defined in file: FW1_Simulator.cfg</li> <li>You may edit filter offsets by pressing the Filter</li> </ul>                | ^ | Slot<br>1<br>2                                       | Filter<br>E<br>C                          | Plate Solve<br>Bin<br>2<br>2                                         | Plate Solve<br>Exp<br>5.00<br>5.00                                              | Tgt Star<br>Mag<br>7.5<br>7.5                                    | ×        |
| <ul> <li>AcquireStar Wizard</li> <li>File</li> <li>Reference filter C (slot 2) has been defined in file: FW1_Simulator.cfg</li> <li>You may edit filter offsets by pressing the Filter Offset button.</li> </ul> | ^ | Slot<br>1<br>2<br>3                                  | Filter<br>E<br>C<br>U                     | Plate Solve<br>Bin<br>2<br>2<br>4                                    | Plate Solve<br>Exp<br>5.00<br>5.00<br>15.00                                     | Tgt Star<br>Mag<br>7.5<br>7.5<br>3.0                             | ×        |
| <ul> <li>AcquireStar Wizard</li> <li>File</li> <li>Reference filter C (slot 2) has been defined in file: FW1_Simulator.cfg</li> <li>You may edit filter offsets by pressing the Filter Offset button.</li> </ul> | ^ | Slot<br>1<br>2<br>3<br>4                             | Filter<br>E<br>C<br>U<br>B                | Plate Solve<br>Bin<br>2<br>2<br>4<br>3                               | Plate Solve<br>Exp<br>5.00<br>5.00<br>15.00<br>10.00                            | Tgt Star<br>Mag<br>7.5<br>7.5<br>3.0<br>5.5                      | ×        |
| <ul> <li>AcquireStar Wizard</li> <li>File</li> <li>Reference filter C (slot 2) has been defined in file: FW1_Simulator.cfg</li> <li>You may edit filter offsets by pressing the Filter Offset button.</li> </ul> | ^ | Slot<br>1<br>2<br>3<br>4<br>5                        | Filter<br>E<br>C<br>U<br>B<br>V           | Plate Solve<br>Bin<br>2<br>2<br>4<br>3<br>1                          | Plate Solve<br>Exp<br>5.00<br>5.00<br>15.00<br>10.00<br>10.00                   | Tgt Star<br>Mag<br>7.5<br>7.5<br>3.0<br>5.5<br>5.5               | ×        |
| <ul> <li>AcquireStar Wizard</li> <li>File</li> <li>Reference filter C (slot 2) has been defined in file: FW1_Simulator.cfg</li> <li>You may edit filter offsets by pressing the Filter Offset button.</li> </ul> | ^ | Slot<br>1<br>2<br>3<br>4<br>5<br>6                   | Filter<br>E<br>C<br>U<br>B<br>V<br>R      | Plate Solve<br>Bin<br>2<br>2<br>4<br>3<br>1<br>3                     | Plate Solve<br>Exp<br>5.00<br>5.00<br>15.00<br>10.00<br>10.00<br>10.00          | Tgt Star<br>Mag<br>7.5<br>7.5<br>3.0<br>5.5<br>5.5<br>6.0        | ×        |
| <ul> <li>AcquireStar Wizard</li> <li>File</li> <li>Reference filter C (slot 2) has been defined in file: FW1_Simulator.cfg</li> <li>You may edit filter offsets by pressing the Filter Offset button.</li> </ul> | ^ | Slot<br>1<br>2<br>3<br>4<br>5<br>6<br>7              | Filter<br>E<br>C<br>U<br>B<br>V<br>R<br>I | Plate Solve<br>Bin<br>2<br>2<br>4<br>3<br>1<br>3<br>3<br>4           | Plate Solve<br>Exp<br>5.00<br>5.00<br>15.00<br>10.00<br>10.00<br>10.00<br>10.00 | Tgt Star<br>Mag<br>7.5<br>7.5<br>3.0<br>5.5<br>5.5<br>6.0<br>3.0 | ×        |
| AcquireStar Wizard File Reference filter C (slot 2) has been defined in file: FW1_Simulator.cfg You may edit filter offsets by pressing the Filter Offset button.                                                | ~ | Slot<br>1<br>2<br>3<br>4<br>5<br>6<br>7<br>7<br>Refe | Filter<br>E<br>C<br>U<br>B<br>V<br>R<br>I | Plate Solve<br>Bin<br>2<br>2<br>4<br>3<br>1<br>3<br>4<br>4<br>filter | Plate Solve<br>Exp<br>5.00<br>5.00<br>15.00<br>10.00<br>10.00<br>10.00<br>10.00 | Tgt Star<br>Mag<br>7.5<br>7.5<br>3.0<br>5.5<br>5.5<br>6.0<br>3.0 | ×        |

| Preferences: System #1 |                         |                                 |                 |           |  | _ | × |
|------------------------|-------------------------|---------------------------------|-----------------|-----------|--|---|---|
| Exit                   |                         |                                 |                 |           |  |   |   |
| Setup<br>Autofocus     | Rese<br>Set fi<br>to de | et ——<br>Iter para<br>fault val | ameters<br>lues |           |  |   |   |
| Camera                 | Filter                  | offset                          |                 |           |  |   |   |
| Filter Wheel           | Slot                    | Filter                          | Offset          | Reference |  |   |   |
|                        | 1                       | E                               | -775            |           |  |   |   |
| Focuser                | 2                       | С                               | 0               | Reference |  |   |   |
|                        | 3                       | U                               | 51              |           |  |   |   |
| Telescope              | 4                       | В                               | 69              |           |  |   |   |
|                        | 5                       | V                               | 12              |           |  |   |   |
| AcquireStar            | 6                       | R                               | 8               |           |  |   |   |
| Conorol                | 7                       | I                               | -38             |           |  |   |   |
| General                |                         |                                 |                 |           |  |   |   |
|                        |                         |                                 |                 |           |  |   |   |
|                        |                         |                                 |                 |           |  |   |   |
|                        |                         |                                 |                 |           |  |   |   |
|                        |                         |                                 |                 |           |  |   |   |

3. Select the filter to be used for plate solving the telescope position - typically the filter that provides the brightest image such as Luminance.

| The AcquireStar Wizard                           |                                                                                                    |          |        |        |          |          | × |
|--------------------------------------------------|----------------------------------------------------------------------------------------------------|----------|--------|--------|----------|----------|---|
| File                                             |                                                                                                    |          |        |        |          |          |   |
| Please select the filter to be used for plate    | tar Wizard X<br>ect the filter to be used for plate<br>lecting 'Current filter' will use the<br>ve filter.<br>e reference filter is also used for<br>dates.<br>$ \begin{array}{c ccccccccccccccccccccccccccccccccccc$ |          |        |        |          |          |   |
| current active filter                            |                                                                                                    | 1        | E      | 2      | 5.00     | 7.5      |   |
|                                                  |                                                                                                    | 2        | С      | 2      | 5.00     | 7.5      |   |
|                                                  |                                                                                                    | 3        | U      | 4      | 15.00    | 3.0      |   |
| Typically, the reference filter is also used for |                                                                                                    | 4        | В      | 3      | 10.00    | 5.5      |   |
| pointing updates.                                |                                                                                                    | 5        | V      | 1      | 10.00    | 5.5      |   |
|                                                  |                                                                                                    | 6        | R      | 3      | 10.00    | 6.0      |   |
|                                                  |                                                                                                    | 7        | 1      | 4      | 10.00    | 3.0      |   |
|                                                  |                                                                                                    | Refe     | erence | filter | Pointing | ı filter |   |
|                                                  | 1.                                                                                                    | <u> </u> |        |        |          |          |   |
| Back Next Run                                    |                                                                                                    |          |        | Filter | offset   |          |   |

- 4. You may edit the AcquireStar settings for each filter
  - a) Plate solve binning
  - b) Plate solve exposure
  - c) Focus target star magnitude

Click the cell then double click change the entry.

| 🕹 AcquireStar Wizard                        |   |      |        |                    |                    |                 | $\times$ |
|---------------------------------------------|---|------|--------|--------------------|--------------------|-----------------|----------|
| File                                        |   |      |        |                    |                    |                 |          |
| You may addit the the following AcquireStar | ^ | Slot | Filter | Plate Solve<br>Bin | Plate Solve<br>Exp | Tgt Star<br>Mag |          |
| parameters for each filter:                 |   | 1    | E      | 2                  | 5.00               | 7.5             |          |
| Plate solve exposure                        |   | 2    | С      | 2                  | 5.00               | 7.5             |          |
| Plate solve binning                         |   | 3    | U      | 4                  | 15.00              | 3.0             |          |
| Focus target star magnitude                 |   | 4    | В      | 3                  | 10.00              | 5.5             |          |
|                                             |   | 5    | V      | 1                  | 10.00              | 5.5             |          |
|                                             |   | 6    | R      | 3                  | 10.00              | 6.0             |          |
|                                             |   | 7    | I      | 4                  | 10.00              | 3.0             |          |
|                                             | ~ | Refe | erence | filter             | Pointing           | filter          | •        |
| Back Next Run                               |   |      |        | Filter             | offset             |                 |          |

- 5. You may edit the autofocus parameters:
  - a) Target star binning
  - b) Focus binning
  - c) Base exposure
  - d) Max exposure
  - e) Target star flux

| The AcquireStar Wizard                                                    |    |      |        |            |              |             |             |                   | × |
|---------------------------------------------------------------------------|----|------|--------|------------|--------------|-------------|-------------|-------------------|---|
| File                                                                      |    |      |        |            |              |             |             |                   |   |
| To focus with narrow band filters consider:<br>Setting Flux target to 150 | ^  | Slot | Filter | Tgt<br>Bin | Focus<br>Bin | Base<br>exp | Max<br>exp  | Tgt Flux<br>x1000 |   |
| Select a brighter target star                                             |    | 1    | E      | 2          | 1            | 1.00        | 10.00       | 300               |   |
| Try 3x3 or 4x4 binning                                                    |    | 2    | С      | 2          | 1            | 1.00        | 10.00       | 300               |   |
|                                                                           |    | 3    | U      | 1          | 2            | 10.00       | 30.00       | 200               |   |
| Very may a dit the the following Autofacture                              |    | 4    | В      | 1          | 1            | 2.00        | 10.00       | 200               |   |
| narameters for each filter                                                |    | 5    | V      | 2          | 1            | 2.00        | 10.00       | 200               |   |
|                                                                           |    | 6    | R      | 2          | 1            | 1.00        | 10.00       | 200               |   |
| Focus binning                                                             |    | 7    | 1      | 2          | 1            | 10.00       | 10.00       | 200               |   |
| Base exposure<br>Max exposure<br>Target star flux                         |    | Refe | erence | filter     |              | Poir        | nting filte | er                |   |
|                                                                           | Υ. | С    |        |            | ·            |             |             |                   | • |
| Back Next Run                                                             |    |      |        |            | Filter of    | fset        |             |                   |   |

6. Select a filter in the grid then press run to begin the measurement process.

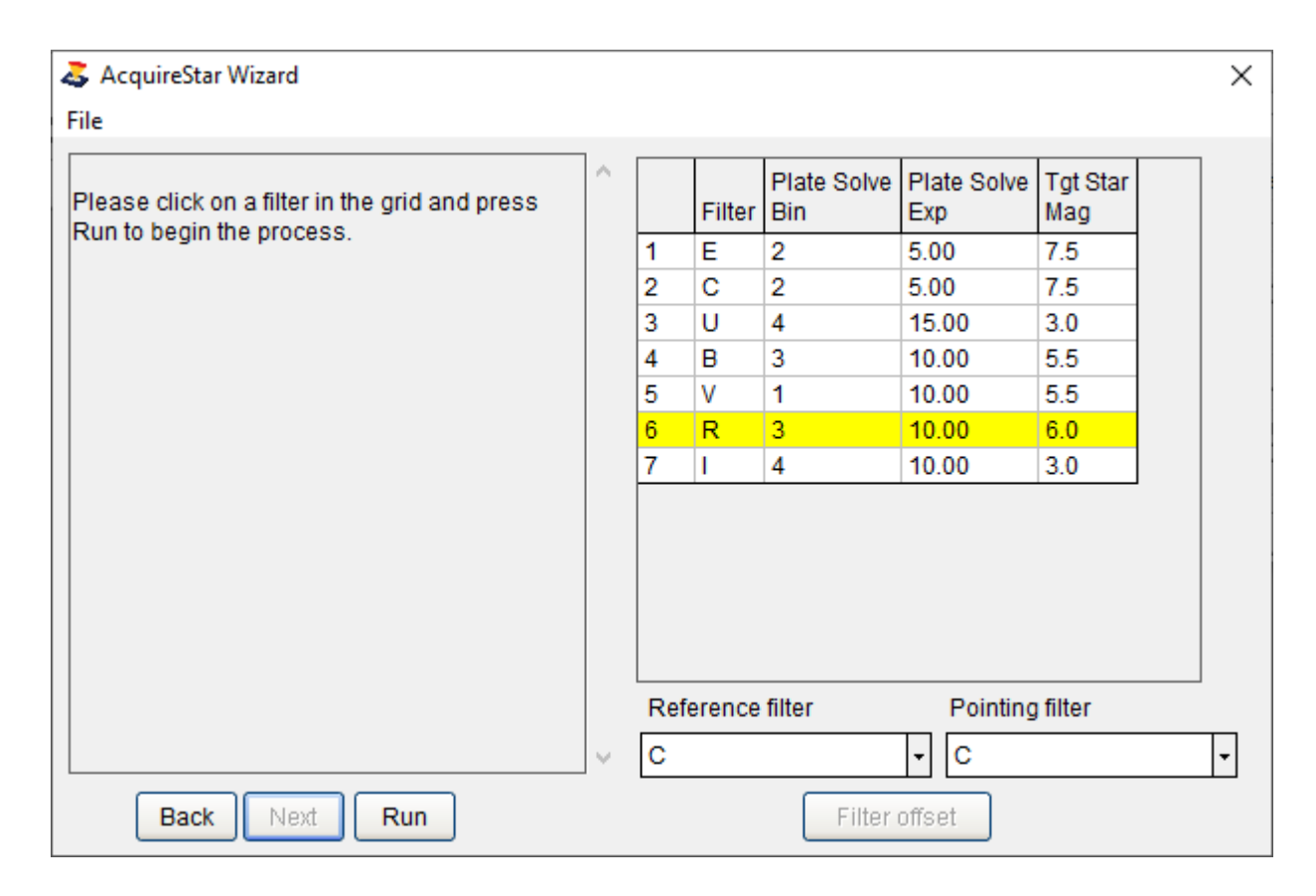

### 7. The AcquireStar Wizard process:

- a) Identify multiple stars starting at the defined target magnitude (range: +1 magnitude)
- b) The telescope will slew to the first star in the list, plate solve using the 'Pointing filter'
- c) Set target filter and apply 'focus offset'
- d) Test if the star can be used as a focus star
- e) If the star is too bright, then a new star list is created of dimmer stars
- f) If the star is too dim, then a new star list is created of brighter stars
- g) A focus run is initiated once the star magnitude has been identified
- h) The AcquireStar setting is updated with the new mag setting

| 🕹 AcquireStar Wizard                                                                                                    |    |      |        |                    |                    |                 | × |
|----------------------------------------------------------------------------------------------------|----|------|--------|--------------------|--------------------|-----------------|---|
| File                                                                                                    |    |      |        |                    |                    |                 |   |
| ** Starting measurement process **                                                                                                    | ^  |      | Filter | Plate Solve<br>Bin | Plate Solve<br>Exp | Tgt Star<br>Mag |   |
| ** Getting stars for filter R (slot 6)                                                                                                    |    | 1    | E      | 2                  | 5.00               | 7.5             |   |
| Catalog magnitude range 2 to 15                                                                                                    |    | 2    | С      | 2                  | 5.00               | 7.5             |   |
| Creating list of stars                                                                                                    |    | 3    | U      | 4                  | 15.00              | 3.0             |   |
| R (slot 6)                                                                                                    |    | 4    | В      | 3                  | 10.00              | 5.5             |   |
| Searching catalog for 3 stars                                                                                                    |    | 5    | V      | 1                  | 10.00              | 5.5             |   |
| Mag range: 6.00 to 7.00                                                                                                    |    | 6    | R      | 3                  | 10.00              | 6.0             |   |
| Found star: GSC 2991-0699 mag: 6.09                                                                                                    |    | 7    | I      | 4                  | 10.00              | 3.0             |   |
| Found star: GSC 2500-1007 mag: 6.19<br>Found star: GSC 2991-0268 mag: 6.67<br>Slewing to star: GSC 2991-0699 Mag: 6.09<br>RA= 09:22:17.6 Dec = +38:05:58.4 |    |      |        |                    |                    |                 |   |
|                                                                                                    |    | Refe | erence | filter             | Pointing           | filter          |   |
|                                                                                                    | Υ. | С    |        |                    | • C                |                 | • |
| Back Next Run                                                                                                    |    |      |        | Filter             | offset             |                 |   |

## **Filter Offset Wizard**

### **Filter Offset Wizard**

### Filter Offset

Filter offset is a measurement of the difference in focuser steps between a given filter and a reference filter. Once this 'offset' is known you may use the reference filter to focus the telescope with a filter that provides a bright image (typically Luminance) then apply the offset steps to bring the system into focus for the target filter.

- 1. The reference filter is typically the filter that yields the brightest image in the filter wheel such as the slot containing Clear / Luminance filter.
- 2. Focusing with the reference filter will save precious observing time as the focus process will be significantly shorter than with a filter that yields a fainter image such as a narrow band filter.
- 3. The reference filter will provide more stars in the field for focus candidates then other filters.
- 4. Focus error will be introduced if the offset steps between the target filter and reference filter is not well established and statistically significant. Determining the offset will require running multiple (many) runs comparing the focus point with both filters then evaluating the runs to identify potential data outliers and determine if the data is statistically sound. Most apps that offer filter offset measurements will run one or several focus iterations for setting the offset; FocusMax V5 will allow you to build a <u>significant</u> database of measurements so that the offset step relationship can be statistically determined.

### Filter Offset Wizard

- 1. The FIlter Offset Wizard is designed to walk through the process of collecting data on the number of steps between a target filter and a reference filter.
- The Wizard will store the current focus process, method and settings then set the autofocus 'Process' to SIngle-Star and 'Method' to Advanced.

| arrow Filter Offset Wizard                         |   |          |        |                  |          | $\times$ |
|----------------------------------------------------|---|----------|--------|------------------|----------|----------|
| File                                               |   |          |        |                  |          |          |
| This wizard will measure the filter offsets (in    | ^ | Slot     | Filter | Test<br>Sequence |          |          |
| This will allow you to focus with a reference      |   | 1        | Е      |                  |          |          |
| filter (say Luminance) and apply the offset        |   | 2        | С      |                  |          |          |
| when the line is changed.                          |   | 3        | U      |                  |          |          |
| The reference filter can be any filter, typical is |   | 4        | В      |                  |          |          |
|                                                    |   | 5        | V      |                  |          |          |
|                                                    |   | 6        | R      |                  |          |          |
|                                                    |   | 7        | 1      |                  |          |          |
|                                                    | ~ |          |        |                  |          |          |
| Back Next Run                                      |   | Test cyc | des: 3 | - Pret           | ferences |          |

Shown is the filter contained in the active filter wheel by slot number.

2. Click in the yellow column to identify the 'Reference' filter and set the order to measure one or two target filters.

You may choose up to 2 different target filters for each run. If this is not the first filter offset run then the Reference filter must not be changed.

If temperature change during the measurement process is a concern, then it is suggested that you run only one target filter or plan to run when the temperature has stabilized.

| 👗 Filter Offset Wizard                                                                                                    |   |                                         |                                                |                  |           | × |
|----------------------------------------------------------------------------------------------------|---|-----------------------------------------|------------------------------------------------|------------------|-----------|---|
| File                                                                                                    |   |                                         |                                                |                  |           |   |
| In the column labeled 'Test Sequence'<br>Select:<br>* Reference filter<br>* Test order by filter (C-R-V)<br>Max number of filters per run is 3<br>to reduce temperature influence that may<br>shift focus point and resulting offset value. | ~ | Slot<br>1<br>2<br>3<br>4<br>5<br>6<br>7 | Filter<br>E<br>C<br>U<br>B<br>V<br>R<br>R<br>I | Test<br>Sequence |           |   |
| Back Next Run                                                                                                    | ~ | Test cyc                                | cles: 3                                        | Pret             | (rerences |   |

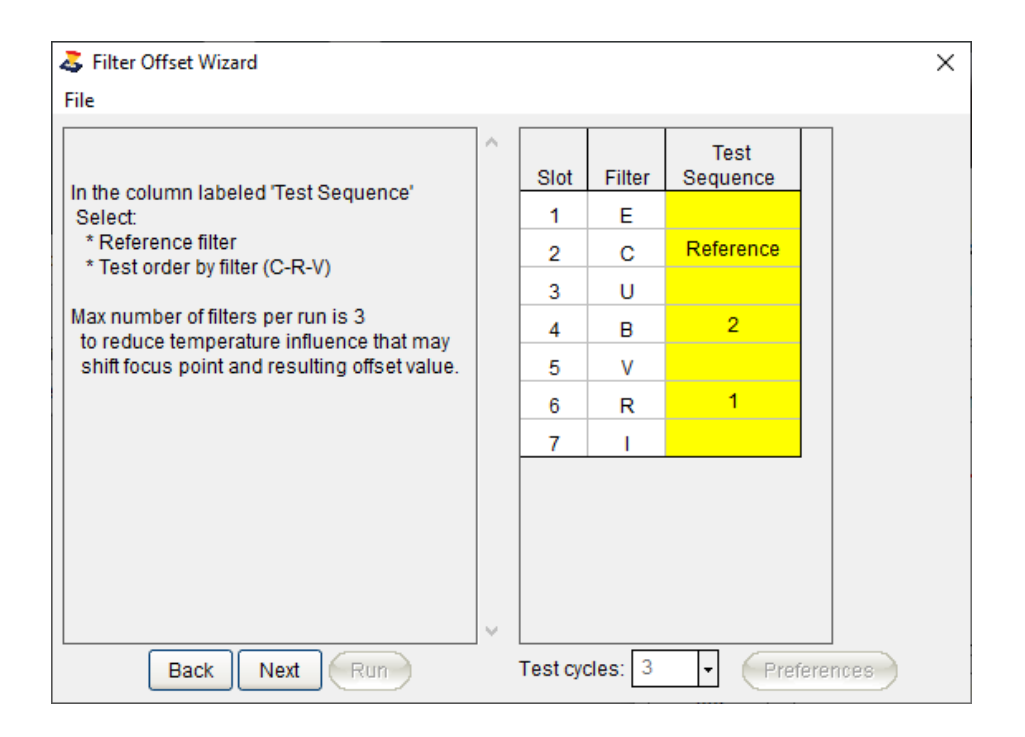

3. Select the number of test cycles (measurement iterations) that will be run.

| 🕹 Filter Offset Wizard             |   |          |         |                  |          | Х |
|------------------------------------|---|----------|---------|------------------|----------|---|
| File                               |   |          |         |                  |          |   |
| Select the number of 'Test cycles' | ^ | Slot     | Filter  | Test<br>Sequence |          |   |
| (measurements per filter)          |   | 1        | Е       |                  |          |   |
|                                    |   | 2        | С       | Reference        |          |   |
|                                    |   | 3        | U       |                  |          |   |
|                                    |   | 4        | в       | 2                |          |   |
|                                    |   | 5        | ٧       |                  |          |   |
|                                    |   | 6        | R       | 1                |          |   |
|                                    |   | 7        | 1       |                  |          |   |
|                                    | ~ |          |         |                  |          |   |
| Back Next Run                      |   | Test cyc | cles: 3 | - Pret           | ferences |   |

4. AcquireStar must be setup for each filter so that the telescope may slew to an appropriate star and initiate a focus process. If AcquireStar has not been setup, you may use the AcquireStar Wizard for the filters you which to measure.

| Tilter Offset Wizard                                                          |   |         |         |                  | ×        |
|-------------------------------------------------------------------------------|---|---------|---------|------------------|----------|
| File                                                                          |   |         |         |                  |          |
| AcquireStar will be used to select stars for the filter offset run.           | ^ | Slot    | Filter  | Test<br>Sequence |          |
|                                                                               |   | 1       | E       |                  |          |
| The stars selected will be based on the                                       |   | 2       | с       | Reference        |          |
| AcquireStar settings for each filter.<br>The telescope will slew between each |   | 3       | U       |                  |          |
| selected star to collect filter offset<br>measurements.                       |   | 4       | В       | 2                |          |
| ineasurements.                                                                |   | 5       | V       |                  |          |
|                                                                               |   | 6       | R       | 1                |          |
|                                                                               |   | 7       | 1       |                  |          |
|                                                                               | ~ |         |         |                  |          |
| Back Next Run                                                                 |   | Test cy | cles: 3 | - Pret           | ferences |

5. You may press the Preferences button to review the autofocus and AcquireStar settings.

| Tilter Offset Wizard                                                      |   |          |         |                  | ×        |
|---------------------------------------------------------------------------|---|----------|---------|------------------|----------|
| File                                                                      |   |          |         |                  |          |
| To focus with narrow band filters consider:<br>Setting Flux target to 150 | ^ | Slot     | Filter  | Test<br>Sequence |          |
| Select a brighter target star                                             |   | 1        | Е       |                  |          |
| Try 3x3 or 4x4 binning                                                    |   | 2        | С       | Reference        |          |
|                                                                           |   | 3        | U       |                  | Frences  |
| Press the Preferences button to make                                      |   | 4        | в       | 2                |          |
| adjustments to your inter settings.                                       |   | 5        | ٧       |                  |          |
|                                                                           |   | 6        | R       | 1                |          |
|                                                                           |   | 7        | I       |                  |          |
|                                                                           | < |          |         |                  |          |
| Back Next Run                                                             |   | Test cyc | cles: 3 | - Pref           | ferences |

6. Press Run to begin the measurement process.

| 🕹 Filter Offset Wizard |   |          |         |                  |          | $\times$ |
|------------------------|---|----------|---------|------------------|----------|----------|
| File                   |   |          |         |                  |          |          |
| Press Run to begin     | ^ | Slot     | Filter  | Test<br>Sequence |          |          |
|                        |   | 1        | Е       |                  |          |          |
|                        |   | 2        | С       | Reference        |          |          |
|                        |   | 3        | U       |                  |          |          |
|                        |   | 4        | В       | 2                |          |          |
|                        |   | 5        | V       |                  |          |          |
|                        |   | 6        | R       | 1                |          |          |
|                        |   | 7        | I       |                  |          |          |
|                        | ~ |          |         |                  |          |          |
| Back Next Run          |   | Test cyc | cles: 3 | - Pret           | ferences |          |

7. The Wizard will identify a list of potential target stars for each filter, slew the telescope to the first star in the list and verify that it may be used for the focus run.

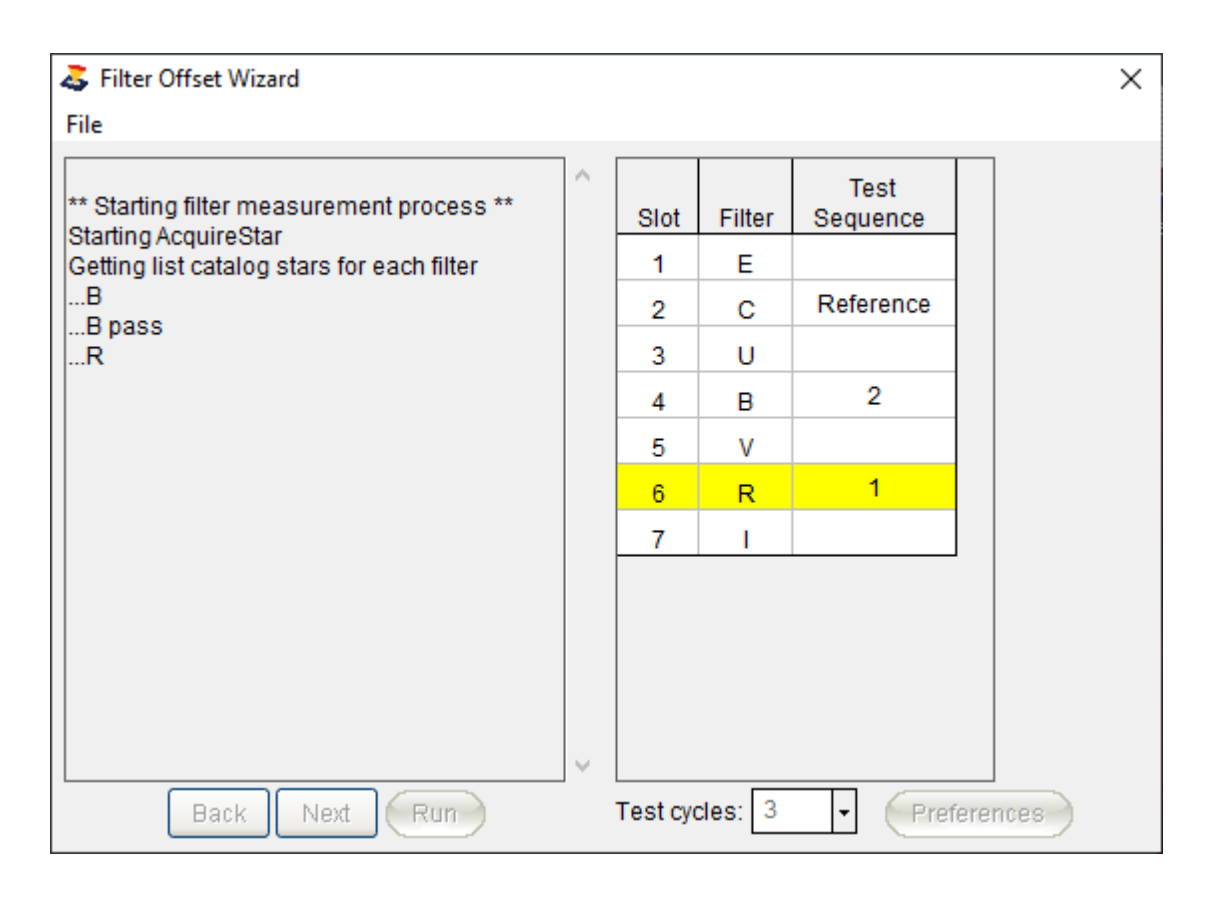

8. The filter sequence (C R B : C R B : C R B) is shown and results of each filter sequence.

| a Filter Offset Wizard                                    |   |          |         |                  | ×        |
|-----------------------------------------------------------|---|----------|---------|------------------|----------|
| File                                                      |   |          |         |                  |          |
| Filter Sequence<br>C R B : C R B : C R B<br>Cycle# 1 of 3 | ^ | Slot     | Filter  | Test<br>Sequence |          |
| Filter: C (slot 2)                                        |   | 1        | Е       |                  |          |
| Filter: R (slot 6)<br>Step offset: 1. delta temp: 1.1     |   | 2        | С       | Reference        |          |
|                                                           |   | 3        | U       |                  |          |
|                                                           |   | 4        | в       | 2                |          |
|                                                           |   | 5        | V       |                  |          |
|                                                           |   | 6        | R       | 1                |          |
|                                                           |   | 7        | 1       |                  |          |
|                                                           | ~ |          |         |                  |          |
| Back Next Run                                             |   | Test cyc | cles: 3 | - Pret           | ferences |

- 9. At the conclusion of the run, the Filter Offset WIndow will be opened showing all of the offset measurements:
  - o Average offset steps.
  - o Individual offset and temperature difference
  - o Reference filter identification (Clear)

| Filter Offse | t    |          |               |          |         |        |        | _       |        | × |
|--------------|------|----------|---------------|----------|---------|--------|--------|---------|--------|---|
|              | Sign | na limit | ts 2.5        | i        |         |        |        |         |        |   |
| Graph        | Slot | Filter   | Avg<br>Offset | 1        | 2       | 3      | 4      | 5       | 6      |   |
|              | 1    | Е        | -775          | -775:0.1 |         |        |        |         |        |   |
| Optimize     | 2    | С        | 0             | Ref      |         |        |        |         |        |   |
|              | 3    | U        | 51            | 51:-0.1  |         |        |        |         |        |   |
|              | 4    | В        | -1            | 2:-0.1   | -5:-0.1 | 0:-0.4 | 4:-1.1 | -5:-0.1 | 0:-0.4 |   |
|              | 5    | ۷        | 12            | 12:-0.1  |         |        |        |         |        |   |
|              | 6    | R        | 0             | 0:-0.2   | -1:-0.1 | -1:0.0 | 0:-0.2 | -1:-0.1 | 1:0.0  |   |
|              | 7    | 1        | -38           | -38:0.1  |         |        |        |         |        |   |
|              |      |          |               |          |         |        |        |         |        |   |
|              |      |          |               |          |         |        |        |         |        |   |
|              |      |          |               |          |         |        |        |         |        |   |

10. You may select a filter and press the 'Graph' button to show the plotted results for the filter offset and observed temperature change. The upper and lower dotted lines represent the +/- sigma limits (+/- 2.5

sigma) and the middle dotted line is the mean. Any point that is close or exceeds the upper or lower sigma lines may be considered suspect which is shown in the illustration below for point # 4 Delta Temperature.

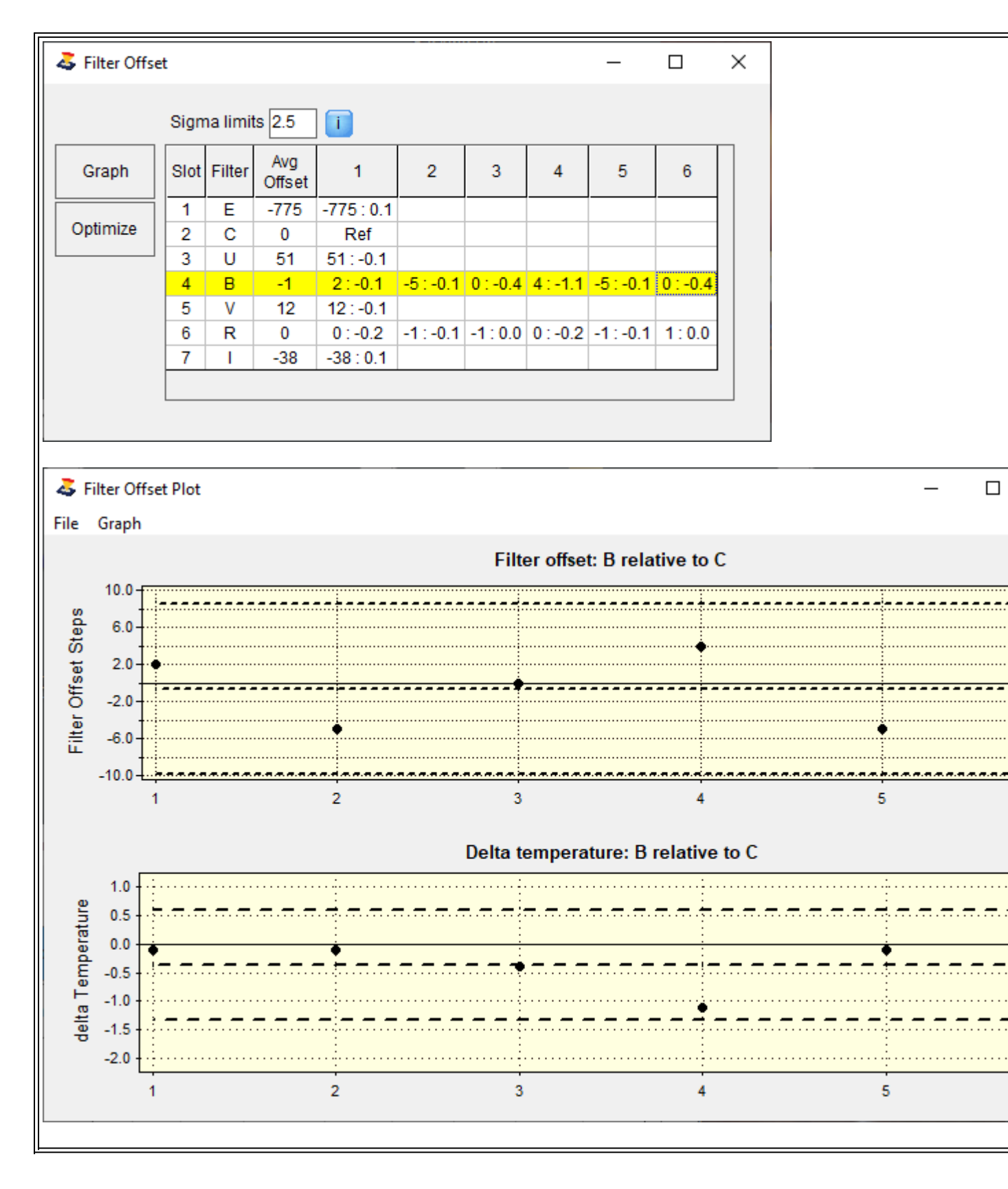

11. The 'Optimize' function can be run if the a filter contains 6 or more data entries which will identify potential filter offset outliers for offset and temperature change. Suspect offset data is identified by Red
highlight and temperature change by Yellow. If suspect data is found, pressing 'OK' button will delete the entry from the data set.

| Filter Offse                       | t                  |               |               |          |         |        |        | _       |        | $\times$ |
|------------------------------------|--------------------|---------------|---------------|----------|---------|--------|--------|---------|--------|----------|
|                                    | Sign               | na limit      | s 2.5         | ]        |         |        |        |         |        |          |
| Graph                              | Slot               | Filter        | Avg<br>Offset | 1        | 2       | 3      | 4      | 5       | 6      |          |
|                                    | 1                  | Е             | -775          | -775:0.1 |         |        |        |         |        |          |
| Optimize                           | 2                  | С             | 0             | Ref      |         |        |        |         |        |          |
|                                    | 3                  | U             | 51            | 51:-0.1  |         |        |        |         |        |          |
|                                    | 4                  | В             | -1            | 2:-0.1   | -5:-0.1 | 0:-0.4 | 4:-1.1 | -5:-0.1 | 0:-0.4 |          |
|                                    | 5                  | V             | 12            | 12:-0.1  |         |        |        |         |        |          |
|                                    | 6                  | R             | 0             | 0:-0.2   | -1:-0.1 | -1:0.0 | 0:-0.2 | -1:-0.1 | 1:0.0  |          |
|                                    | 7                  | 1             | -38           | -38:0.1  |         |        |        |         |        |          |
|                                    |                    |               |               |          |         |        |        |         |        |          |
|                                    |                    |               |               |          |         |        |        |         |        |          |
|                                    |                    |               |               |          |         |        |        |         |        |          |
| FocusMax                           |                    |               |               | ×        | <       |        |        |         |        |          |
|                                    |                    |               |               |          |         |        |        |         |        |          |
| Suspect data d                     | etcted             | !!            |               |          |         |        |        |         |        |          |
| Red: suspect fi<br>Yellow: suspect | lter of<br>t delta | fset<br>tempe | rature        |          |         |        |        |         |        |          |
| Cell format:  O                    | ffset d            | lata : De     | elta temp     | erature  |         |        |        |         |        |          |
| Double click ce                    | ell to d           | lelete e      | ntry          |          |         |        |        |         |        |          |
|                                    |                    |               |               |          |         |        |        |         |        |          |

OK

## **First Light Wizard**

### **First Light Wizard**

The First Light Wizard will identify the settings needed to assure that an acceptable Vcurve can be run based on your equipment.

The First Light Wizard is designed to assist the new user in setting up the parameters for running a Vcurve for the first time.

Once the Vcurve has been created and the data is saved then FocusMax is will able to autofocus your telescope.

#### Running the First Light Wizard:

- Manually focus the telescope the focus does not have to be exact, just close. If you have loaded FocusMax 'Simulator1' or Simulator2' on the Setup Tab and selected a 'Simulator' focuser in Preferences the midpoint of the focuser travel can be found by:
  - o opening Preferences/Setup, press the small Chooser button next to the focuser text field then

select Properties.

- The focus position will be 1/2 the 'Maximum Step Position'.
- For example: if the Maximum Step Pos. is 5000 then the focus position while using simulators will be 2500.
- O Using the Jog button, move the focuser to the midpoint 2500
- 2. It is best if you can adjust the draw tube or move the primary mirror (SCT) so that the focus position is mid-way in the in and out travel of the focuser. This is important as FocusMax will require sufficient travel range inside and outside of focus in order to develop the full Vcurve.
- 3. Select a star near the zenith, press the Find button and verify in the Log that the resulting min/max flux falls within the boundary on the Setup tab and verify that the star is not saturated.
- 4. Select the First Light Wizard from the Wizard menu.
- 5. The wizard will prompt you at each step of the process.

| 🏅 First Light Wizard 🛛 🗙                                                                                                    | 🏅 First Light Wizard 🛛 🗙                                                                                                    |
|----------------------------------------------------------------------------------------------------|----------------------------------------------------------------------------------------------------|
| This wizard will measure the characteristics of<br>your system and automatically set up all of the<br>critical parameters needed by FocusMax.                                                      | <ol> <li>Select a moderately bright near the zenith<br/>which will not saturate the camera</li> <li>Center the target star on the CCD chip</li> <li>Manually focus the CCD camera</li> <li>Click Next when ready</li> </ol> |
| Back Next                                                                                                    | Back Next                                                                                                    |
| Tirst Light Wizard X                                                                                                    |                                                                                                    |
| The Wizard has placed the major windows on<br>the screen. You should see the following<br>windows:<br>1. MaxIm<br>2. Vcurve Sequence<br>3. Log<br>Arrange the windows and click Next when<br>ready |                                                                                                    |
| Back Next                                                                                                    |                                                                                                    |

6. The First Light Wizard will start by moving the focuser in small then larger increments away from the focus point as it attempts to estimate the slope of one side f the 'Vcurve'. The wizard will continue to move the focuser until it achieves the HFD setting (default = 40). If your focuser cannot reach this HFD setting then Stop and re-run the First Light Wizard and reduce the HFD value to a smaller value when prompted. This is not uncommon if the focuser is not centered in the travel range of the focuser (as per step 2 above) or the focuser has limited travel.

| 🍣 First Light Wizard 🛛 🕹 🗙                                                                                                    | ( |
|----------------------------------------------------------------------------------------------------|---|
| FocusMax will first attempt to determine an<br>approximate Vcurve slope from the current focus<br>position to HFD = 42 (default 40). | s |
| If your focuser has limited travel then you may want to reduce the HFD value below.                                                  |   |
|                                                                                                    |   |
| HFD: 42                                                                                                    |   |
| Back Next                                                                                                    |   |

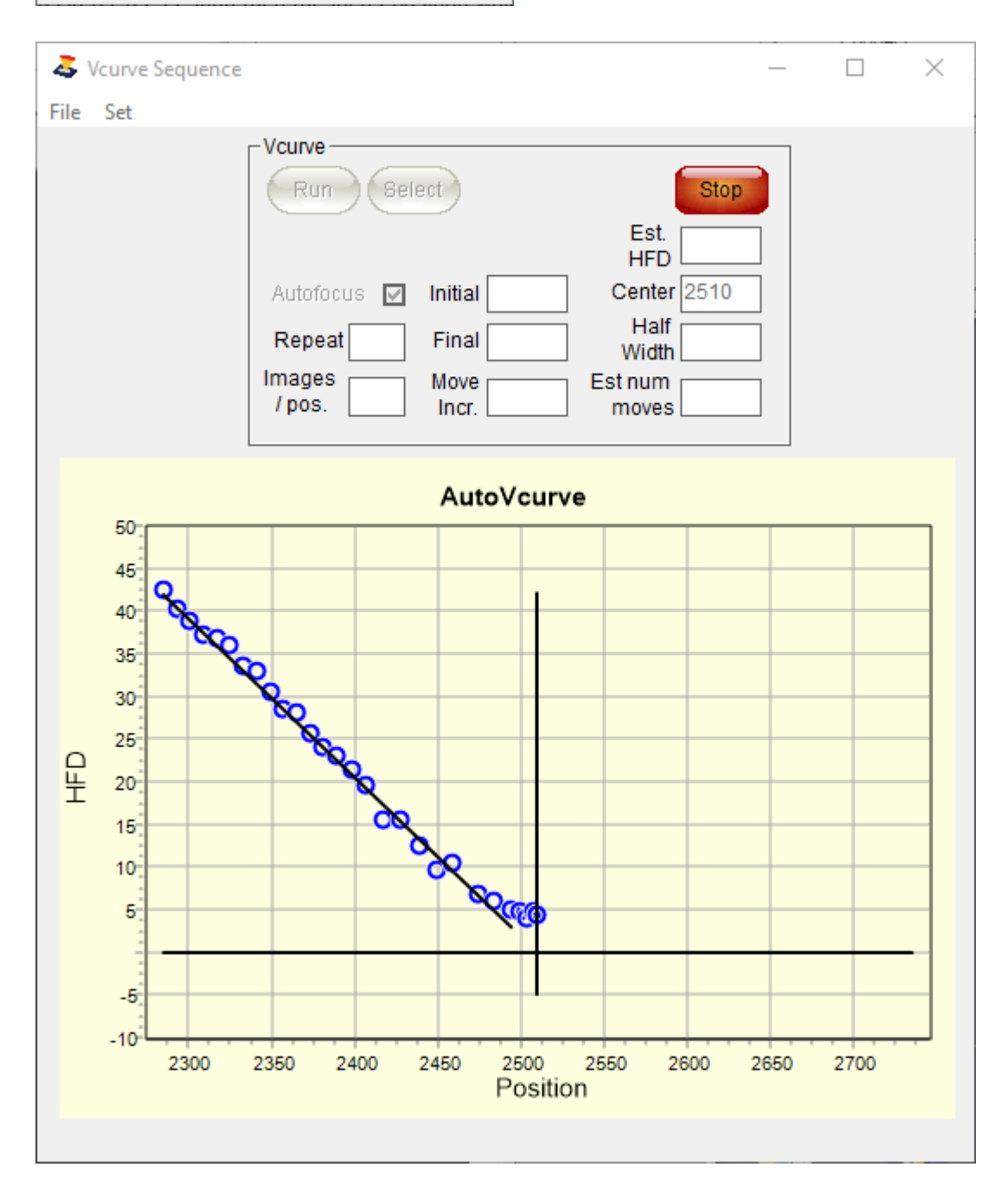

- 7. Now that the First Light Wizard has estimated the Vcurve slope, it will proceed to take a series of subframe images from outside of focus, through focus to the other side of focus.
- 8. Open the Log if closed and watch the HFD change as the focuser is moved, an image taken and measured by FocusMax.
- 9. Open the Vcurve Graph from the menu to view the Vcurve in detail
  - o The graph may be resized as needed
  - o Data values may be displayed when you roll the mouse over the data points
  - The best fit hyperbola to the data is shown through the points
  - The vertical line is the 'Center' when the Vcurve was created
  - o The Left & Right tangent lines to the hyperbola are displayed
  - o The Left & Right slopes and PID are shown at the bottom of the window
  - O The V 'Center' and 'Focus position' are shown. Note:
    - The V 'Center' = 2510 is offset from the 'Focus position' = 2501 in the graph which indicates that the telescope was not in perfect focus when the Vcurve was started.
    - The end points of the 'V' the same with the left tip at are not the same with the Left = 44 HFD and the Right = 47. This difference will increase the further the 'Center' is from the true focus position and the Vcurve may fail if this difference is too large. It is important that you begin the Vcurve run as close to focus as possible.

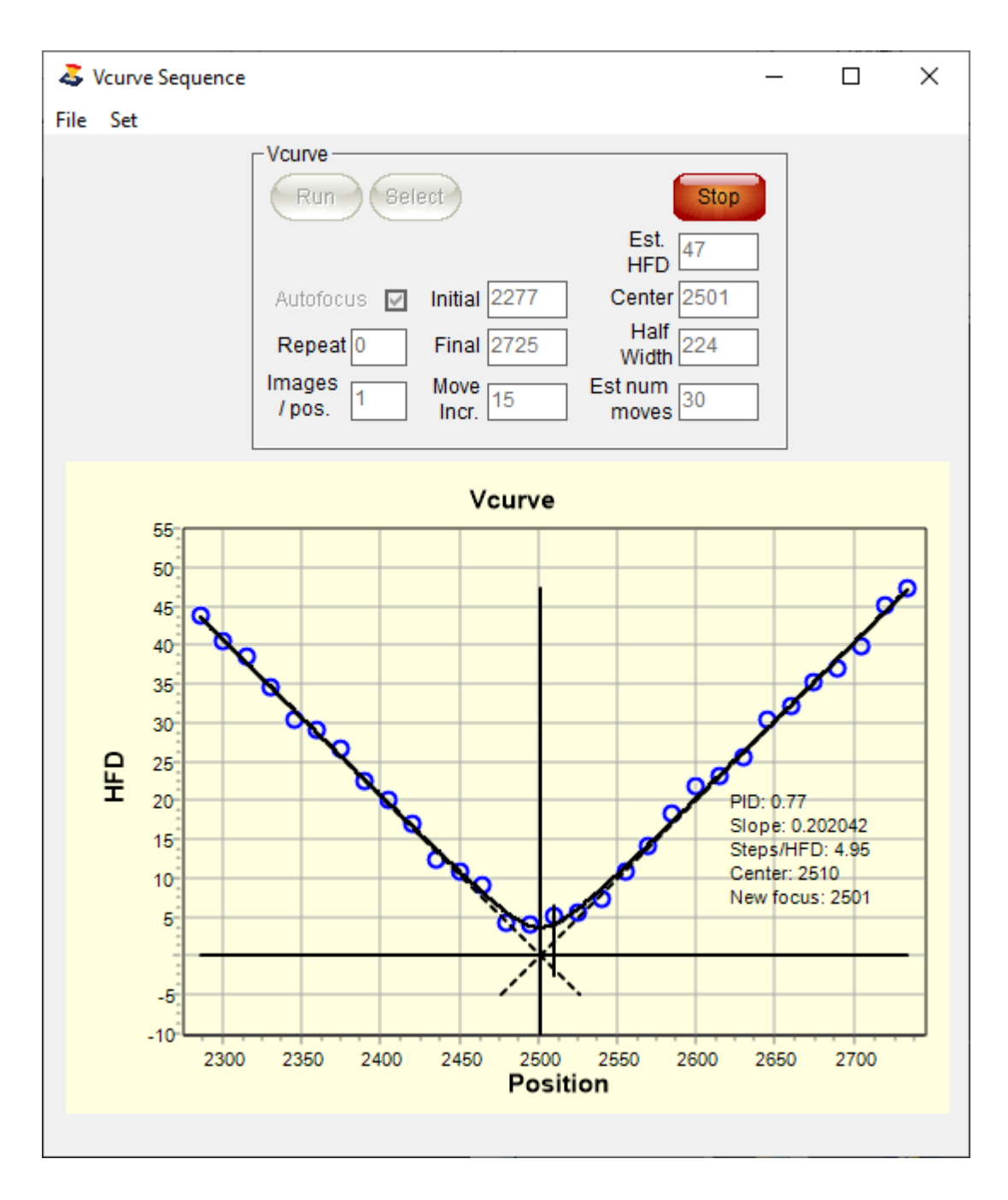

9. The slope of the tangent line and the Position Intercept Difference (PID) will be calculated and saved in your system Profile that is active.

|          | Svs | tem   |            |          |          |          | Posit    | ion            |                                 |              |
|----------|-----|-------|------------|----------|----------|----------|----------|----------------|---------------------------------|--------------|
|          | Svs | stem1 |            | Ste      | ns/HFD   | 5.0397   | - Interd | cept Total     |                                 |              |
|          |     |       |            |          |          |          |          | erice Points   |                                 |              |
|          |     |       |            |          | Slope    | 0.198492 | 3.66     | 10             | Sigma limit 2.5                 |              |
|          |     |       |            |          | Std Dev. | 0.00376  | 3.603    | 300            | Graph PID + Slope               | •            |
| Oranh    |     |       |            |          |          |          | Steps    |                |                                 |              |
| Graph    | -   | Use   | Date       | Time     | PID      | Slope    | /HFD     | Fit            | 74 0500 04000 0 05000 0 07604   | Comments     |
|          | 1   | Y     | 2021-07-30 | 11:48:33 | 1.93     | 0.200211 | 4.9947   | 10.93073 3.38  | 971 2500.31028 0.05299 0.27684  | Binning=1, 1 |
| Optimize | 2   | Y     | 2021-07-29 | 12:57:13 | 11.34    | 0.188937 | 5.2928   | 12.55093 2.37  | 134 2499.34923 0.92203 0.26654  | Binning=1, 1 |
|          | 3   | Y     | 2021-07-25 | 15:27:40 | -1.41    | 0.202954 | 4.9272   | 19.95721 4.050 | 039 2500.93102 -0.54357 0.85311 | Binning=1, I |
| Delete   | 4   | N     | 2021-07-25 | 15:11:34 | -3.08    | 0.210496 | 4.7507   | 20.78625 4.37  | 543 2499.45885 -0.76313 0.87047 | Binning=1, 1 |
|          | 5   | N     | 2021-06-14 | 12:50:17 | 0.76     | 0.195443 | 5.1100   | 21.40689 4.18  | 382 2498.60966 -0.38007 0.65188 | Binning=1, 1 |
|          | 0   | N     | 2021-06-14 | 12:42:49 | 10.44    | 0.185406 | 5.3930   | 5.13814 0.9520 | 04 2499.15425 1.49933 0.58408   | Binning=1, 1 |
|          | /   | Y     | 2021-00-04 | 11.28.11 | 1.52     | 0.200307 | 4.9923   | 15.14802 3.034 | 437 2500.7348 0.03612 0.85833   | Binning=1, 1 |
|          | 8   | Y     | 2021-06-04 | 11:10:54 | 0.81     | 0.196887 | 5.0791   | 11.65434 2.294 | 459 2500.46486 0.60252 0.92466  | Binning=1, 1 |
|          | 9   | N     | 2021-06-04 | 11:09:03 | 5.49     | 0.194201 | 5.1493   | 13.84228 2.688 | 818 2500.05911 0.43877 0.75241  | Binning=1, I |
|          | 10  | Y     | 2021-06-04 | 10:45:03 | 3.42     | 0.199051 | 5.0238   | 13.6731 2.721  | 55 2500.89846 0.24647 0.8486    | Binning=1, I |
|          | 11  | Y     | 2021-06-04 | 10:38:21 | 5.95     | 0.197282 | 5.0689   | 14.16422.2.794 | 434 2499.24258 0.48685 0.83534  | Binning=1, I |
|          | 12  | Y     | 2021-06-04 | 10:27:27 | 3.98     | 0.199294 | 5.0177   | 19.69805 3.92  | 571 2499.77547 0.20219 0.79486  | Binning=1, T |
|          | 13  | N     | 2021-06-04 | 10:19:31 | -3.06    | 0.204397 | 4.8924   | 23.24795 4.75  | 182 2500.35648 -0.59058 0.90134 | Binning=1, T |
|          | 14  | Y     | 2021-03-27 | 12:55:51 | 1.47     | 0.2      | 5.0000   | 17.50705 3.50  | 141 2500 0 0                    | Binning=1, T |
|          | 15  | Y     | 2021-03-27 | 12:00:55 | 1.55     | 0.2      | 5.0000   | 17.50704 3.50  | 141 2500 0 0                    | Binning=1, T |

10. FocusMax will then use the results to perform an autofocus run

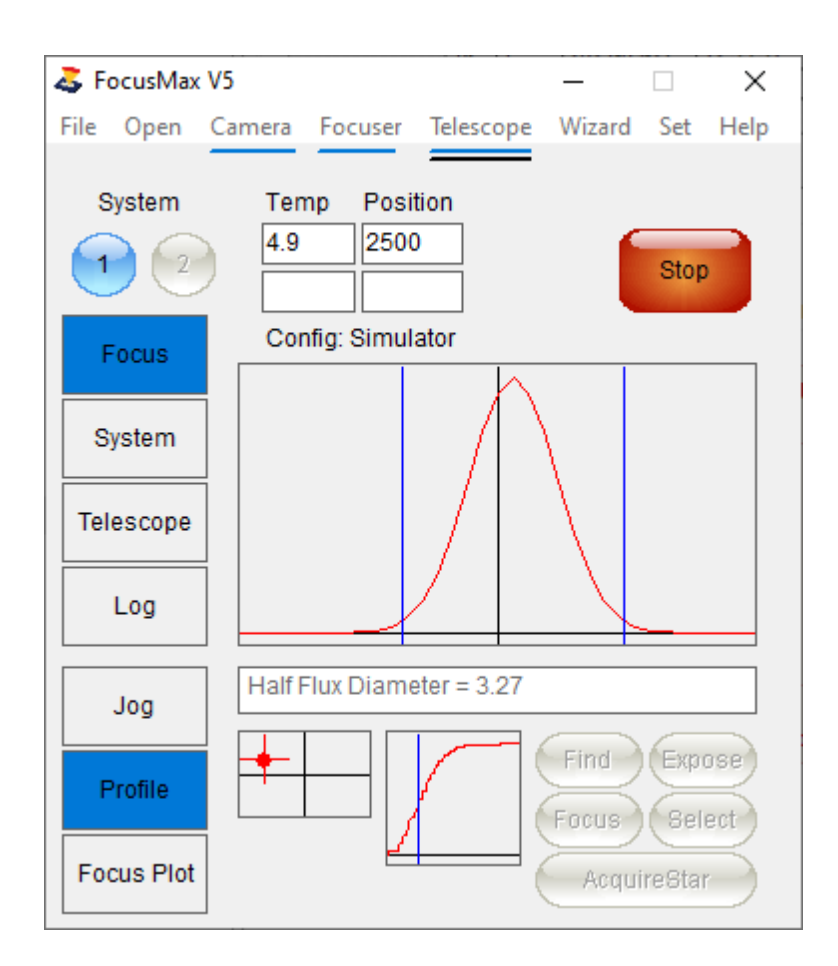

11. You have the option to rerun the Vcurve or exit. It is suggested that you collect multiple Vcurves

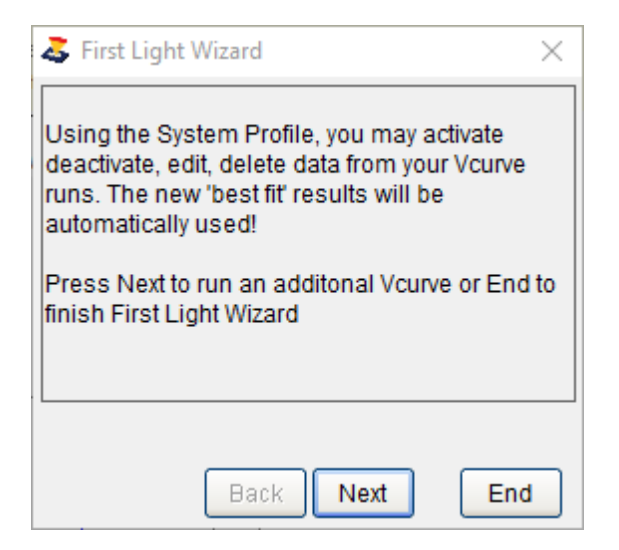

12. Pressing the Focus button on the Focus Tab which should result in a perfectly focused star.

#### 13. Profile:

 If there are 6 or more data points in the Profile, then you may press the Optimize button which will scan the Slope and PID data and identify data entries that may be suspicious and will be flagged with yellow highlight. You will note that the 'Use' column changed the 'Y' to 'N' to exclude the data row.

|          | Svs | tem   |            |          |          |          | Posit          | on                                         |          |
|----------|-----|-------|------------|----------|----------|----------|----------------|--------------------------------------------|----------|
|          | Sys | stem1 |            | Ste      | ps/HFD   | 5.0048   | - Interd       | ept Total                                  |          |
|          |     |       |            |          | Slope    | 0.199811 | 2.31           | 6 Sigma limit 2.5                          |          |
|          |     |       |            |          | Std Dev. | 0.00051  | 1.102          | 06 Graph PID + Slop                        | e        |
| Graph    |     | Use   | Date       | Time     | PID      | Slope    | Steps<br>/ HFD | Fit                                        | Com      |
|          | 1   | Y     | 2021-07-30 | 11:48:33 | 1.93     | 0.200211 | 4.9947         | 16.93073 3.38971 2500.31028 0.05299 0.2768 | 4 Binni  |
| Intimize | 2   | N     | 2021-07-29 | 12:57:13 | 11.34    | 0.188937 | 5.2928         | 12.55093 2.37134 2499.34923 0.92203 0.2665 | 4 Binni  |
| purnizo  | 3   | N     | 2021-07-25 | 15:27:40 | -1.41    | 0.202954 | 4.9272         | 19.95721 4.05039 2500.93102 -0.54357 0.853 | 11 Binni |
|          | 4   | N     | 2021-07-25 | 15:11:34 | -3.08    | 0.210496 | 4.7507         | 20.78625 4.37543 2499.45885 -0.76313 0.870 | 47 Binni |
| Delete   | 5   | N     | 2021-06-14 | 12:50:17 | 0.76     | 0.195443 | 5.1166         | 21.40689 4.18382 2498.60966 -0.38007 0.651 | 88 Binni |
|          | 6   | N     | 2021-06-14 | 12:42:49 | 16.44    | 0.185406 | 5.3936         | 5.13814 0.95264 2499.15425 1.49933 0.58408 | Binni    |
|          | 7   | Y     | 2021-06-04 | 11:28:11 | 1.52     | 0.200307 | 4.9923         | 15.14862 3.03437 2500.7348 0.03612 0.85833 | Binni    |
|          | 8   | N     | 2021-06-04 | 11:16:54 | 6.81     | 0.196887 | 5.0791         | 11.65434 2.29459 2500.46486 0.60252 0.9246 | 6 Binni  |
|          | 9   | N     | 2021-06-04 | 11:09:03 | 5.49     | 0.194201 | 5.1493         | 13.84228 2.68818 2500.05911 0.43877 0.7524 | 1 Binni  |
|          | 10  | Y     | 2021-06-04 | 10:45:03 | 3.42     | 0.199051 | 5.0238         | 13.6731 2.72165 2500.89846 0.24647 0.8486  | Binni    |
|          | 11  | N     | 2021-06-04 | 10:38:21 | 5.95     | 0.197282 | 5.0689         | 14.16422 2.79434 2499.24258 0.48685 0.8353 | 4 Binni  |
|          | 12  | Y     | 2021-06-04 | 10:27:27 | 3.98     | 0.199294 | 5.0177         | 19.69805 3.92571 2499.77547 0.20219 0.7948 | 6 Binni  |
|          | 13  | N     | 2021-06-04 | 10:19:31 | -3.06    | 0.204397 | 4.8924         | 23.24795 4.75182 2500.35648 -0.59058 0.901 | 34 Binni |
|          | 14  | Y     | 2021-03-27 | 12:55:51 | 1.47     | 0.2      | 5.0000         | 17.50705 3.50141 2500 0 0                  | Binni    |
|          | 15  | Y     | 2021-03-27 | 12:00:55 | 1.55     | 0.2      | 5.0000         | 17.50704 3.50141 2500 0 0                  | Binni    |

 Pressing the 'Graph' button will display theSlope and PID data with a line indicating the mean and dotted lines which represent the +/- sigma limits (in this example +/- 2.5 sigma). Any point that is on on beyond the dotted line are candidates to exclude from the data set which is done by double clicking the 'Y' changing the entry to 'N' in the 'Use' column. You may experiment by including / excluding various data rows and evaluate the changes in the graph and the header of the Profile window (looking for smaller Standard Deviation).

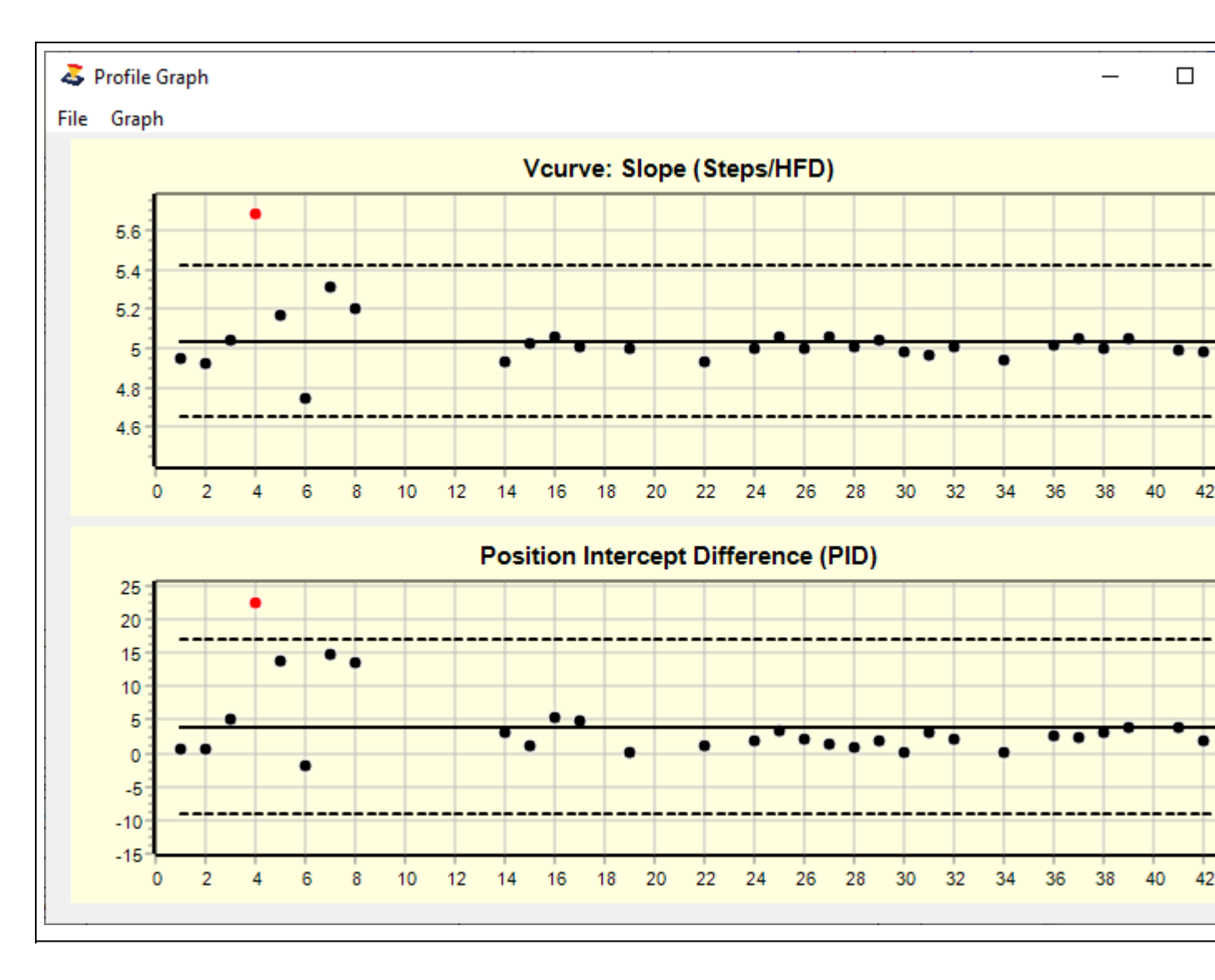

#### Notes:

- Set the Target Star and Focus binning to 2 if you are using a DSLR camera.
- Verify that the focus position is approximately centered in the focuser travel range (step 2). This
  is particularly important if the focuser has limited travel and may not be able to move the
  focuser to achieve the max HFD value.
- If the FistLight Wizard fails because it cannot achieve the max HFD setting (40 HFD in step 6), then reduce the max HFD value to the largest found in the Log. For example: If the default HFD setting =40 BUT the largest HFD found in Step 6 is 35 then adjust then set HFD = 35 in the text box.

### **Focus Convergence Wizard**

### **Focus Convergence Wizard**

The Focus Convergence Wizard is to assist in setting the number of convergence 'Steps' which will be used when the focuser has moved to the Near Focus position during the autofocus run. The 'Steps/HFD' is based on the measured Vcurve slope which is determined by 1/slope.

The '% HFD error' is the acceptable focus error expressed as a percentage of one HFD unit.

'Samples' is the number of consecutive points that must fall within the 'Steps' setting.

| 🖏 Convergence Wizard 🛛 🗙                                                                                                    |
|----------------------------------------------------------------------------------------------------|
| File                                                                                                    |
| ** Focus Convergence Overview **<br>This calculator will help you to determine the Convergence 'Steps' when sampling at Near Focus to<br>determine the focus position.                                                                                                    |
| ** Set the % HFD error **<br>Your system Steps per HFD is: 5 steps.<br>The allowable focus error is based on a fraction of one HFD unit, a good starting point is 10%.<br>As the '% HFD error' decreases, the number of samples required during the focus run will increase and visa<br>versa.                                                                                                    |
| ** Set Samples **<br>'Samples' is the number of consecutive mean focus positions that must fall within the 'Steps' (tolerance)<br>requirement.<br>A good starting point is 3 to 5 'Samples', increasing 'Samples' will require more measurements to be taken.<br>If the seeing is stable, then the focus position will converge quickly with few subframes required.<br>If seeing is poor, then more samples will be required before the focus position converges. |
| Steps/HFD    % HFD error    Steps    Samples      5    10    0    3    Save                                                                                                    |

In the figure above, there are 5 steps/HFD, if the percent HFD error is set to 10% then focus will be considered converged when there are 3 consecutive data points (Samples) with a difference of 0 Steps between them. The focus plot below shows each individual calculated focus position (black) and the mean focus value (red). Note that the last three data points (red) fall within the 'Steps' of 0.

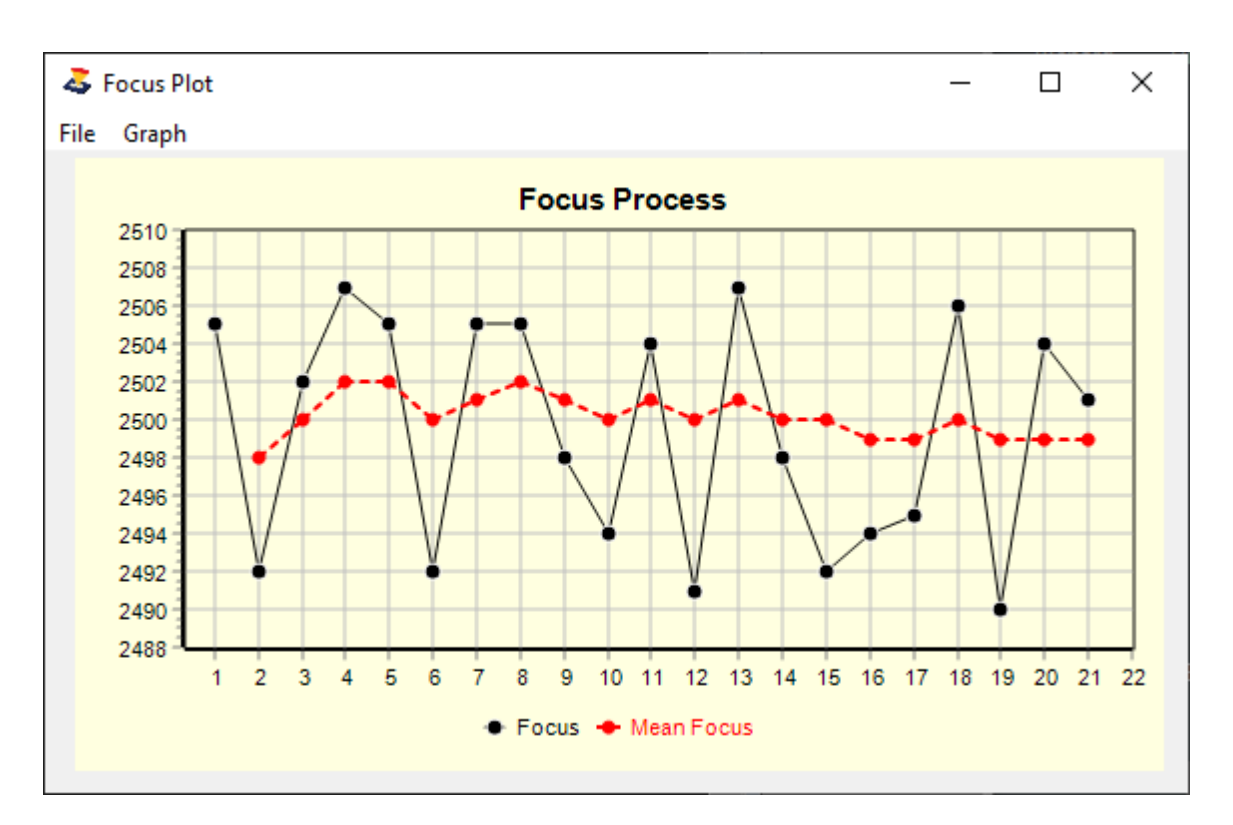

# **Temperature Compensation Wizard**

### **Temperature Compensation Wizard**

The Temperature Compensation Wizard is designed to collect position and temperature data over the course of one night. The output is a Log with temperature and positions that can be analyzed using the Temperature Compensation Window (Menu/Open/Temp Comp) to determine the temperature coefficient. The Temperature Log will be opened which will log the position and temperature from each autofocus run throughout the night.

| Scollect Temperature Compensation                                                                                                    | _                     |                       | ×  |
|----------------------------------------------------------------------------------------------------|-----------------------|-----------------------|----|
| File                                                                                                    |                       |                       |    |
| This wizard will collect temperature and focus position or<br>used to determine the TC coefficient for automated focu<br>compensation. | lata whic<br>s temper | ch may b<br>rature    | e  |
| It is recommended that you begin this wizard soon after maximize the temperature range and resulting positiona                         | sunset i<br>I measu   | in order t<br>rements | to |
|                                                                                                    |                       |                       |    |
|                                                                                                    |                       |                       |    |
|                                                                                                    |                       |                       |    |
|                                                                                                    |                       |                       |    |
|                                                                                                    |                       |                       |    |
|                                                                                                    |                       |                       |    |
| Back Next Stop                                                                                                    |                       |                       |    |

• Set the autofocus parameters as noted below in Preferences/Autofocus

| Second contraction - X                                                             |
|------------------------------------------------------------------------------------|
| File                                                                               |
| The following are recommended settings                                             |
| Open FocusMax Preferences:<br>1. Set 'Autofocus Process' to Multi-Star (required). |
| 2. Set 'Autofocus Method' to Advanced.                                             |
| 3. Set 'Filter' to your normal autofocus filter (Clear, Lum, Green, Blue).         |
| 4. Set 'Near Focus' Samples to 6 or more.                                          |
| 5. Set 'Final Focus' Samples to 3 or more.                                         |
| 6. Verify that 'Focus offset' is set to 0.                                         |
| 7. Enable 'Al' so that the autofocus runs are closer to Vcurve minima.             |
| 8. Verify that 'Return Start Position' is disabled.                                |
| 9. Optional: 'Focus Convergence' may be enabled or disabled.                       |
|                                                                                    |
| Back Next Stop                                                                     |

• Open your observatory automation app and set the following parameters. Note that the observatory automation app will be responsible of observatory control and shut down.

| Tollect Temperature Compensation                                                                                                    | _                                                              |                  | $\times$ |
|----------------------------------------------------------------------------------------------------|----------------------------------------------------------------|------------------|----------|
| File                                                                                                    |                                                                |                  |          |
| Open your observatory automation app such as C<br>1. Verify that FocusMax is selected as the autofo<br>2. Select 'Multi-Star' autofocus if the option is ava<br>3. Set the autofocus frequency to 20 minutes or I<br>may be collected during the night while you imag | CDAutoPilot<br>icus process<br>illable.<br>ess so that s<br>e. | :<br>sufficent d | lata     |
| A You may now make a connection to your form                                                                                                    |                                                                |                  |          |
| 4. Tou may now make a connection to your locus                                                                                                    | ser.                                                           |                  |          |
| The observatory automation app will be responsib<br>as well as observatory control.                                                                                                    | le for startup                                                 | and shut         | tdown    |
|                                                                                                    |                                                                |                  |          |
|                                                                                                    |                                                                |                  |          |
|                                                                                                    |                                                                |                  |          |
|                                                                                                    |                                                                |                  |          |
|                                                                                                    |                                                                |                  |          |
| Back Next Ctor                                                                                                    | 2                                                              |                  |          |
| Dack Next Stol                                                                                                    |                                                                |                  |          |

• Press Start to begin collecting temperature compensation data during the observing session.

| _                                                                                                    |                                                                                     |                                                                     |                                           |                                                    |                                                 |                                                |            |
|----------------------------------------------------------------------------------------------------|-------------------------------------------------------------------------------------|---------------------------------------------------------------------|-------------------------------------------|----------------------------------------------------|-------------------------------------------------|------------------------------------------------|------------|
| Temperature Collect Temperature                                                                                                    | e Compens                                                                           | ation                                                               |                                           |                                                    | -                                               |                                                | ×          |
| File                                                                                                    |                                                                                     |                                                                     |                                           |                                                    |                                                 |                                                |            |
| Press 'Start' to open<br>Use the 'Stop' button<br>Once the run is com<br>Compensation' Wind<br>You may now minim<br>your observatory aut                         | the TC Lo<br>n to end TC<br>npleted, yo<br>dow to ana<br>nize this wi<br>comation a | og and be<br>C data col<br>u may op<br>lyze your<br>ndow and<br>pp. | gin colle<br>lection<br>en the<br>data (s | ecting da<br>TC file in<br>see Tutori<br>your obse | ta as yo<br>the 'Ten<br>ials for d<br>erving se | u observ<br>nperature<br>etails).<br>ession us | e.<br>sing |
|                                                                                                    |                                                                                     |                                                                     |                                           |                                                    |                                                 |                                                |            |
|                                                                                                    |                                                                                     |                                                                     |                                           |                                                    |                                                 |                                                |            |
|                                                                                                    | Bac                                                                                 | ck Sta                                                              | rt S                                      | top                                                |                                                 |                                                |            |
| Temp Comp Log                                                                                                    |                                                                                     | _                                                                   |                                           | ×                                                  |                                                 |                                                |            |
| e Log Set                                                                                                    |                                                                                     |                                                                     |                                           |                                                    |                                                 |                                                |            |
| nulator: System1<br>cuser: ASCOM Simulator<br>te & Time<br>Jul-2021 12:14:34<br>Jul-2021 12:16:44<br>Jul-2021 12:23:09<br>Jul-2021 12:29:40<br>Jul-2021 12:36:07 | Focuser D<br>Positior<br>2506<br>2500<br>2501<br>2505<br>2502                       | river<br>1 Temp<br>7.8<br>8.9<br>9.9<br>10.2<br>12.7                |                                           | ~                                                  |                                                 |                                                |            |
|                                                                                                    |                                                                                     |                                                                     |                                           | >                                                  |                                                 |                                                |            |

Please see Temperature Compensation for information on analysis.

## **Running Vcurves**

# **Running Vcurves**

Some users find that the <u>First Light Wizard</u> is not able to characterize their system or have a working understanding of the Vcurve generation process and prefer to save time by running manual Vcurves.

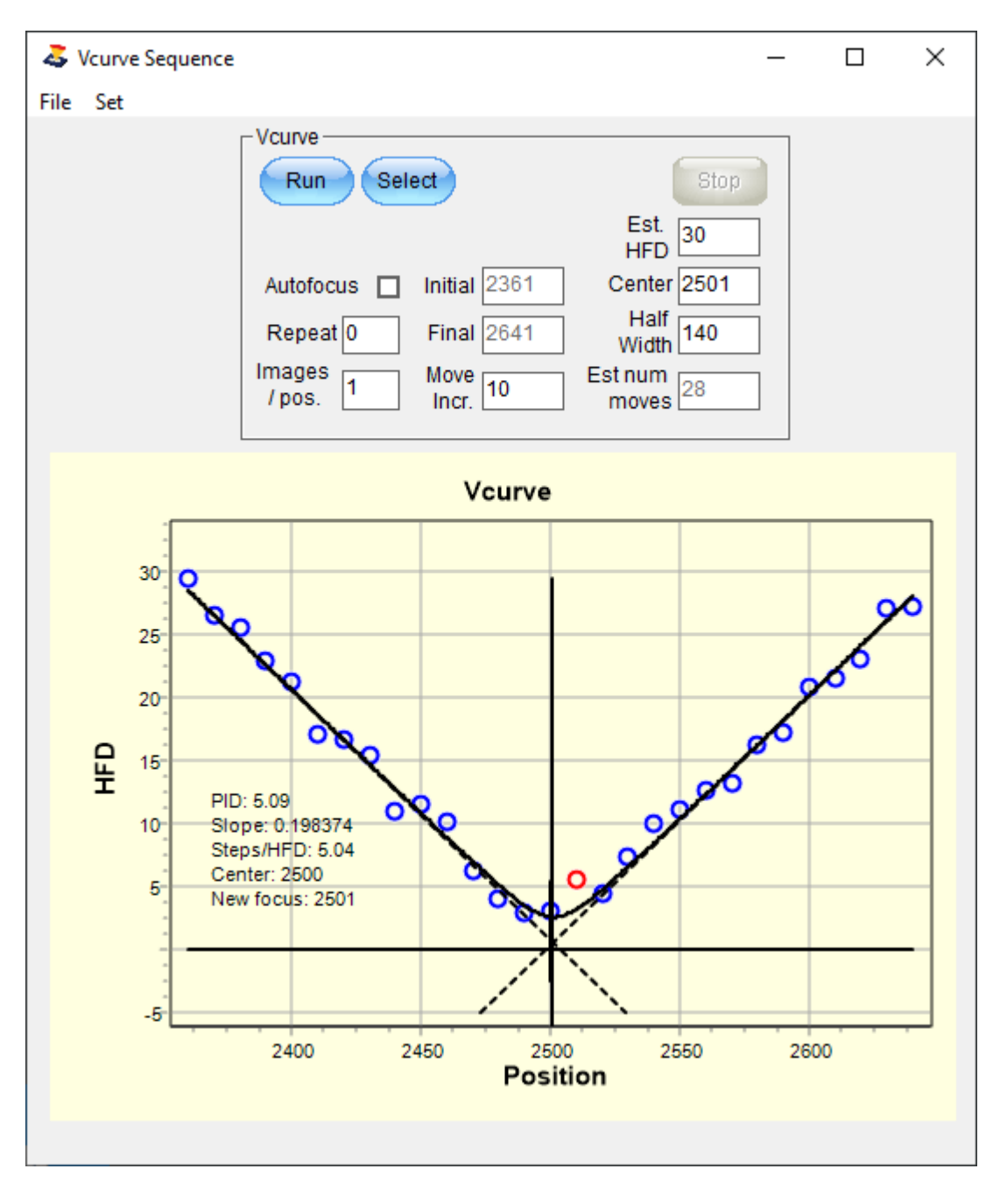

- 1. Focus the telescope manually
  - Adjust the focuser so that the focus position is approximately mid-way in the full range of travel on your focuser.
     Example - an Optec TCF-S focuser has a total range of 7,000 steps so the focus position

**Example** - an Optec TCF-S focuser has a total range of 7,000 steps so the focus position should be adjusted to roughly 3,500 steps by adjusting the draw tube, primary mirror (SCT), etc.

• Verify that the focus position is approximately mid-way in the focus travel range (3,500 for the

above example).

- Select a 6 7th mag star (fainter for larger apertures) near the zenith and center on CCD.
- Using your imaging program, set the exposure time to a 'recommended' value of 0.5 sec and take an image. Measure the star intensity and adjust the exposure or use a brighter/fainter star until the target star intensity is mid-way in the camera's ADU range.
- Open the Vcurve window, the current focuser position will be entered in the 'Center' box.
- 2. Vcurve Parameter Settings:
  - o 'Center' is the current focuser position which is assumed to be the focus position.
  - o 'Half Width' is the movement in steps away from the Center in both directions.
  - 0
  - 'Step Incr.' sets the number of steps the focuser will move for each data point.
  - 'Steps' is the total number of moves that will be made when generating the Vcurve.
     Note that as you make adjustments in the boxes that the parameters will change once you leave the entry box or press Enter.
  - The 'Initial' and 'Final' are the end point focuser positions.
  - Enable 'Autofocus' If you want to perform an autofocus run after the Vcurve is completed.
  - o 'Repeat' setting will rerun the Vcurve using the same settings above
  - 'Images/position' setting will take multiple images and average the HFD measurements at each focuser position. This feature is useful for reducing noise and will yield a more consistent Vcurve. Downside is it takes more time and if the temperature is dripping rapidly then it may negatively impact the overall accuracy of the Vcurve.

#### 3. Determine the Half Width

- Press the Jog button and move the focuser In or Out 100 units then press the Find button
- Continue to move the focuser until you achieve an HFD of 30+ (more is better)
- Note the focuser position
- Bring the focuser back to the focus position and press the Half Width button on the Vcurve window
- Enter the difference between the focus position and the position achieved when you manually jogged the focuser

#### Example:

Focuser position is 3,500 and 4,000 was the position to achieve 30 HFD.

- o Enter the difference of 500 into the Half Width box
- Adjust the Step Increment value until you see 30 40 Steps displayed
- Adjust the Step Increment until the Steps has an 'odd' number which helps sharpen the 'V' because each side of the 'V' Plot will have an even number of points.
- 4. Press the Run button and 'enjoy the show' as FocusMax characterizes your system by creating a Vcurve
- 5. Watch the 'V' plot while running a V-Curve cycle.
  - O Watch the HFD value in the Log as the points on the 'V' near the minima
  - When the HFD reaches its lowest value it will start to increase. Note: the lowest HFD position will be the approximate point of best focus.
- 6. Open the Vcurve Graph from the menu to view the Vcurve in detail
  - The graph may be resized as needed
  - Data values may be displayed when you roll the mouse over the data points
  - o The best fit hyperbola to the data is shown through the points
  - o The vertical line is the V 'Center' when the Vcurve parameters were created
  - The Left & Right tangent lines to the hyperbola are displayed

- The slope and PID are shown on the Vcurve graph
- O The 'Center' and 'Focus position' are shown. Note:
  - The V 'Center' = 2510 is offset from the 'Focus position' = 2501 in the graph which indicates that the telescope was not in perfect focus when the Vcurve was started.
  - The left tip of the 'V' = 27 HFD and the right tip = 31 HFD. This difference will increase the further the 'Center' moves away from the true 'Focus position' and the Vcurve may fail if this difference is too large. It is important that you begin the Vcurve run as close to focus as possible.

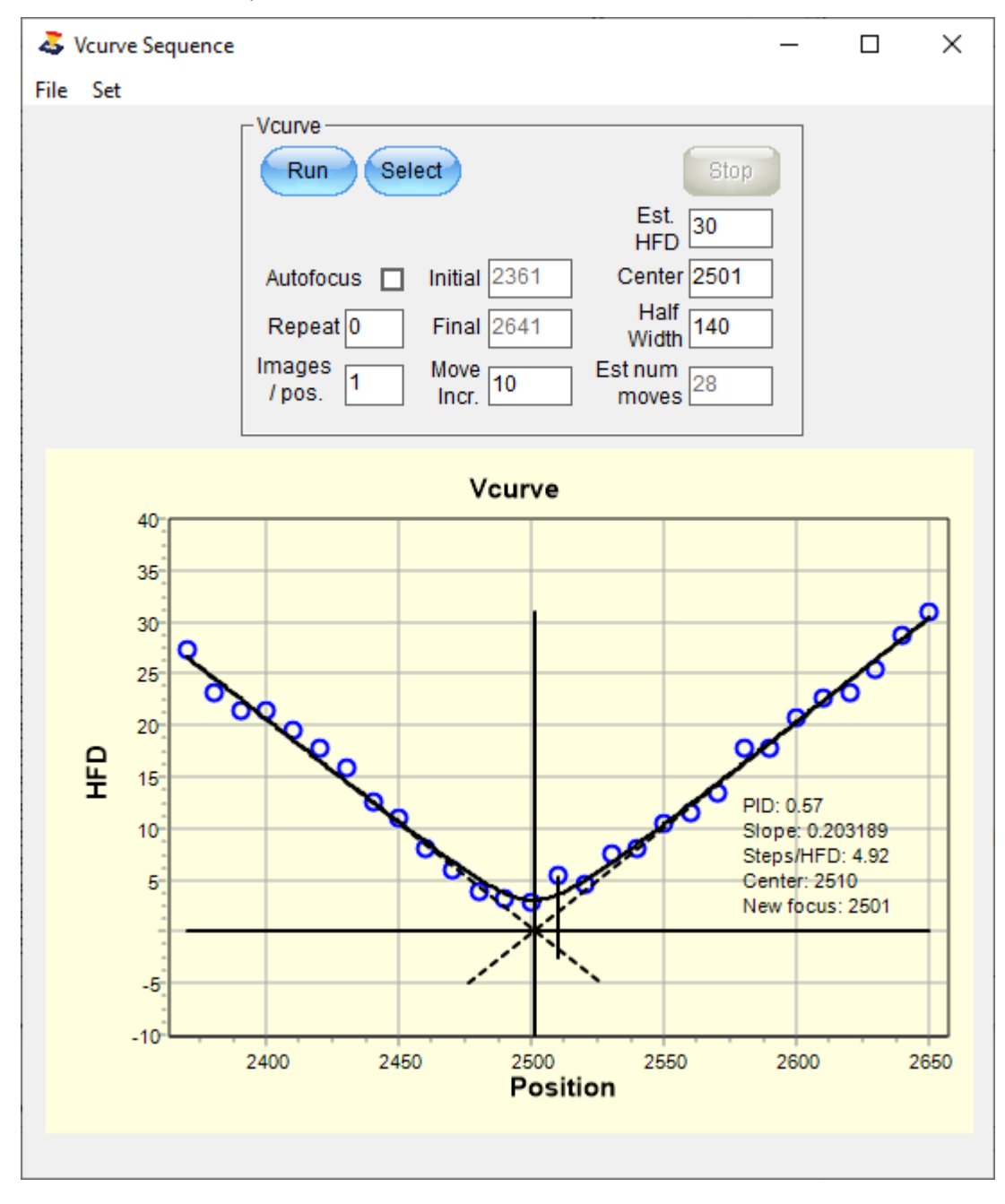

- Upon completion of the V-Curve cycle jog the focuser to the 'Focus position' before running another Vcurve cycle so that the the V 'Center' is placed at the telescope focus position. This also helps center the apex of the 'V' on the center line of the V-Curve plot.
- 7. If the lowest HFD in the Log continually changes or the apex of the 'V' in the V-Curve plot drifts this can indicate:
  - o The telescope has not reached thermal equilibrium with ambient temperature wait until the

telescope cools closer to air temperature.

- Temperature changed causing the focus point to drift wait until temperature and telescope stabilize.
- Continual drift of lowest HFD in the V-Curve Log, or centering of the 'V' on the V-Curve plot can also indicate the focuser might be slipping.

#### Notes:

The extremes of the Vcurve should be on the order of 30 - 40 HFD. The primary reason for the large HFD values is to improve the ability for FocusMax to determine the slope. The larger transition from max (tips of the 'V') to min (focus position) the better. This may be a challenge for some telescopes with short range of travel and/or telescopes with low focal rations which yield a shallow Vcurve.

See Profile Window

# Image Calibration

# Image Calibration

This feature is requested by users that may have CCD defects such as hot pixels which FocusMax may attempt to use utilize for focusing. Enable image calibration which is found on the Features tab and follow this procedure:

| Preferences                  | _                                                                                                    |         | > |
|------------------------------|----------------------------------------------------------------------------------------------------|---------|---|
| Exit                         |                                                                                                    |         |   |
| Setup<br>Autofocus<br>Camera | Properties       Pixel size         Sensor       CCD       Monochrome       X       7.2       Y       7.2       m         Full well       65535       Max Image       80       Readout mode       Normal | nicrons |   |
| Filter Wheel                 | Software bin 1 - CCD central 100 % Border 5 pixels<br>Mark stars V Calibrate                                                                                                    |         |   |
| Telescope                    | Min Exposure<br>Single-Star 0.1 sec Multi-Star 1                                                                                                    | sec     | ] |
| AcquireStar<br>General       | Pre-exp delay 0 sec Flush camera 0                                                                                                    | ]       |   |
|                              | Simulator<br>Seeing 3 - Guide errors 0 -                                                                                                    |         |   |
|                              |                                                                                                    |         |   |

### MaxIm image calibration

- 1. Create a set of dark & bias frames at the binning used for the initial image and autofocus sub-frame images (see Target Star Bin and Focus Bin in Preferences/Autofocus).
- 2. The Dark frame exposures should span the range which FocusMax may use (0.1, 1, 5, 10 sec...). You may want to create a set of calibration frames from 1x1 through 4x4 just in case you decide to change bin size.
- 3. Save the calibration frames to a directory
- 4. Load the saved images into MaxIm using menu/Process/Set Calibration

MaxIm will extract the appropriate image and position in the calibration image to calibrate the FocusMax frames for the initial target star section and autofocus sub-frame images.

| Set Calibration                             |                           |                         |                     |         |                     | ?            | ×        |  |
|---------------------------------------------|---------------------------|-------------------------|---------------------|---------|---------------------|--------------|----------|--|
| Automatically Generate Groups Source Folder |                           |                         |                     |         |                     |              |          |  |
| E:\FocusMax\FM                              | × 🗀                       | Cancel                  |                     |         |                     |              |          |  |
| Auto-Generate (C                            | Auto-Generate (Clear Old) |                         |                     |         |                     |              |          |  |
| -Calibration Groups                         |                           |                         | 1                   |         | 1                   | 1 -          | _        |  |
| Name                                        | Type Fil                  | Iter Duration           | Image Size          | Binning | Setpoint            | Count        | <u>_</u> |  |
| Bias 1                                      | BIAS                      | N/A                     | 765 x 510           | 2 x 2   | -25.00              | 2            | =        |  |
| Dark 1                                      | DARK                      | 0.50s                   | 765 x 510           | 2 x 2   | -25.00              | 2            |          |  |
| Bias 2                                      | BIAS                      | N/A                     | 382 x 255           | 4 x 4   | -25.00              | 2            |          |  |
| Dark 2                                      | DARK                      | 0.50s                   | 382 x 255           | 4 x 4   | -25.00              | 2            |          |  |
| Bias 3                                      | BIAS                      | N/A                     | 1530 x 1020         | 1×1     | -20.00              | 1            |          |  |
| Dark 3                                      | DARK                      | 0.11s                   | 1530 x 1020         | 1×1     | -20.00              | 1            |          |  |
| Dark 4                                      | DARK                      | 1.00s                   | 1530 x 1020         | 1×1     | -20.00              | 1            |          |  |
| Dark 5                                      | DARK                      | 5.00s                   | 1530 x 1020         | 1 x 1   | -20.00              | 1            | Ψ.       |  |
| <auto></auto>                               | ✓ Add Gro                 | oup Remove Gro          | up Clear All        | Groups  |                     |              |          |  |
| -Group Properties -                         |                           |                         |                     |         |                     | 0.1          |          |  |
| File Name                                   |                           |                         |                     |         | Dark Frame          | scaling      | _        |  |
| Autosave Image                              | e -0012bias.fit           |                         |                     |         | Auto-Scale          |              | <b>–</b> |  |
| Autosave Image                              | e -0022bias.fit           |                         |                     |         | Scale Factor 1.0000 |              |          |  |
|                                             |                           |                         |                     |         | Combine Ty          | /pe          |          |  |
|                                             |                           |                         |                     |         | Median              | ▼ Settin     | igs      |  |
|                                             |                           |                         |                     |         | Bad Pixel N         | Тар          |          |  |
|                                             |                           |                         |                     |         |                     |              | -        |  |
|                                             |                           |                         |                     |         | Add                 | Remov        | e        |  |
| Show File Nam                               | nes Only                  | 🗖 Apply Boxcar Filter ( | one-shot color flat | s)      | Apply T             | o All Groups | ;        |  |

TheSky Camera Add-on / CCDSoft image calibration

Image Reduction will use 'AutoDark' with each light frame is taken.

TheSky

| Temp: 0.0°  | Set: 0.0°          | Power: 90.0% |
|-------------|--------------------|--------------|
| Take Photo  | Focus Tools T      | ake Series   |
| Take Photo  |                    |              |
| Abort       |                    |              |
| Exposure ti | ime: 1.000 second  | ds 🔅 🔺       |
| Exposure d  | elay: 0.00 seconds | ; ÷          |
| Binning:    | 1x1                | •            |
| Frame:      | Light              | -            |
| Reduction:  | AutoDark           |              |
|             |                    |              |

### CCDSoft

| 🖉 Camera               | Control   |                                              |             |         | - • <b>x</b>         |
|------------------------|-----------|----------------------------------------------|-------------|---------|----------------------|
| Setup T                | ake Image | Focus Tools Autoguide Color                  | AutoSave    |         |                      |
| Exposure<br>Minutes:   |           | Subframe Bin 2x2 v                           | [           | (<br>(  | lmager<br>Autoguider |
| Seconds:<br>Delay (s): | 1.000 ÷   | Image<br>Frame: Light<br>Reduction: AutoDark | >           | T       | ake Image<br>Abort   |
| Series of:             | 1 •       |                                              |             |         |                      |
|                        | <u> </u>  | To new window                                |             |         |                      |
| Device                 | Linked    | Status                                       | Temperature | Shutter | Filter Max           |
| Imager                 | No        |                                              |             |         |                      |
| Autoguider             | No        |                                              |             |         |                      |

FocusMax V5 Tutorials